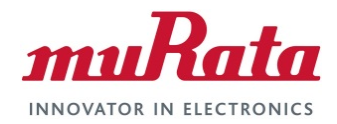

## Murata Wi-Fi/BT (CYW) Solution for i.MX

FreeRTOS User Guide

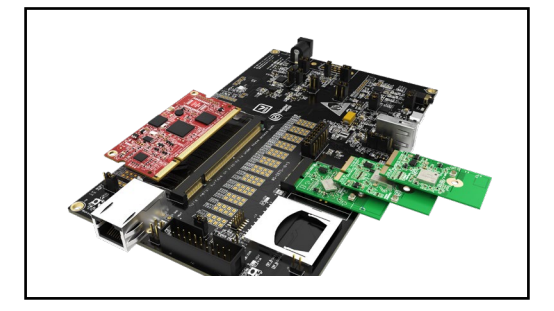

# **Revision History**

| Revision | Date         | Author | Change Description                                                                                                    |
|----------|--------------|--------|----------------------------------------------------------------------------------------------------|
| 1.0      | Nov 17, 2020 | TF     | Initial Release. <b>NOTE:</b> Material moved from previous Quick Start Guide.                                                                              |
|          |              |        | Added alternative option to download SDK in <b>Section 6</b> . Added more sample application example in <b>Section 7</b> . Removed i.MX RT1052 references. |
| 1.1      | Jan 28, 2021 | TF     | Added sample application example in <b>Section 7</b> .                                                                                                    |

## **Table of Contents**

| R  | evis                                          | ion History                                                                                                    | 1                                                                                 |
|----|-----------------------------------------------|----------------------------------------------------------------------------------------------------|-----------------------------------------------------------------------------------|
| Т  | able                                          | of Contents                                                                                                    | 2                                                                                 |
| 1  | I                                             | Introduction                                                                                                    | 4                                                                                 |
|    | 1.1<br>1.1                                    | Acronyms<br>References                                                                                                    | 4<br>5<br>5<br>5<br>5<br>5<br>5<br>5<br>5<br>5<br>5<br>5<br>5<br>5<br>5<br>5<br>5 |
|    |                                               | 1.1.8 Murata's I.MX Wireless Solutions Landing Page                                                                                                    | 5<br>5                                                                            |
|    | 1.2                                           | Pardware Options                                                                                                    | 6                                                                                 |
| 2  | ł                                             | Hardware Setup for NXP EVKs with uSD-M.2 Adapter                                                                                                    | 7                                                                                 |
| 3  | I                                             | Hardware Setup for Embedded Artists Dev Kits via M.2 interface                                                                                                    | 9                                                                                 |
| 4  | 5                                             | Software Setup for NXP EVKs                                                                                                    |                                                                                   |
| 5  | :                                             | Software Setup for Embedded Artists Dev Kits                                                                                                    |                                                                                   |
| 6  | (                                             | SDK Setup for MCUXpresso                                                                                                    |                                                                                   |
|    | 6.1<br>6.2                                    | Drag and drop SDK in the IDE<br>Install SDK directly from MCUXpresso IDE                                                                                                    |                                                                                   |
| 7  | ſ                                             | Running Sample Application                                                                                                    |                                                                                   |
|    | 7.1<br>7.2<br>7.3<br>7.4<br>7.5<br>7.6<br>7.7 | Example wiced_iperf_4343W<br>Example wiced_iperf_43012<br>Example wiced_mfg_test_4343W<br>Example wiced_mfg_test_43012<br>Example wiced_bt_passthrough_4343W<br>Example wiced_ble_4343W<br>Example wiced_ble_4343W | 18<br>26<br>34<br>39<br>43<br>43<br>49<br>53                                      |
| 8  | ſ                                             | Murata's uSD-M.2 Adapter                                                                                                    |                                                                                   |
|    | 8.1<br>8.2<br>8.3<br>8.4                      | Connecting the Wi-Fi/BT M.2 EVB to uSD-M.2 Adapter<br>Configuring uSD-M.2 Adapter Jumpers for Correct VIO Signaling<br>Securing uSD-M.2 Adapter to NXP i.MX RT10xx EVK<br>uSD-M.2 Adapter High-Level Description   | 62<br>62<br>63<br>64                                                              |
| 9  | ٦                                             | Technical Support Contact                                                                                                    |                                                                                   |
| 1( | ) /                                           | Additional Useful Links                                                                                                    | 67                                                                                |

#### LIST OF FIGURES

| Figure 1: Connecting the EVB to the EVK                                | 7    |
|------------------------------------------------------------------------|------|
| Figure 2: Connected setup close up                                     | 8    |
| Figure 3: NXP i.MX RT 1050-EVKB with Type 1DX M.2 & uSD-M.2 Adapter    | 8    |
| Figure 4: Embedded Artists i.MX RT 1062 Developer's Kit                | 9    |
| Figure 5: NXP Getting Started Web Page                                 | . 10 |
| Figure 6: COM Port of NXP IMXRT1050-EVKB                               | . 10 |
| Figure 7: Embedded Artists Resource Web                                | . 11 |
| Figure 8: COM Port and JTAG of Embedded Artists Kit                    | . 11 |
| Figure 9: NXP i.MX RT 1050 EVK hardware settings to run BT passthrough | .43  |
| Figure 10: NXP i.MX RT 1050 EVK hardware settings to run BLE           | .49  |
| Figure 11: Additional cabling pins                                     | . 53 |
| Figure 12: Additional cabling                                          | . 53 |
| Figure 13: Connecting the Wi-Fi/BT M.2 EVB to uSD-M.2 Adapter          | . 62 |
| Figure 14: Host/M.2 IO Voltage Level Shift Options on Rev B1 Adapter   | .63  |
| Figure 15: Securing uSD-M.2 Adapter to i.MX RT10xx EVK                 | .63  |
| Figure 16: uSD-M.2 Adapter Features (Top View)                         | .65  |
| Figure 17: uSD-M.2 Adapter Features (Bottom View)                      | .66  |

#### LIST OF TABLES

| Table 1: Acronyms used in Quick Start Guide                           | 4  |
|-----------------------------------------------------------------------|----|
| Table 2: Embedded Artists Documentation Listing                       | 6  |
| Table 3: Murata module support on NXP and Embedded Artists' platforms | 6  |
| Table 4: Files to be modified on Embedded Artists' Dev Kit            |    |
| Table 5: Additional connections to run BT passthrough                 |    |
| Table 6: Additional connections to run BLE                            |    |
| Table 7: uSD-M.2 Adapter Features                                     | 64 |
| Table 8: List of Support Resources                                    | 67 |
| Table 9: NXP links                                                    | 67 |
| Table 10: Embedded Artists' Landing Pages                             |    |
| Table 11: Embedded Artists' Datasheets and Schematics                 |    |
| Table 12: Embedded Artists' User Manuals and Software                 |    |
|                                                                       |    |

# 1 Introduction

This document provides detailed instructions on adding wireless functionality with Embedded Artists' Wireless <u>M.2 Modules</u> on <u>NXP Semiconductor</u>'s i.MX RT 1020/1050/1060/1064 Evaluation Kit and <u>Embedded Artists AB</u>'s i.MX RT 1062 Developer's kit. NXP's latest SDK supports 1DX and 1LV M.2 modules. The SDK supports both Wi-Fi and Bluetooth for all the i.MX RT boards (except i.MX RT 1064 EVK where BLE is not functional). Murata provides a patch release for supporting Type 1MW – please go to Murata's Forum. This chapter explains how to set up the hardware and the steps required for software installation.

## 1.1 Acronyms

| Acronym | Meaning                                                                                                    |
|---------|----------------------------------------------------------------------------------------------------|
| BT      | Bluetooth                                                                                                    |
| CYW     | Cypress                                                                                                    |
| EA      | Embedded Artists designs, manufactures and distributes current Wi-Fi/BT M.2 EVB's ( <u>link here</u> ). EA also have enhanced i.MX developer kits which provide comprehensive support for Murata modules ( <u>link here</u> ). |
| EULA    | End User License Agreement                                                                                                    |
| EVB     | Evaluation Board (Embedded Artists' Wi-Fi/BT module)                                                                                                    |
| EVK     | Evaluation Kit                                                                                                    |
| FTDI    | Future Technology Devices International                                                                                                    |
| IDE     | Integrated Development Environment                                                                                                    |
| JTAG    | Joint Test Action Group                                                                                                    |
| M.2     | Formerly known as the Next Generation Form Factor (NGFF), is a specification for internally mounted computer expansion cards and associated connectors. The M.2 specification is defined by PCI-SIG (www.pcisig.com).          |
| PC      | Personal Computer                                                                                                    |
| RF      | Radio Frequency                                                                                                    |
| RTOS    | Real-time Operating System                                                                                                    |
| RX      | Receive                                                                                                    |
| SD      | Secure Digital                                                                                                    |
| SDIO    | Secure Digital Input Output                                                                                                    |
| SDK     | Software Development Kit                                                                                                    |
| ТХ      | Transmit                                                                                                    |
| UART    | Universal Asynchronous Receiver/Transmitter                                                                                                    |
| USB     | Universal Serial Bus                                                                                                    |
| uSD     | Micro SD                                                                                                    |
| uSD-M.2 | Micro SD to M.2 Adapter                                                                                                    |
| Wi-Fi   | Wireless LAN: "Wi-Fi" is a registered trademark of Wi-Fi Alliance                                                                                                    |
| WLAN    | Wireless Local Area Network                                                                                                    |

#### Table 1: Acronyms used in Quick Start Guide

## 1.1 References

#### 1.1.1 Murata Wi-Fi/BT (CYW) Solution for i.MX FreeRTOS Quick Start Guide

This <u>Quick Start Guide</u> provides quick steps to get started with Murata Wi-Fi/BT Cypress chipsetbased solution with the help of an example.

#### 1.1.2 Murata Wi-Fi/BT Solution for i.MX Hardware User Manual

This <u>manual</u> describes the Murata uSD-M.2 Adapter hardware. All interface signals to the NXP i.MX RT, 6, 7, and 8 EVK's are described. Specifics on interfacing each i.MX EVK to Murata uSD-M.2 Adapter are provided.

#### 1.1.3 Murata's Community Forum Support

Murata's Community provides online support for the Murata Wi-Fi/Bluetooth modules on various i.MX platforms. Refer to <u>this link</u> for main Forum Wi-Fi and Bluetooth landing page.

#### 1.1.4 Murata uSD-M.2 Adapter Datasheet (Rev B1)

This <u>datasheet</u> documents the current version of the Murata' latest uSD-M.2 adapter hardware and its interfacing options.

#### 1.1.5 Murata uSD-M.2 Adapter Datasheet (legacy Rev A)

This <u>datasheet</u> documents the current version of the Murata's legacy uSD-M.2 adapter hardware and its interfacing options. This adapter version is no longer manufactured.

#### 1.1.6 Murata's uSD-M.2 Adapter Landing Page

This <u>website landing page</u> provides latest/comprehensive information on Murata's adapter including links to where it can be purchased.

#### 1.1.7 Embedded Artists' Reference Documentation

Embedded Artists designed the 1DX/1MW/1LV M.2 EVB's in close collaboration with Murata. It is *important to note* that Embedded Artists manufactures and distributes the Wi-Fi/BT M.2 EVB's. Refer to this main landing page for more information: <u>www.embeddedartists.com/m2</u>. **Table 2** lists some relevant documents published by Embedded Artists.

#### 1.1.8 Murata's i.MX Wireless Solutions Landing Page

This <u>website landing page</u> provides latest/comprehensive information on Murata's i.MX Wireless solutions which use the uSD-M.2 Adapter as a key enabler so customers can easily evaluate Murata's modules on i.MX processors.

#### 1.1.9 Murata's i.MX Wireless Solutions Landing Page

This <u>website landing page</u> provides latest/comprehensive information on Murata's i.MX Wireless solutions which use the uSD-M.2 Adapter as a key enabler so customers can easily evaluate Murata's modules on i.MX processors.

| Table 2: Embedded Artists Documentation List | ing |
|----------------------------------------------|-----|
|----------------------------------------------|-----|

| Documentation Filename       | Note                                                              |
|------------------------------|-------------------------------------------------------------------|
| Wi-Fi/BT M.2 EVB Primer      | Introduction and drill-down on M.2 interface                      |
| M.2 SDIO Interface Schematic | Reference schematic for customers designing in WLAN-SDIO M.2 EVB. |
| M.2 PCIe Interface Schematic | Reference schematic for customers designing in WLAN-PCIe M.2 EVB. |
| 1DX M.2 Module Datasheet     | Comprehensive details on 1DX Wi-Fi/BT M.2 Module.                 |
| 1MW M.2 Module Datasheet     | Comprehensive details on 1MW Wi-Fi/BT M.2 Module.                 |
| 1LV M.2 Module Datasheet     | Comprehensive details on 1LV Wi-Fi/BT M.2 Module.                 |

## **1.2 Hardware Options**

This section describes how to configure the hardware correctly, for both NXP and Embedded Artists i.MX RT series platforms. The following table lists the different platforms supported by Murata modules.

| i.MX EVK / Dev kit | Manufacturer     | Part number    | Murata modules<br>supported                                    | Interconnect    |
|--------------------|------------------|----------------|----------------------------------------------------------------|-----------------|
| i.MX RT1064 EVK    | NXP              | MIMXRT1064-EVK | <u>1DX</u> , <u>1MW</u> <sup>1</sup> , <u>1LV</u> <sup>2</sup> | uSD-M.2 Adapter |
| i.MX RT1060 EVK    | NXP              | MIMXRT1060-EVK | <u>1DX</u> , <u>1MW</u> <sup>1</sup> , <u>1LV</u> <sup>2</sup> | uSD-M.2 Adapter |
| i.MX RT1050 EVK    | NXP              | IMXRT1050-EVKB | <u>1DX</u> , <u>1MW</u> <sup>1</sup> , <u>1LV</u> <sup>2</sup> | uSD-M.2 Adapter |
| i.MX RT1020 EVK    | NXP              | MIMXRT1020-EVK | <u>1DX</u> , <u>1MW</u> <sup>1</sup> , <u>1LV</u> <sup>2</sup> | uSD-M.2 Adapter |
| i.MX RT106A        | NXP              | SLN-ALEXA-IOT  | <u>1DX</u>                                                     | Soldered down   |
| iMX RT1062 Dev Kit | Embedded Artists | EAK00310       | <u>1DX, 1MW, 1LV</u>                                           | M.2             |

#### Table 3: Murata module support on NXP and Embedded Artists' platforms

**NOTE:** The Embedded Artists' iMX RT1062 Developer's Kit can be used instead of previous (now discontinued) iMX RT1052 Dev Kit for development/evaluation purposes. The main difference between the iMX RT1052 and the iMX RT1062 is that the iMX RT1062 has 1 MB of SRAM while the iMX RT1052 has 0.5 MB SRAM. The iMX RT1052 OEM COM is available for order <u>here</u>.

<sup>&</sup>lt;sup>1</sup> Driver support is present, example code to be added. Post on Murata Community Forum for assistance. <sup>2</sup> Currently 1LV only supports Wi-Fi examples. Bluetooth example is not included yet. Go to Forum for assistance.

Several toolchains are supported by NXP as below, but MCUXpresso IDE is the primary focus in this document:

- NXP supports MCUXpresso IDE
- GNU toolchain for Arm® Cortex® -M with Cmake build system
- IAR Embedded Workbench
- Keil™ MDK-Arm

# 2 Hardware Setup for NXP EVKs with uSD-M.2 Adapter

To enable Murata's wireless solution on NXP's i.MX RT 1020/1050/1060/1064 Evaluation Kits, Embedded Artists' Wi-Fi/BT M.2 EVB's (Murata module onboard) connected to Murata's uSD-M.2 Adapter. The on-board debug adapter is supported. Refer to **Figure 1**, **Figure 2** and **Figure 3** for example of i.MX RT1050 EVK. Murata's uSD-M.2 Adapter plugs in directly to the EVK's microSD connector. The micro-USB connector (J28) is used for USB-UART/JTAG.

Refer to **Section 8** on how to correctly connect Embedded Artists' Wi-Fi/BT M.2 EVB to the Murata Adapter and how to properly jumper the Adapter for default 1.8V VIO operation (not 3.3V override mode). Now insert the Murata Adapter into the microSD slot (J20) until you hear the click sound (push-push connector). Per **Section 8.3**, it is best to tape the uSD Adapter-microSD connection. Make sure the green LED (LED1) on the adapter board is illuminated when powered. Also, the blue LED (LED2) should <u>not be</u> illuminated. Repeating the Murata uSD-M.2 Adapter jumper settings:

- For rev B1 adapter, J12 is in 1-2 pos & J13 is in 1-2 pos.
- For (legacy) rev A adapter, J12 is open.

# NUR INCOLOR DE LA CARRENTI DE LA CARRENTI DE LA CAR

## Figure 1: Connecting the EVB to the EVK

## Figure 2: Connected setup close up

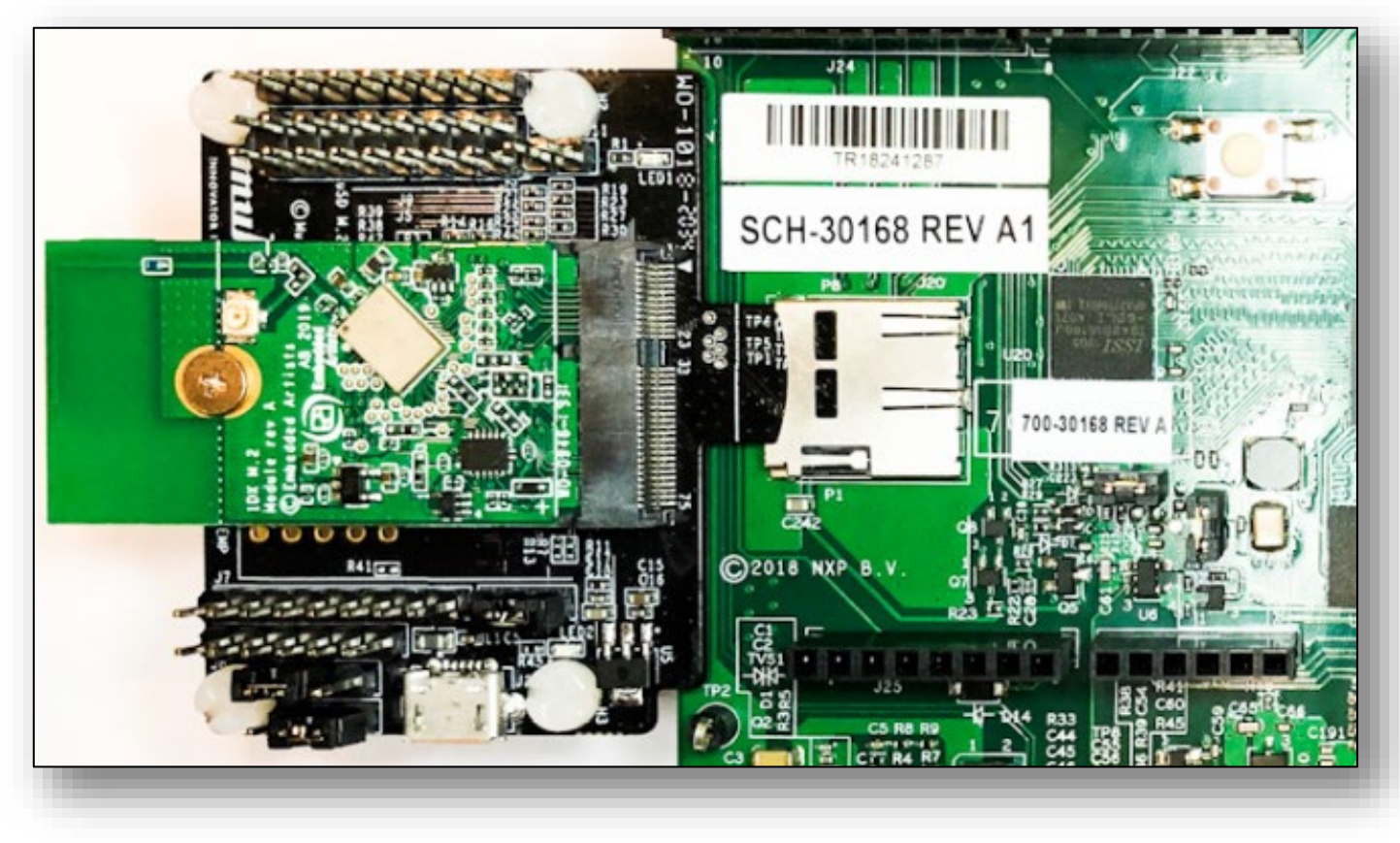

Figure 3: NXP i.MX RT 1050-EVKB with Type 1DX M.2 & uSD-M.2 Adapter

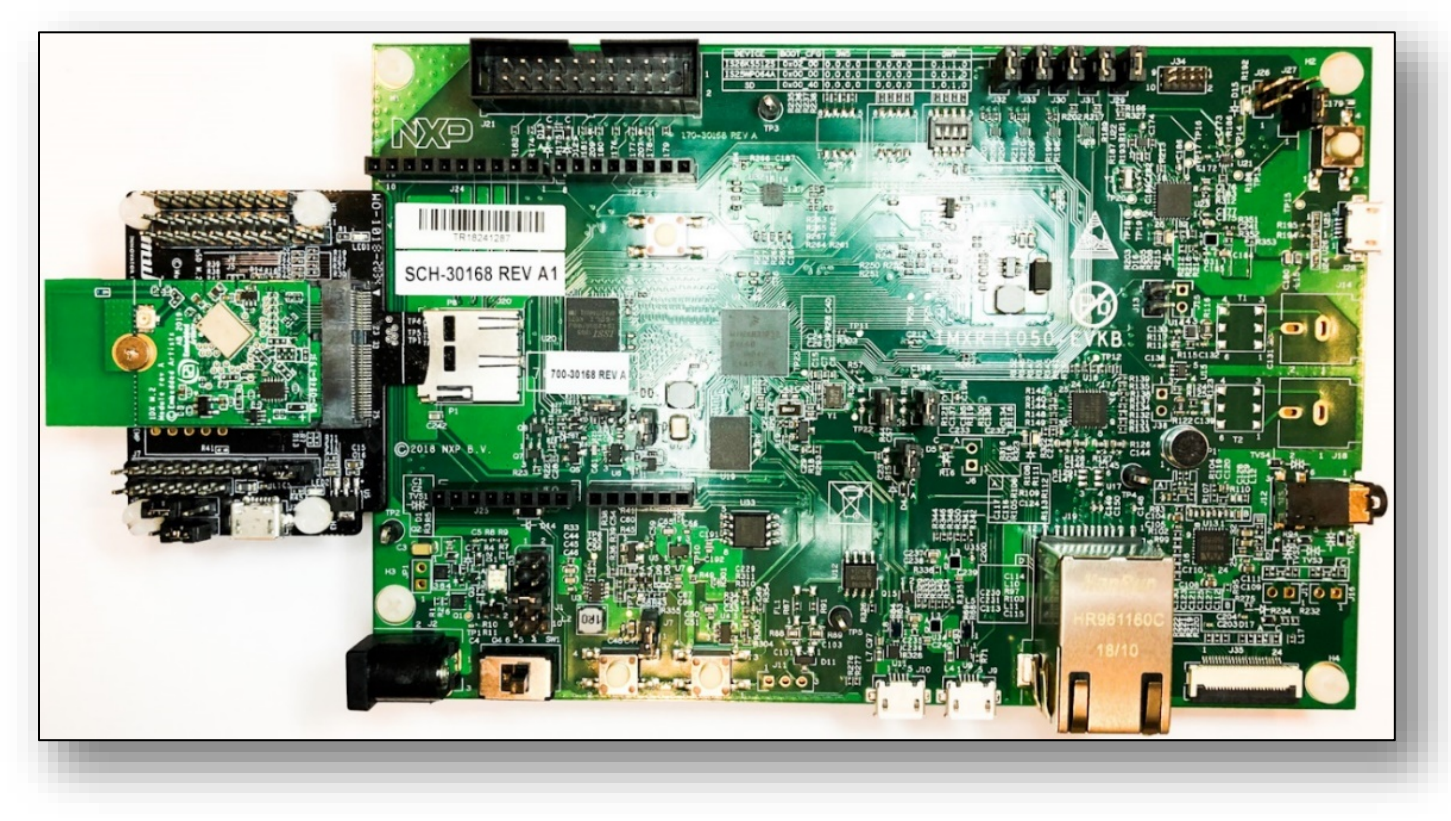

# 3 Hardware Setup for Embedded Artists Dev Kits via M.2 interface

Embedded Artists' i.MX RT 1062 Developer Kit has a M.2 connector onboard for direct connection to the M.2 EVB (no adapter required). LPC-Link2 is recommended for the debug adapter. Embedded Artists' website provides support package. **Figure 4** shows the full connection of developer's kit with M.2 and debug probe. Micro-USB connector (J22) is used for USB-UART. J10 is used for LPC-Link2 connection.

**<u>NOTE</u>**: The red line in the flex cable used to connect the debug probe to the developer's kit should align with the arrow at J10 (i.e., pin 1 of J10).

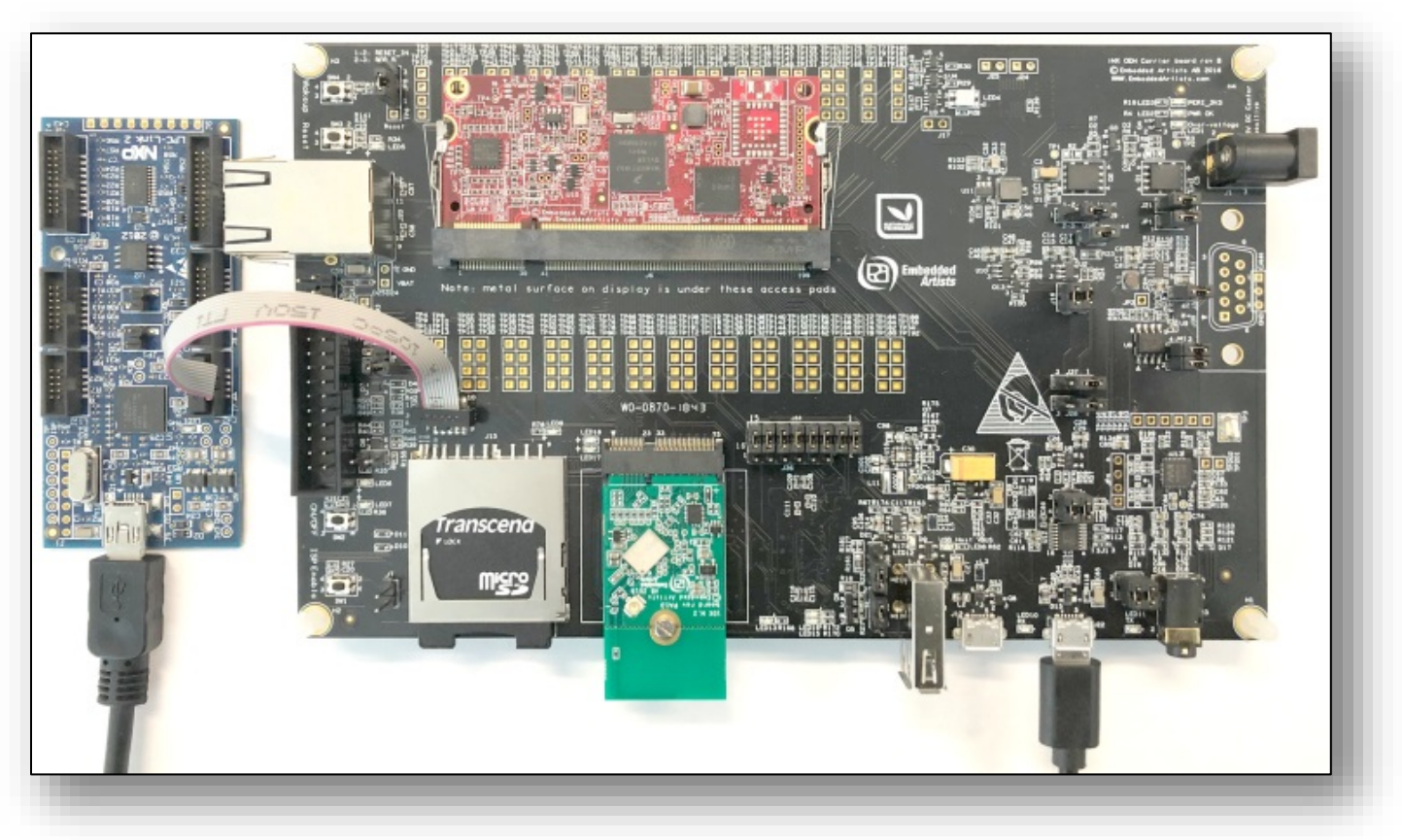

Figure 4: Embedded Artists i.MX RT 1062 Developer's Kit

# 4 Software Setup for NXP EVKs

If you are using Embedded Artists Board, please skip this section and go to **Section 5** of this document.

Click <u>here</u> to go the NXP landing page as shown in **Figure 5**. Follow the steps described in NXP web to install these tools:

- MCUXPresso IDE
- mbed Virtual COM Port Driver
- Terminal application (TeraTerm, Putty, etc.)

#### Figure 5: NXP Getting Started Web Page

| Get Started w<br>MIMXRT105                | vith the<br>O-EVK                                                                                                    |
|-------------------------------------------|----------------------------------------------------------------------------------------------------|
| Jump To                                   | Plug It In                                                                                                    |
| 1. Plug It In<br>1.1 Attach the USB Cable | Let's take your MIMXRT1050-EVK / EVKB for a test drive! You have the choice of watching the sequence in a short video or following the detailed actions list below. |
| 1.2 Run the Out-of-Box Demo               |                                                                                                    |
| 2. Get Software                           | Get Started with MIMXRT1050-EVK / EVKB Development Platform - How to                                                                                                |
| 3. Build, Run                             |                                                                                                    |
| 4. Leam                                   |                                                                                                    |
| Quick Reference                           |                                                                                                    |
| + Chip Documents                          |                                                                                                    |
| + Errata                                  |                                                                                                    |

You should now be able to see mbed Serial Port on the Device Manager as shown in **Figure 6** if you completed software installation successfully.

#### Figure 6: COM Port of NXP IMXRT1050-EVKB

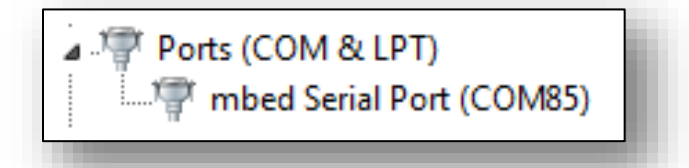

For installing the required SDK(s) for MCUXpresso IDE, please refer to Section 6.

# 5 Software Setup for Embedded Artists Dev Kits

If you are using NXP Board, please skip this section and go back to **Section 4** of this document.

Click <u>here</u> to go the EA landing page as shown in **Figure 7**. Download the document <u>iMX</u> <u>RT1052/1062 Developer's Kit Program Development Guide</u> from the resource tab for detailed instructions about downloading and setting up the SDK. Download "imxrt10xx\_ea\_files\_sdk270\_yyyymm-dd.zip" for the SDK setup. Go to **Section 6** for more detail. You can also download "Getting Started with M.2 modules and i.MX RT" to run the sample example for the wiced\_iperf. Also install all the tools mentioned below:

- MCUXpresso IDE
- FTDI Virtual COM Port Driver
- Terminal application (TeraTerm, Putty, etc.)

#### Figure 7: Embedded Artists Resource Web

| General Specifications                                        | Videos/Images Resources                                                    | Ordering Info                                                 |
|---------------------------------------------------------------|----------------------------------------------------------------------------|---------------------------------------------------------------|
| Flyers and specifications                                     | Documentation and guides                                                   | Conformity                                                    |
| <ul> <li>iMX OEM Carrier board<br/>schematics revB</li> </ul> | iMX RT1062 Developer's Kit User's<br>Guide iMX RT1052/1062 Developer's Kit | Product compliance declarations Software resources            |
|                                                               | Program Development Guide                                                  | imxrt1062_ea_files_sdk270_2020-<br>05-13                      |
|                                                               | and i.MX RT                                                                | <ul> <li>imxrt_secure_provisioning_2020-<br/>01-28</li> </ul> |
|                                                               |                                                                            | UTasker project (Commerical OS)                               |

You should see LPC based USB device and USB Serial Port on the Device Manager as below if you completed software installation successfully. The driver for LPC-Link2 is included in the MCUXpresso.

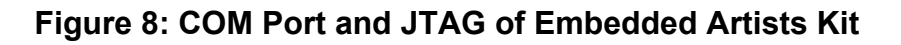

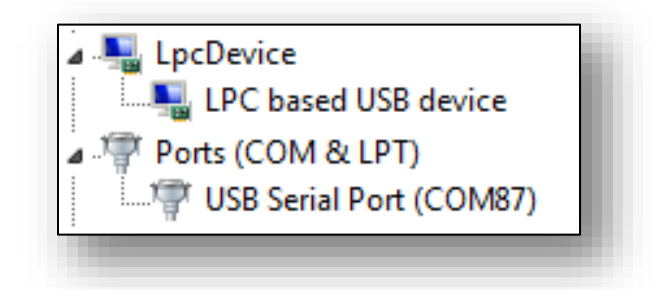

# 6 SDK Setup for MCUXpresso

MCUXpresso supports various processors, so it requires appropriate SDK for i.MX RT. To support Embedded Artists' Wireless M.2 Modules, additional components (wifi\_wiced and other related components) are required. There are two ways to install SDK in the new MCUXpresso IDE. Follow the steps below carefully to install right components.

## 6.1 Drag and drop SDK in the IDE

1. First download the MCUXpresso SDK by following this URL: <u>https://mcuxpresso.nxp.com</u>. You will need to login to your NXP account and then click "Select Development Board".

| MCUXpresso SDK brings oper<br>middleware, and reference example<br>your software development. Custor<br>SDK specific to your processor or e<br>selections. | SDK Builder<br>a source drivers,<br>a applications to speed<br>mize and download an<br>avaluation board<br>Q Explore and filter devi | ices                |
|----------------------------------------------------------------------------------------------------|----------------------------------------------------------------------------------------------------|---------------------|
| OVERVIEW                                                                                                    | SOFTWARE AND TOOLS                                                                                                    | DEVELOPER RESOURCES |

2. Type "1050", then select "EVKB-IMXRT1050" for i.MX RT 1050 EVKB.

| Search by Name                    |            |  |
|-----------------------------------|------------|--|
| 1050                              | ()         |  |
| Select a Board, Kit, or Processor |            |  |
| <ul> <li>Boards</li> </ul>        |            |  |
| EVK-MIMXRT1050                    | Deprecated |  |
| EVKB-IMXRT1050                    |            |  |
|                                   |            |  |

3. Scroll down, then click "Build MCUXpresso SDK"

| Board                         | EVKB-IMXRT1050           |
|-------------------------------|--------------------------|
| Device                        | MIMXRT1052               |
| Core Type / Max Freq          | Cortex-M7F / 600MHz      |
| Device Memory Size            | 0 KB Flash<br>512 KB RAM |
| Actions                       | рк                       |
| Actions<br>Build MCUXpresso S | DK<br>vith Pins tool     |

4. Click "Select All" and then select "Download SDK" to download the SDK.

| Versio<br>7.0 2 | n<br>2019-12-19            |             | Toolchain / IDE Host O<br>MCUXpresso IDE                                                | s<br>dows •  |
|-----------------|----------------------------|-------------|-----------------------------------------------------------------------------------------|--------------|
| earch           | Name, Category, or         | Description | Select All                                                                              | Unselect All |
| \$              | Name 🗘                     | Category *  | Description                                                                             | Dependencies |
| ~               | CMSIS DSP<br>Library       |             | CMSIS DSP Software Library                                                              |              |
| ~               | AWS IOT                    | Middleware  | AWS IOT                                                                                 |              |
|                 | Azure IoT                  | Middleware  | Azure IoT SDK                                                                           |              |
|                 | canopen                    | Middleware  | CANopen Stack - MicroCANopen Plus                                                       |              |
|                 | cjson                      | Middleware  | cjson library                                                                           |              |
|                 | Crank<br>Storyboard<br>GUI | Middleware  | Crank Storyboard GUI Engine                                                             |              |
|                 | elQ                        | Middleware  | elQ machine learning SDK containing the ARM CMSIS-NN library (neural network ker (more) |              |
| _               | Embedded                   | Middlowara  | Embaddad Willaad Oll                                                                    |              |

5. Agree to the EULA to start the SDK download.

| ease read                                             | the following agreement and click "I AGREE" at the bottom before downloading your software.                                                                                                    |
|-------------------------------------------------------|----------------------------------------------------------------------------------------------------|
| EULA                                                  | Software Content Register                                                                                                    |
| A_OPT_N                                               | IXP_Software_License v10 December 2019                                                                                                    |
| company,<br>of this Agre<br>the terms of<br>agreement | to bind your company to these terms. You may then download or install the file. In the event of a conflict between the terms<br>ement and any license terms and conditions for NXP'S proprietary software embedded anywhere in the Licensed Software file,<br>if this Agreement shall control. If a separate license agreement for the Licensed Software has been signed by you and NXP, then that<br>shall govern your use of the Licensed Software and shall supersede this Agreement. |
|                                                       | NXP SOFTWARE LICENSE AGREEMENT                                                                                                    |
| This is a<br>employe                                  | legal agreement between your employer, of which you are an authorized representative, or, if you have no<br>; you as an individual ("you" or "Licensee"), and NXP B.V. ("NXP"). It concerns your rights to use the software                                                                                                    |
|                                                       |                                                                                                    |
|                                                       |                                                                                                    |

6. Click "Download SDK Archive" if download does not start automatically. You can also download SDK Documentation, then click "Close".

|                    | nloads                                                                                                    | × |
|--------------------|----------------------------------------------------------------------------------------------------|---|
| MCUX               | Apresso SDK                                                                                                    |   |
| *                  | Download SDK Archive (128 MB)                                                                                                    |   |
| *                  | Download SDK Documentation                                                                                                    |   |
| ď                  | Download Standalone Example Project                                                                                                    |   |
|                    | For MCUXpresso IDE, example projects can be imported as standalone<br>projects directly within the IDE by downloading the SDK Archive                         |   |
| Additi             | onal Tools                                                                                                    |   |
| Dow<br>modi<br>SDK | nload additional tools from NXP or its partners to create new projects and<br>fy example projects using the associated software components included in this . |   |
| ď                  | Crank Storyboard                                                                                                    |   |
| ď                  | Embedded Wizard Studio                                                                                                    |   |
| Online             | Documentation                                                                                                    |   |
|                    | View SDK API Reference Manual                                                                                                    |   |
| Ø                  |                                                                                                    |   |
| CP<br>CP           | ISSDK API Reference Manual                                                                                                    |   |
| Ø<br>Ø<br>MCUX     | SSDK API Reference Manual                                                                                                    |   |

7. To install the SDK in the MCUXpresso, drag and drop the SDK Archive file on "Installed SDKs window".

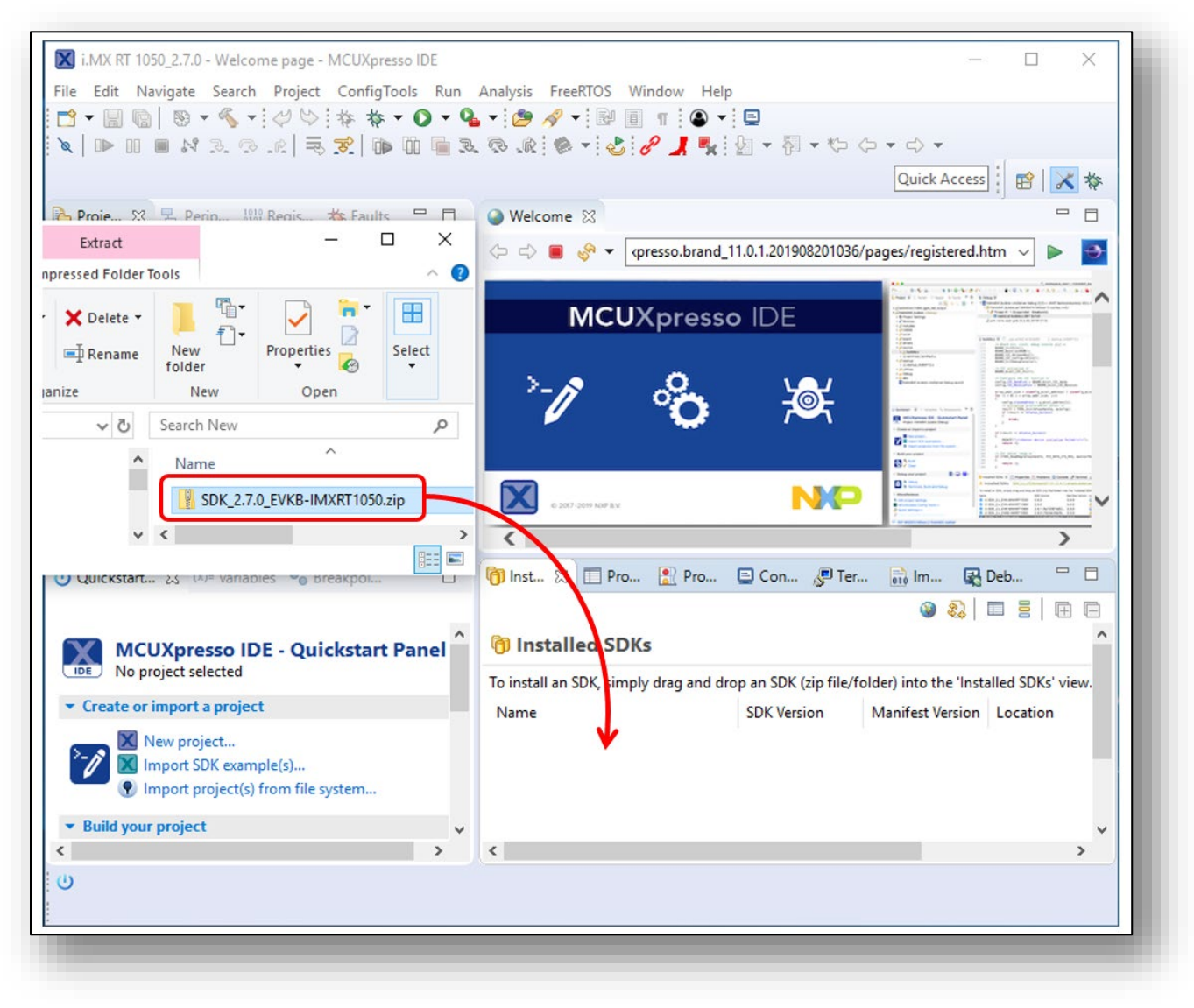

## 6.2 Install SDK directly from MCUXpresso IDE

1. To install the SDK in the MCUXpresso IDE, click on "Download and Install SDKs". To switch to normal IDE, click on IDE.

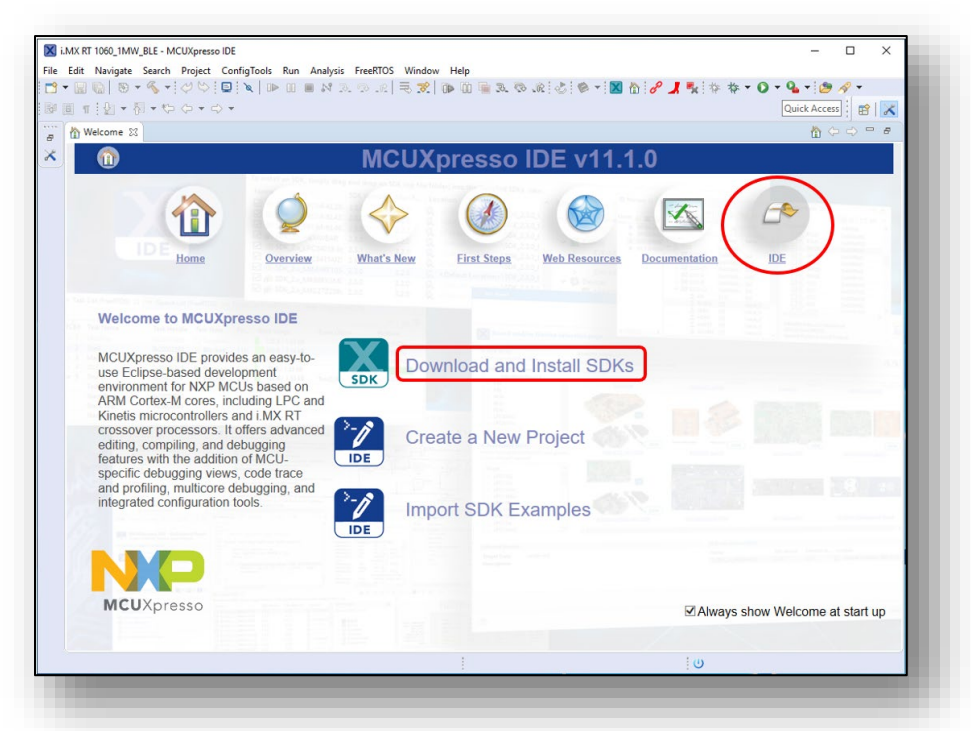

2. Type "1060" in the filter box. Click on "evkmimxrt1060" and click on "install" to download and install the SDK for i.MX RT 1060 EVK.

| i LMX RT 1060_1MW_BLE - MCUXpresso<br>E Edit Navigate Search Project | DE<br>ConfigTools Run Analysis FreeRTOS<br>} Welcome                                                                                         | Window He                                                                                                    | Þ              |                                                                                                    |                                                     |                                | ×                                                             |
|----------------------------------------------------------------------|----------------------------------------------------------------------------------------------------|----------------------------------------------------------------------------------------------------|----------------|----------------------------------------------------------------------------------------------------|-----------------------------------------------------|--------------------------------|---------------------------------------------------------------|
| Select MCUXpresso                                                    | SDKs to install from https://m<br>reso IDE allowing projects to be created a<br>foress SDKs to provide device knowledge<br>ands _Processors] | A service of the service of the serv | xxp.com/rel    | rence examples for the former of the former of the former | dk<br>le applications for y<br>1024<br>1024<br>1024 | Vour development board or MCU. | Cortex-M33 Cortex-M33 CAN CAN CAN CAN CAN CAN CAN CAN CAN CAN |
|                                                                      | Install and Create                                                                                                    | Project                                                                                                    | Install and Ir | mport Exam                                                                                                    | oles                                                | Install                        | Cancel                                                        |
| ٢                                                                    |                                                                                                    |                                                                                                    | 1              |                                                                                                    |                                                     | : U                            | >                                                             |
|                                                                      |                                                                                                    |                                                                                                    |                |                                                                                                    |                                                     |                                |                                                               |

3. Accept the license agreement and click on finish to start the download.

| 🔀 Install                                                                                                    |                                                                                       |                                                                                 | ×                                 |
|----------------------------------------------------------------------------------------------------|---------------------------------------------------------------------------------------|---------------------------------------------------------------------------------|-----------------------------------|
| Review Licenses<br>Licenses must be reviewed and accepted before the software can be installed.                                                                                                    |                                                                                       |                                                                                 |                                   |
| License text (for SDK_2.x_EVK-MIMXRT1060 2.7.0.201911251446):                                                                                                    |                                                                                       |                                                                                 |                                   |
| LA_OPT_NXP_Software_License v10 December 2019<br>IMPORTANT. Read the following NXP Software License Agreement ("Agreement") completely. By select<br>button at the end of this page, or by downloading, installing, or using the Licensed Software, you indic<br>the terms of the Agreement and you acknowledge that you have the authority, for yourself or on beha<br>to bind your company to these terms. You may then download or install the file. In the event of a confi<br>terms of this Agreement and any license terms and conditions for NXP's proprietary software embedde<br>Licensed Software file, the terms of this Agreement shall control. If a separate license agreement for the<br>has been signed by you and NXP, then that agreement shall govern your use of the Licensed Software<br>I accept the terms of the license agreement | ting the<br>ate that y<br>of your<br>lict betwe<br>ad anywh<br>E License<br>and shall | "I Accep<br>you acce<br>compar<br>een the<br>here in th<br>d Softwa<br>supersed | t"<br>pt<br>ny,<br>e<br>ire<br>de |
| ? < Back Next > Finish                                                                                                    |                                                                                       | Cance                                                                           | 1                                 |
|                                                                                                    |                                                                                       |                                                                                 |                                   |

# 7 Running Sample Application

Various sample applications are provided by the SDK. There are four Wi-Fi examples included in the latest SDK:

- wiced\_iperf\_4343W: this is for performance test for 1DX (CYW4343W).
- wiced\_iperf\_43012: this is for performance test for 1LV (CYW43012).
- wiced\_mfg\_test\_4343W: this is for RF measurements and Regulatory testing for 1DX.
- wiced\_mfg\_test\_43012: this is for RF measurements and Regulatory testing for 1LV.
- wiced\_bt\_passthrough\_4343W: this is for Bluetooth testing for 1DX.
- wiced\_ble\_4343W: this is for BLE testing for 1DX.
- wiced\_webconfig\_4343W: this is for STA + SoftAP with a web server testing for 1DX.

# 7.1 Example wiced\_iperf\_4343W

1. Click on "Import SDK example(s)..." in the Quickstart Panel.

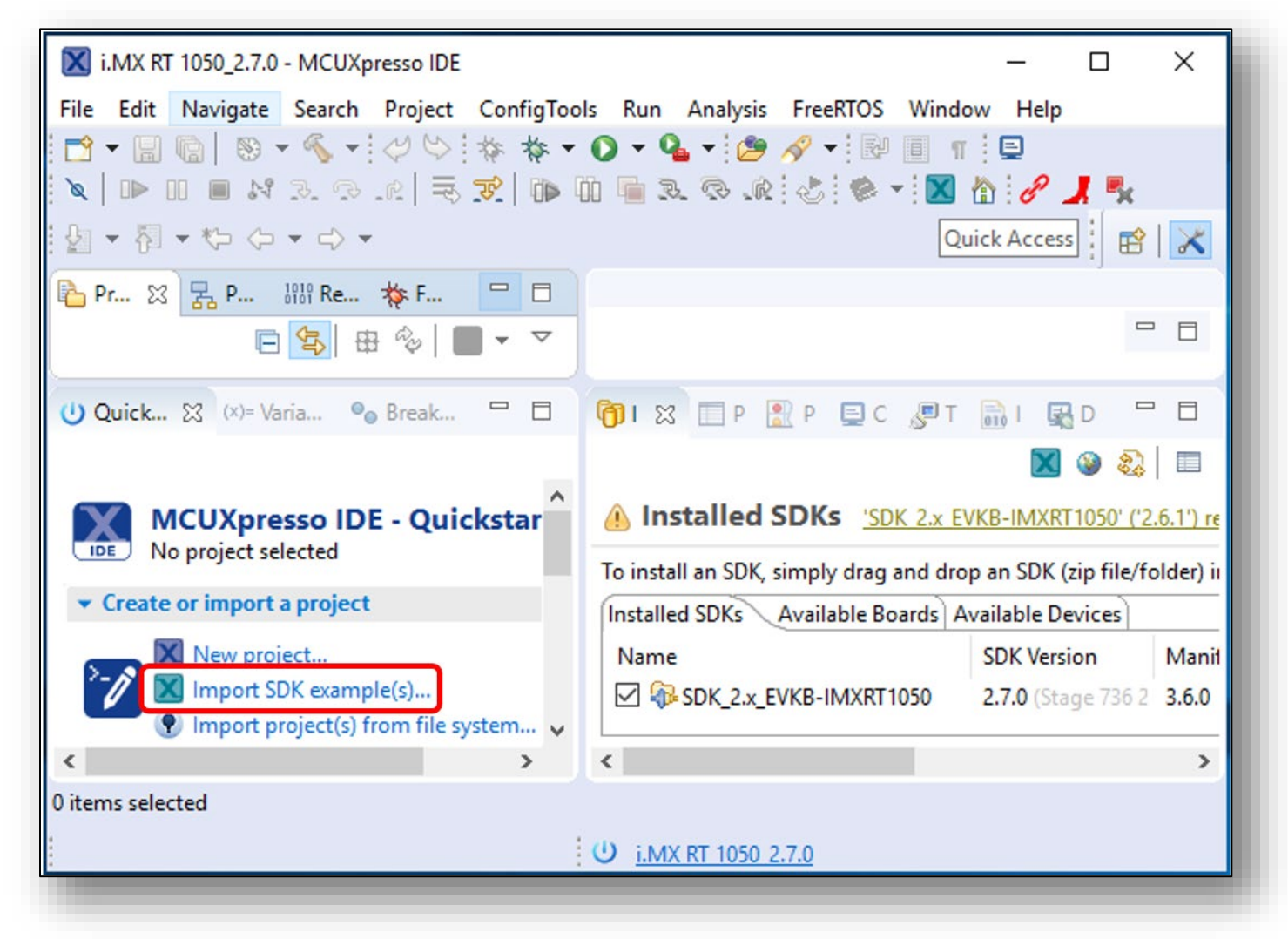

2. Select "evkbimxrt1050" board and click Next button.

| SDK Import Wizard                                                       |                                                    |                                                                                |       | ×<br>G, |
|-------------------------------------------------------------------------|----------------------------------------------------|--------------------------------------------------------------------------------|-------|---------|
| Board and/or Device                                                     | selection page                                     |                                                                                |       | ^       |
| SDK MCUs                                                                | Available boards                                   |                                                                                |       |         |
| ACUs from installed SDKs. Please                                        | Please select an available board for your project. |                                                                                |       |         |
| dditional SDKs.<br>NXP MIMXRT1052xxxB<br>✓ MIMXRT1050<br>MIMXRT1052xxxB | Supported boards for device: MIMXRT1052xxx8        | (<br>(<br>()<br>()<br>()<br>()<br>()<br>()<br>()<br>()<br>()<br>()<br>()<br>() | SDK   | -<br>-  |
| ?                                                                       | < Back Next >                                      | Finish                                                                         | Cance | ł       |

3. Expand wifi\_examples and select wiced\_iperf\_4343W. Select UART for SDK Debug Console, then click Finish button.

| 🔀 SDK Import Wizard                                                                                                    |                                                                                                    | – 🗆 X             |                                                                                                    |
|----------------------------------------------------------------------------------------------------|----------------------------------------------------------------------------------------------------|-------------------|----------------------------------------------------------------------------------------------------|
| The source from the SDK will be copied into the will be used in the source from the SDK will be copied into the 'SDK be used in the 'SDK be used in the 'SDK be use | orkspace.<br>(2.x_EVKB-IMXRT1050' SDK.                                                                                  | P 👝               |                                                                                                    |
| Import projects                                                                                                    |                                                                                                    |                   |                                                                                                    |
| Project name prefix: evkbimxrt1050                                                                                                    | 2 Project name suffix:                                                                                                  | æ                 |                                                                                                    |
| Use default location                                                                                                    |                                                                                                    |                   |                                                                                                    |
| Location: C:\Users\Puja Sah\Documents\MCUXpres                                                                                                    | soIDE_11.1.0_3209\workspace\i.MX RT 1050_2.7.0\evkbimxrt1050                                                            | Browse            |                                                                                                    |
| Project Type                                                                                                    | Project Ontions                                                                                                    |                   |                                                                                                    |
| C Project      C++ Project      C Static Library                                                                                                    | C++ Static Library SDK Debug Console Semihost OUART                                                                     | C Example default |                                                                                                    |
|                                                                                                    | ☑ Import other files                                                                                                    | -                 |                                                                                                    |
| Examples                                                                                                    | 2                                                                                                    | 🖉 🗹 🔆 🖻 🖻         |                                                                                                    |
| type to filter                                                                                                    |                                                                                                    |                   |                                                                                                    |
| Name                                                                                                    | Description                                                                                                    | Version ^         | Name                                                                                                    |
| ✓ ■ Ξ wifi_examples                                                                                                    | Demonstrates Common WEEL and RUE and and any UEDUC                                                                      |                   | 🗸 🔳 🗧 wifi_examples                                                                                                    |
| □                                                                                                    | Sends HCI commands to Cypress Bluetooth via UART                                                                        |                   | $\Box \equiv$ wiced ble 4343W                                                                                                    |
| □ ≡ wiced_iperf3_4343W                                                                                                    | The wiced_iperf3_4343W measures performance.                                                                            |                   |                                                                                                    |
| = wiced inerf 42012                                                                                                    | Demonstrates Cypress WiFi connected over USDHC/SDIO                                                                     |                   | ≧ wiced_bt_passtnrougn_4343w                                                                                                    |
| I = wiced inerf 4242W                                                                                                    | Demonstrates Cupress WiFi connected over USDHC (SDIO                                                                    |                   |                                                                                                    |
|                                                                                                    | Demonstrates Cypress WiFi connected over USDHC/SDIO                                                                     |                   | 🔲 🧮 wiced_iperf3_4343W                                                                                                    |
| wiced_mfg_test_4343W<br>⇒ wiced_mfg_test_4343W<br>⇒ wiced_mfg_test_4343W                                                                                                    | Demonstrates Cypress WiFi connected over USDHC/SDIO<br>Mon. Certwing Test Application<br>Manufacturing Test Application | ~                 | □                                                                                                    |
| Image: wiced_iperf_4343W       Image: wiced_inerf_4343W       Image: wiced_inerf_4343W       Image: wiced_inerf_4343W       Image: wiced_inerf_4343W                                                                                                    | Demonstrates Cypress WiFi connected over USDHC/SDIO<br>m. Cetwing Test Application<br>Manufacturing Test Application    | v<br>>            |                                                                                                    |
|                                                                                                    | Demonstrate Cypress WiFi connected over USDHC/SDIO<br>mo. Costwing Test Application<br>Manufacturing Test Application   | <b>v</b>          | <ul> <li>□</li></ul>                                                                                                    |
|                                                                                                    | Demonstrate Cypress WiFi connected over USDHC/SDIO<br>m. Costwing Test Application<br>Manufacturing Test Application    | ~                 | <ul> <li>wiced_iperf3_4343W</li> <li>wiced_iperf_43012</li> <li>wiced_iperf_4343W</li> <li>wiced_iperf_4343W</li> <li>wiced_mfg_test_43012</li> </ul>                                  |
|                                                                                                    | Demonstrates Cypress WiFi connected over USDHC/SDIO<br>m. Cycluion 124 Application<br>Manufacturing Test Application    | ,<br>,            | <ul> <li>wiced_iperf3_4343W</li> <li>wiced_iperf_43012</li> <li>wiced_iperf_4343W</li> <li>wiced_mfg_test_43012</li> <li>wiced_mfg_test_43012</li> <li>wiced_mfg_test 4343W</li> </ul> |

**NOTE:** If you are using Embedded Artists board, modify flash memory size from 0x800000 to 0x400000 and select "MIMXRT1050-EcoXiP\_ATXP032.cfx" as the driver. For details and to run the wiced\_iperf\_4343W example in the EA's i.MX RT 1062 Developer's Kit, please refer to the <u>Getting</u> <u>Started with M.2 modules and i.MX RT</u>.

4. Open evkbimxrt1050\_wiced\_iperf\_4343W/source/wiced\_iperf.c to modify WIFI\_SSID, WIFI\_PASSWORD and IPERF\_SERVER\_ADDRESS.

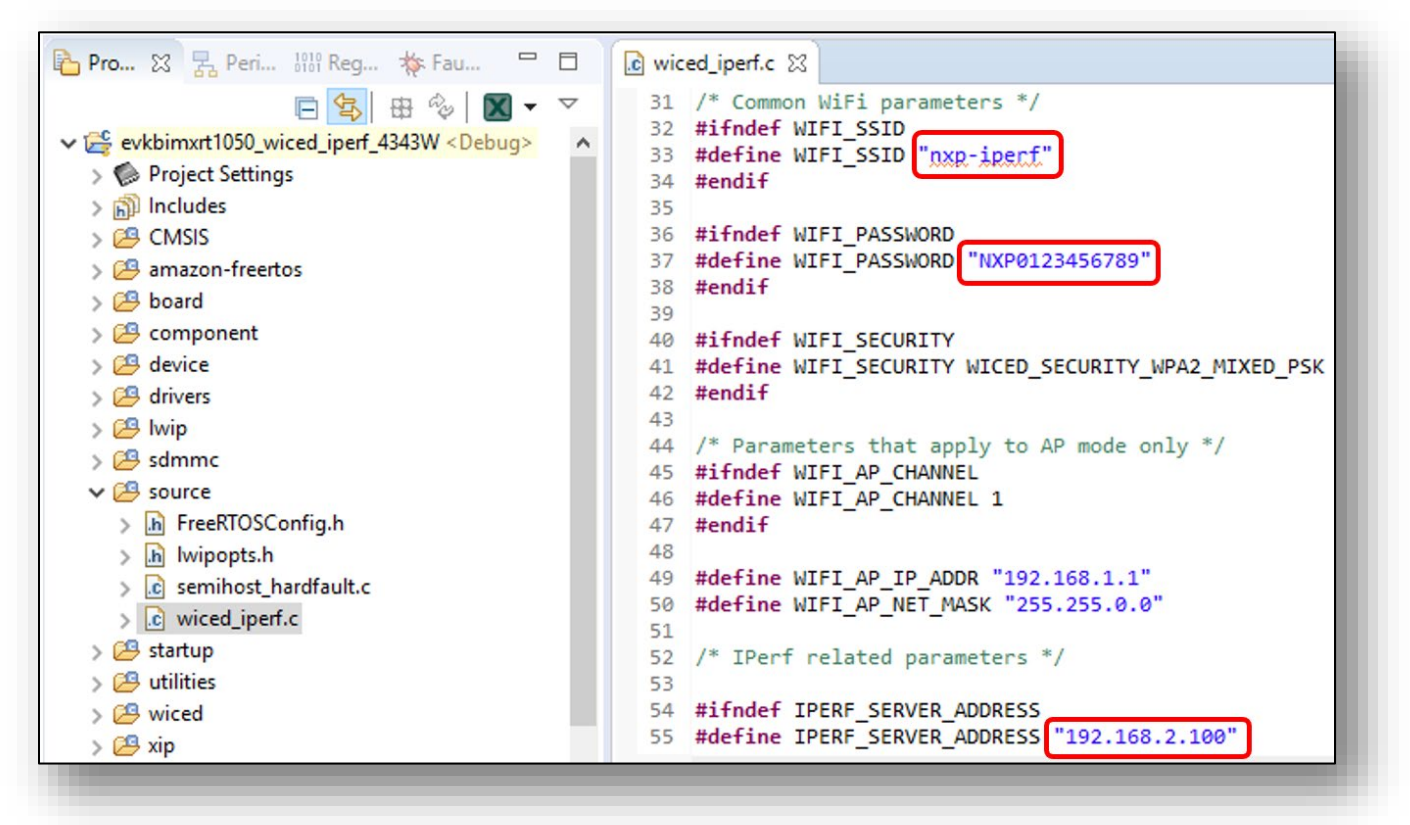

In case of Embedded Artists' board, you need to add or modify some files in the example before starting debug. You can get these files from "imxrt10xx\_ea\_files\_sdk270\_yyyy-mm-dd.zip" downloaded in **Section 5.** 

| File to copy                           | Destination                               | Comment               |
|----------------------------------------|-------------------------------------------|-----------------------|
| pin_mux.c                              | board/                                    | Replace existing file |
| fsl_lpi2c.c                            | drivers/                                  | New file              |
| fsl_lpi2c.h                            | drivers/                                  | New file              |
| pca6416.c                              | source/                                   | New file              |
| pca6416.h                              | source/                                   | New file              |
| wwd_platform.c                         | 43xxx_wifi/WICED/platform/MC<br>U/LPC/WWD | Replace existing file |
| wwd_SDIO.c                             | 43xxx_wifi/WICED/platform/MC<br>U/LPC/WWD | Replace existing file |
| evkmimxrt10xx_flexspi<br>_nor_config.c | xip/                                      | Replace existing file |

#### Table 4: Files to be modified on Embedded Artists' Dev Kit

5. Click Debug in the QuickStart Panel.

| 🔀 i.MX RT 1050_2.7.0 - evkbimxrt1050_wiced_iperf_4343W/sou                                                                          | urce/wiced_iperf.c - MCUXpresso 🗕 🗆 🗙                                                                        |
|----------------------------------------------------------------------------------------------------|----------------------------------------------------------------------------------------------------|
| File Edit Source Refactor Navigate Search Project                                                                                   | ConfigTools Run Analysis FreeRTOS Window                                                                     |
| 1 → □ 0 → % → □ 0 → % ★ ☆ → 0                                                                                                    | • 🌯 • 🏂 🛷 • 🌛 🗈 🗉 🗉 🗐                                                                                        |
|                                                                                                    | L Q .R & Ø ▼ 🛛 🏠 🔗 📕 🛼                                                                                       |
|                                                                                                    | Quick Access                                                                                                 |
| 🍋 Projec 🔀 🚼 Periph 🔠 Regist 🔅 Faults 🖓                                                                                             | □ iviced_iperf.c 🛛 □                                                                                         |
| <ul> <li>E Solution</li> <li>evkbimxrt1050_wiced_iperf_4343W &lt; Debug&gt;</li> <li>Project Settings</li> <li>In aludar</li> </ul> | <pre>&gt; 31 /* Common WiFi parameters */ ^ 32 #ifndef WIFI_SSID 33 #define WIFI_SSID "nxp-ipecf" &gt;</pre> |
| () Quickstart Panel 💥 (x)= Variables 💁 Breakpoints 🖵                                                                                | □ 🍘 I 🖾 P 🔮 P 📮 C 🤧 🗖 🗖                                                                                      |
| ✓ Debug your project IS ▼ IN ▼ IN ▼                                                                                                 | ▲ Installed SDKs <u>SDK 2.x EVKB-IMXRT1</u>                                                                  |
| Terminate, Build and Debug                                                                                                    | ✓ To install an SDK_simply drag and drop an SDK (zi ♥     ✓ ✓ ✓ ✓ ✓ ✓ ✓ ✓ ✓ ✓ ✓ ✓ ✓ ✓ ✓ ✓ ✓                  |
| c /evkbimxrt1050_wiced_iperf_4343W/source/wiced_iperf.c                                                                             | d                                                                                                    |
| U <u>NXP MIMXRT1052xxxxB</u> * (evkbi4343W)                                                                                         |                                                                                                    |
|                                                                                                    |                                                                                                    |

6. For the very first attempt, you need to select the appropriate JTAG adapter. Select the adapter and click OK, and then wait for a while for the build. You can see the log on console window.

| 1 probe found. Select the pro | be to use:            |        |     |              |   |
|-------------------------------|-----------------------|--------|-----|--------------|---|
| vailable attached pr          | obes                  |        |     |              | ^ |
| Name                          | Serial number/        | Туре   | Man | IDE Debug Mo |   |
| S DAPLink CMSIS-DAP           | 022700004111          | Link   | ARM | Non-Stop     |   |
|                               |                       |        |     |              |   |
| Supported Probes (tick/untick | to enable/disable)    | prober |     |              |   |
| P&E Micro probes              | er (inc. civisis-bAr) | probes |     |              |   |
| SEGGER J-Link probes          |                       |        |     |              | ~ |
| 0                             |                       | F      |     |              |   |

 After the Debug process is complete, open the "Device Manager" in windows and go to "Ports (COM & LPT)" to check the mbed COM port number. In this case, COM 22 is our COM port number.

| File     Action     View     Help       Image: Image: I |   |
|----------------------------------------------------------------------------------------------------|---|
|                                                                                                    |   |
|                                                                                                    |   |
| <ul> <li>Ports (COM &amp; LPT)</li> <li>Intel(R) Active Management Technology - SOL (COM3)</li> </ul>                                                                                                    | ^ |
| mbed Serial Port (COM22)                                                                                                    | ~ |
|                                                                                                    |   |

8. Now the iperf example is ready to run. Open Tera Term on the appropriate COM port (i.e. COM 22 in this case). Configure port for 115200 bps, 8 bits data, no parity, and 1 stop bit (115200/8/N/1).

| Tera Term - [disconnected] VT      |                            |             |         |
|------------------------------------|----------------------------|-------------|---------|
| ile Edit Setup Control Window Help |                            |             |         |
| Terminal                           |                            |             |         |
| Window                             |                            |             |         |
| Font                               | Tera Term: Serial port set | an          | ×       |
| Keyboard                           |                            | -F          |         |
| Serial port                        | Port:                      | COM22 ~     | 011     |
| Proxy                              |                            | 115000      | UK      |
| SSH                                | Speed:                     | 115200 ~    |         |
| SSH Authentication                 | Data:                      | 8 bit 🗸     | Cancel  |
| SSH Forwarding                     |                            |             |         |
| SSH KeyGenerator                   | Parity:                    | none ~      |         |
| TCP/IP                             | Stop bits:                 | 1 bit v     | Help    |
| General                            |                            |             |         |
| Additional settings                | Flow control:              | none ~      |         |
| Save setup                         |                            |             |         |
| Restore setup                      | Transmit dela              | iy          |         |
| Setup directory                    | 0 mse                      | c/char 0 ms | ec/line |
| Load key map                       |                            |             |         |
| ,                                  |                            |             |         |
|                                    |                            |             |         |

9. To download the iperf, follow the following link:

For Windows: <u>https://iperf.fr/download/windows/iperf-2.0.5-win32.zip</u> For Linux: Follow the steps to install iperf.

- 1. Download the .deb file for iperf 2.05 via <u>https://iperf.fr/download/ubuntu/iperf\_2.0.5+dfsg1-</u> 2 amd64.deb
- 2. Change directory to where the .deb file is.
- Run the following commands to install it.
   \$ dpkg -I iperf\_2.0.5+dfsg1-2\_amd64.deb
   \$ sudo dpkg -i iperf\_2.0.5+dfsg1-2\_amd64.deb
   \$ sudo apt install iperf

10. Click resume button in MCUXpresso.

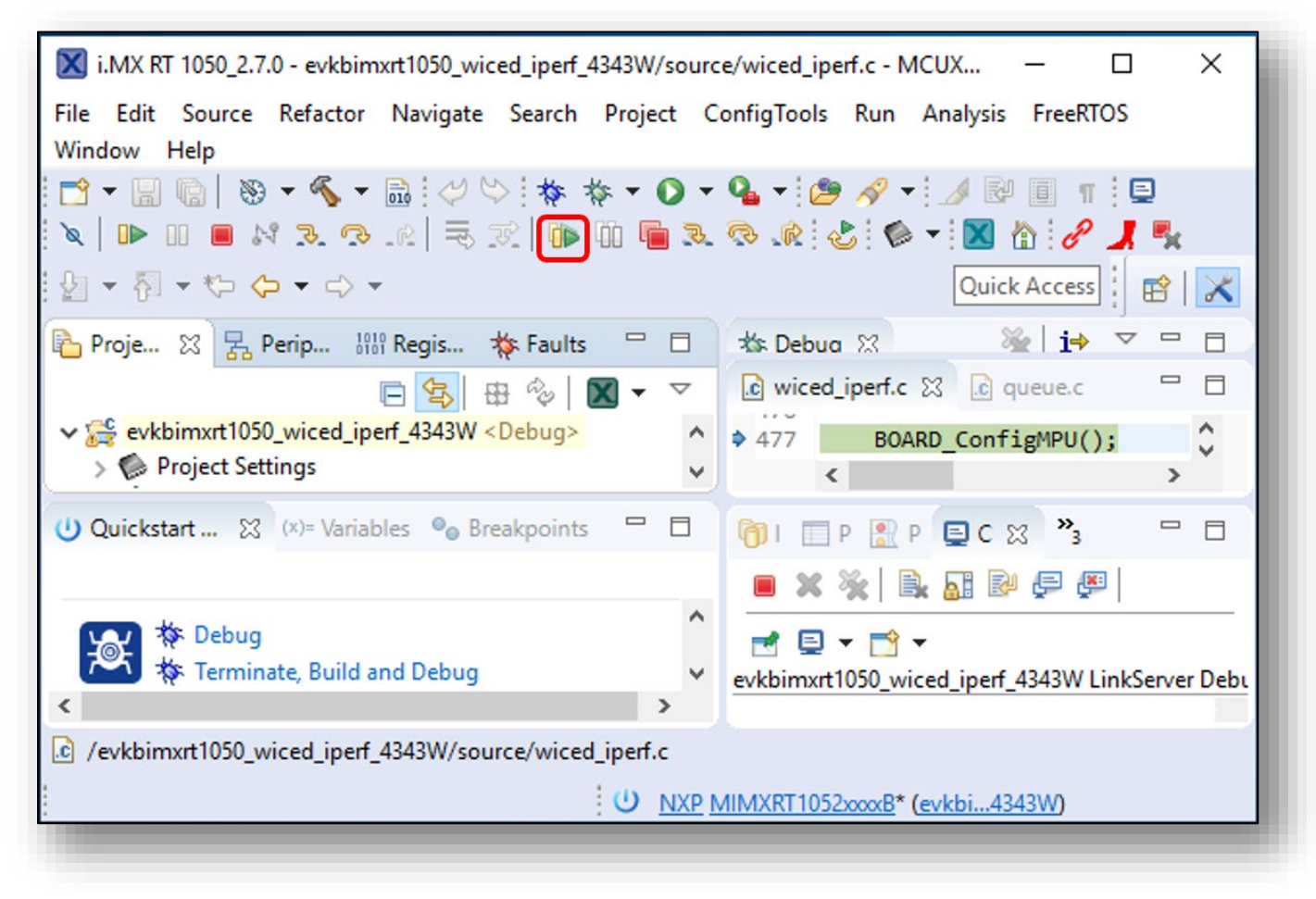

11. You should see this output from i.MX RT.

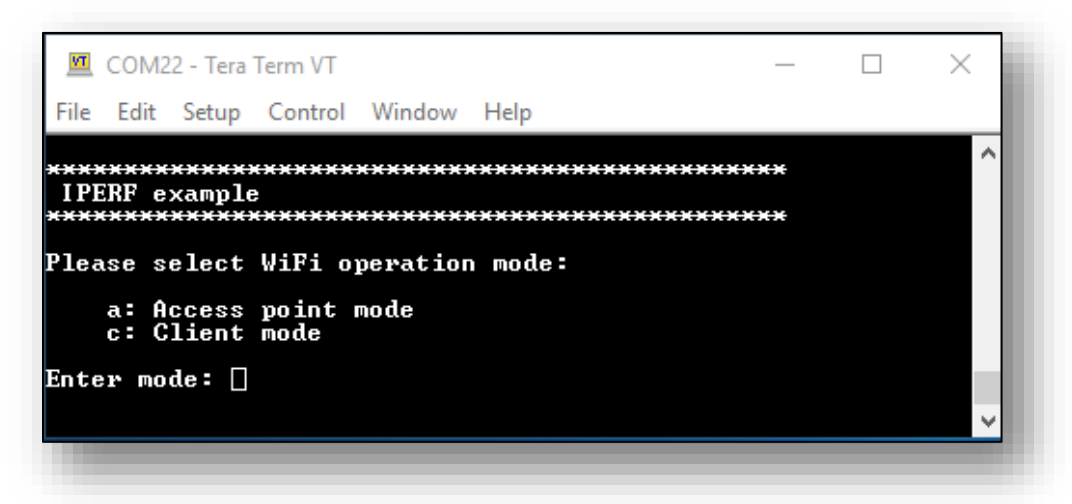

12. Type "c" to run as client mode. The sample wiced\_iperf support several options. Let's try iperf server. Type '1' in Tera Term.

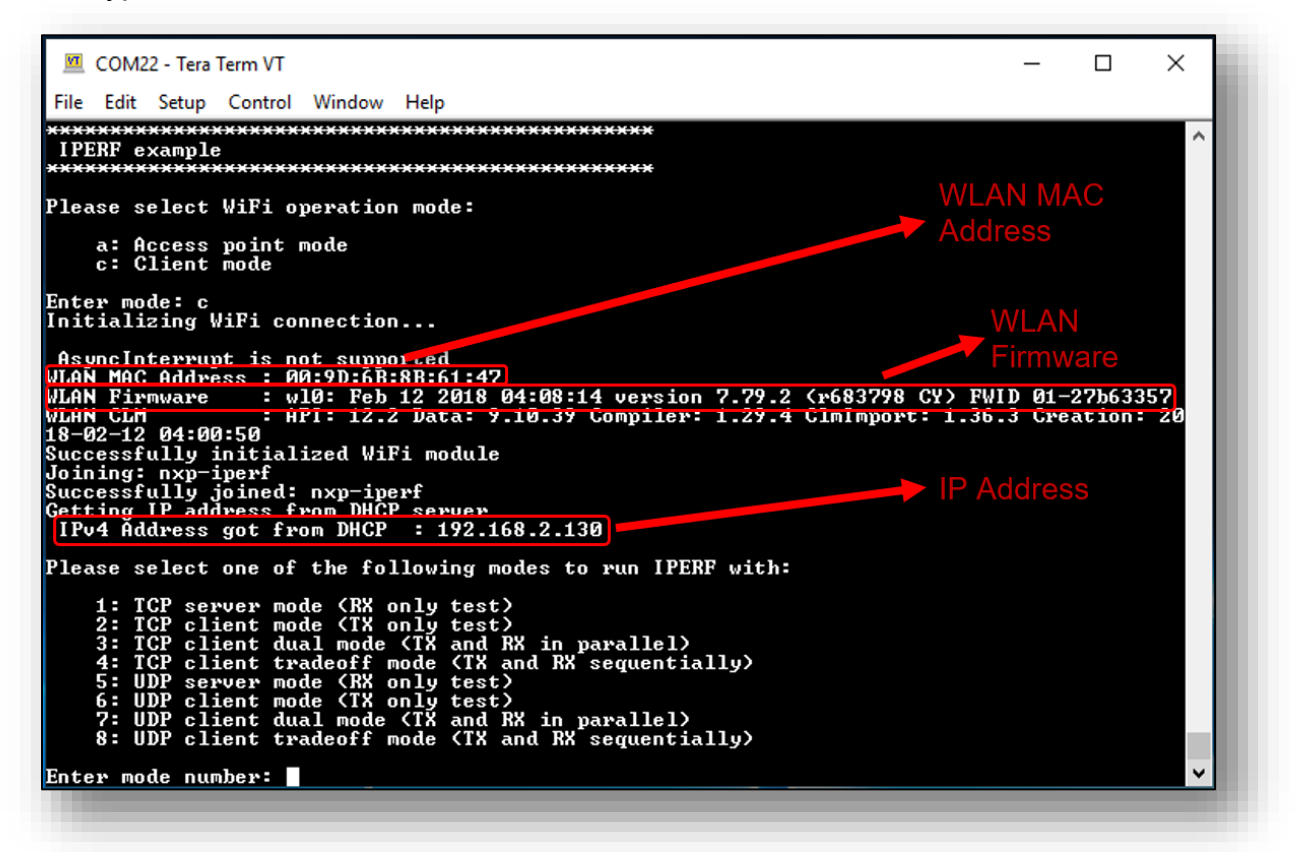

13. To see the throughput numbers, type iperf command in another laptop with iperf2 installed in it: "iperf -c <ip address> -w 256k -i 1 -P 1". You will see below throughput.

#### Laptop iPerf Results:

| <mark>8 🗢 🗉</mark> skerr@SDK-W520: ~                                                                           |  |  |  |  |  |  |  |
|----------------------------------------------------------------------------------------------------|--|--|--|--|--|--|--|
| kerr@SDK-W520:~\$ iperf -c 192.168.2.130 -w 256k -i 1 -P 1                                                     |  |  |  |  |  |  |  |
|                                                                                                    |  |  |  |  |  |  |  |
| Llient connecting to 192.108.2.130, TCP port 5001<br>TCP window size: 416 KByte (WARNING: requested 256 KByte) |  |  |  |  |  |  |  |
|                                                                                                    |  |  |  |  |  |  |  |
| 3] local 192.168.2.120 port 60564 connected with 192.168.2.130 port 5001                                       |  |  |  |  |  |  |  |
| ID] Interval Transfer Bandwidth                                                                                |  |  |  |  |  |  |  |
| 3] 0.0- 1.0 sec 4.12 MBytes 34.6 Mbits/sec                                                                     |  |  |  |  |  |  |  |
| 3] 1.0- 2.0 sec 3.38 MBytes 28.3 Mbits/sec                                                                     |  |  |  |  |  |  |  |
| 3] 2.0- 3.0 sec 3.25 MBytes 27.3 Mbits/sec                                                                     |  |  |  |  |  |  |  |
| 3] 3.0- 4.0 Sec 3.88 MBytes 32.5 MDIts/sec                                                                     |  |  |  |  |  |  |  |
| 3] 5 0- 6 0 sec 3 88 MBytes 32 5 Mbits/sec                                                                     |  |  |  |  |  |  |  |
| 3] 6.0- 7.0 sec 3.38 MBytes 28.3 Mbits/sec                                                                     |  |  |  |  |  |  |  |
| 3] 7.0- 8.0 sec 3.38 MBytes 28.3 Mbits/sec                                                                     |  |  |  |  |  |  |  |
| 3] 8.0- 9.0 sec 4.00 MBytes 33.6 Mbits/sec                                                                     |  |  |  |  |  |  |  |
| 3] 9.0-10.0 sec 3.50 MBytes 29.4 Mbits/sec                                                                     |  |  |  |  |  |  |  |
| 3] 0.0-10.1 sec 35.9 MBytes 29.9 Mbits/sec                                                                     |  |  |  |  |  |  |  |
| kerr@SDK-W520:~\$                                                                                              |  |  |  |  |  |  |  |
|                                                                                                    |  |  |  |  |  |  |  |

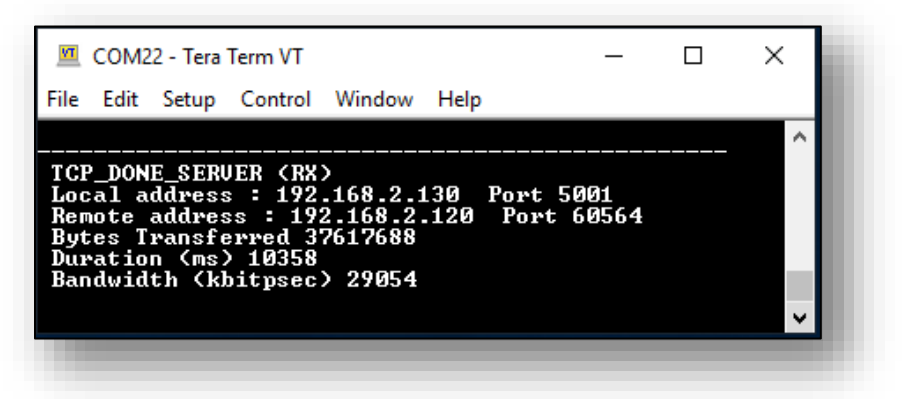

14. Type 2 in Tera Term to run TCP client mode (TX only). Before typing 2, make sure to run server on another Laptop ("iperf -s -w 256k -i 1"). You will see below outputs:

Laptop iPerf Results:

| 😣 🚍 🗉 skerr@SDK-W520: ~                                                                                                    |
|----------------------------------------------------------------------------------------------------|
| skerr@SDK-W520:~\$ iperf -s -w 256k -i 1                                                                                                    |
| Server listening on TCP port 5001<br>TCP window size: 416 KByte (WARNING: requested 256 KByte)                                                                                                    |
| <pre>[ 4] local 192.168.2.120 port 5001 connected with 192.168.2.130 port 49153 [ ID] Interval Transfer Bandwidth [ 4] 0.0- 1.0 sec 1.65 MBytes 13.9 Mbits/sec [ 4] 1.0- 2.0 sec 1.93 MBytes 16.2 Mbits/sec [ 4] 2.0- 3.0 sec 1.79 MBytes 15.1 Mbits/sec [ 4] 3.0- 4.0 sec 1.71 MBytes 14.3 Mbits/sec [ 4] 4.0- 5.0 sec 1.84 MBytes 15.4 Mbits/sec [ 4] 5.0- 6.0 sec 1.71 MBytes 14.4 Mbits/sec [ 4] 6.0- 7.0 sec 1.63 MBytes 13.7 Mbits/sec [ 4] 7.0- 8.0 sec 1.78 MBytes 14.9 Mbits/sec [ 4] 9.0-10.0 sec 1.70 MBytes 14.2 Mbits/sec</pre> |

Console Output – Tera Term:

| File Edit Setup Control Window Help<br>TCP_DONE_CLIENT (TX)<br>Local address : 192.168.2.130 Port 49153<br>Docal address : 192.168.2.130 Port 49153 |   |
|----------------------------------------------------------------------------------------------------|---|
| TCP_DONE_CLIENT (TX)<br>Local address : 192.168.2.130 Port 49153                                                                                    |   |
| Remote address : 192.168.2.120 Fort 5001<br>Bytes Transferred 18365364<br>Duration (ms) 10002<br>Bandwidth (kbitpsec) 14689                         | Ŷ |

## 7.2 Example wiced\_iperf\_43012

1. Click on "Import SDK example(s)..." in the Quickstart Panel.

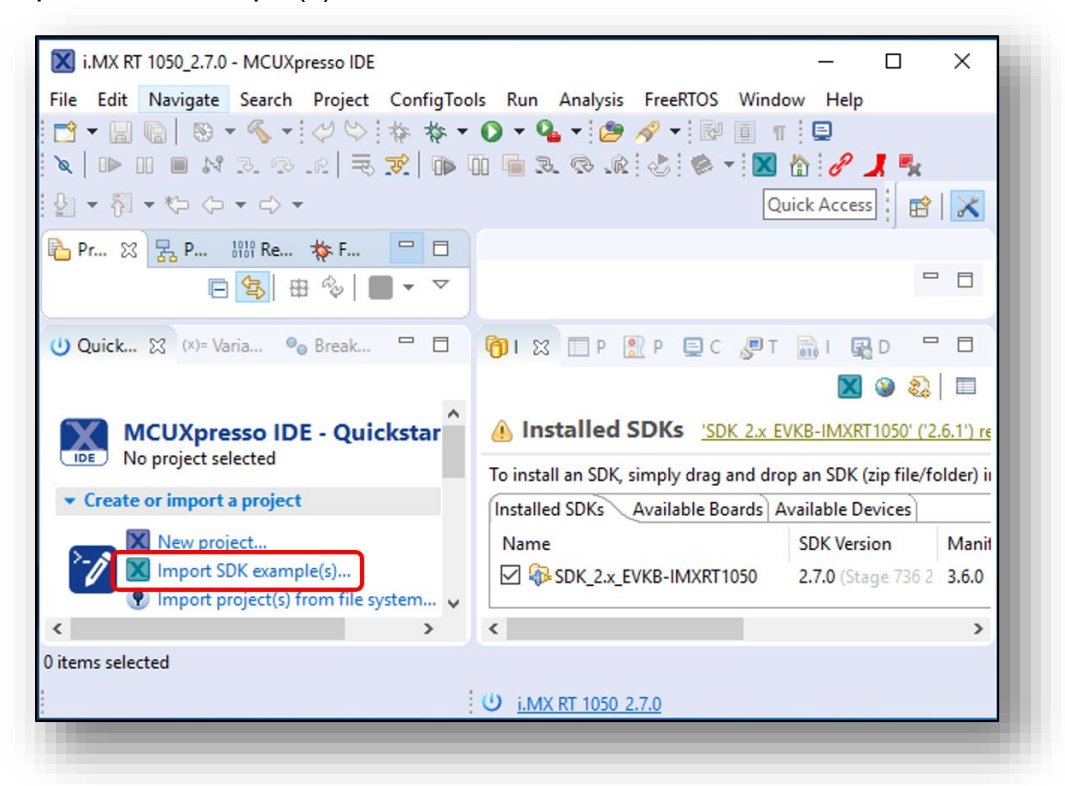

2. Select "evkbimxrt1050" board and click Next button.

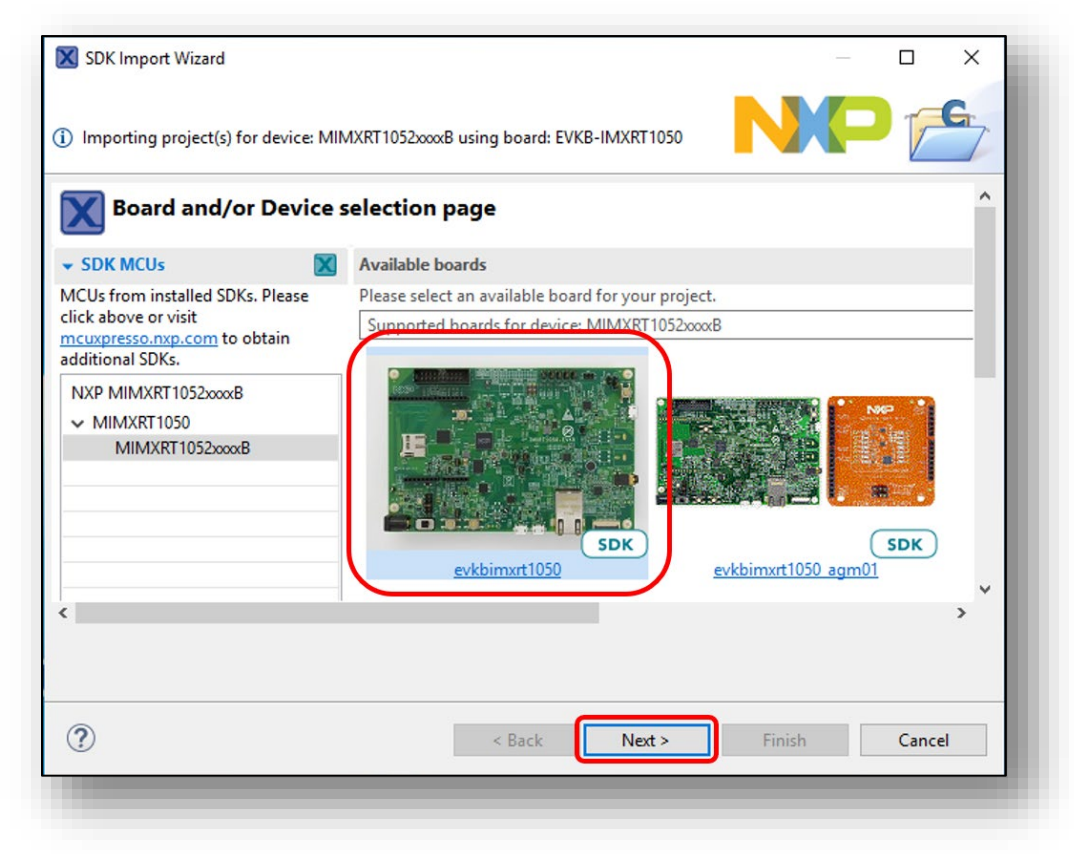

3. Expand wifi\_examples and select wiced\_iperf\_43012. Select UART for SDK Debug Console, then click Finish button.

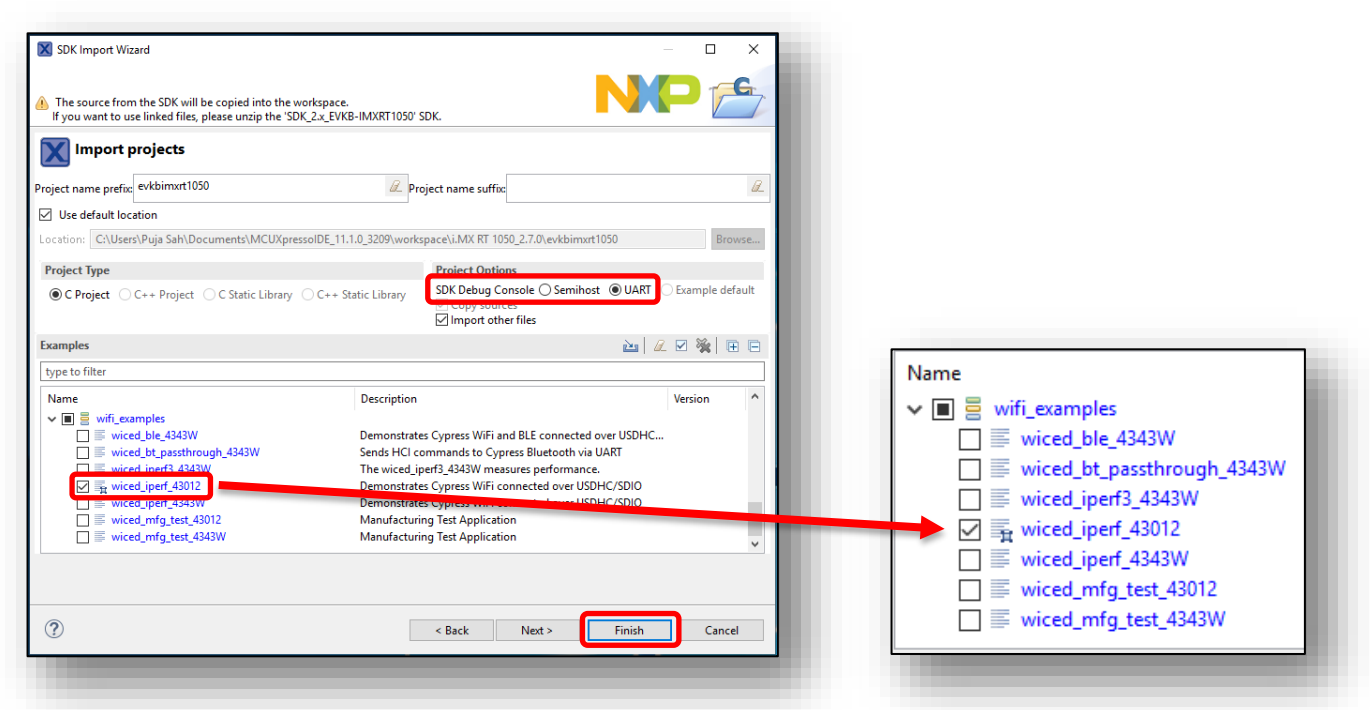

4. Open source/wiced\_iperf.c to modify WIFI\_SSID, WIFI\_PASSWORD and IPERF\_SERVER\_ADDRESS.

| i.MX RT 1050_2.7.0 - evkbimxrt1050_wiced_iperf_43012/source/wik         File Edit Source Refactor Navigate Search Project Confi <sup>•</sup> □ <sup>•</sup> □                                                                                                    | ted_iperf.c - MCUXpresso IDE                                                                                                    |
|----------------------------------------------------------------------------------------------------|----------------------------------------------------------------------------------------------------|
| <ul> <li>Component</li> <li>Component</li> <li>Comp</li></ul> | <pre>38 #endif<br/>39<br/>40 #ifndef WIFI_SECURITY<br/>41 #define WIFI_SECURITY_WICED_SECURITY_WPA2_MIXED_PSK<br/>42 #endif<br/>43<br/>44 /* Parameters that apply to AP mode only */<br/>45 #ifndef WIFI_AP_CHANNEL<br/>46 #define WIFI_AP_CHANNEL 1<br/>47 #endif<br/>48<br/>49 #define WIFI_AP_IP_ADDR "192.168.1.1"<br/>50 #define WIFI_AP_NET_MASK "255.255.0.0"<br/>51<br/>52 /* IPerf calated parameters */<br/>53 /* IPerf calated parameters */</pre> |
|                                                                                                    | 53       #ifndef IPERF_SERVER_ADDRESS         55       #define IPERF_SERVER_ADDRESS         (       >         (       >         ()       >         ()       In ⊗ □ Pr        Pr        □ C        □ Te        □ L        □ De □ □                                                                                                    |
| ) items selected                                                                                                    |                                                                                                    |

5. Click on "Debug" button in the Quickstart Panel.

| X i.MX RT 1050_2.7.0 - evkbimxrt1050_wiced_iperf_4301                                                                                                    | 2/source/wiced_iperf.c - MCUXpresso IDE - 🛛 🗙                                          |
|----------------------------------------------------------------------------------------------------|----------------------------------------------------------------------------------------|
| File Edit Source Refactor Navigate Search Pro                                                                                                    | ject ConfigTools Run Analysis FreeRTOS Window Help                                     |
| 🔁 • 🔚 🔞   🕲 • 🔦 • 🔜 🗇 🐤 🚸 🌴 •                                                                                                    | 🖸 🕶 隆 🛷 🕶 🍠 💀 🗐 👖 🖳                                                                    |
| 🔌 🗈 🗉 🖬 🖓 3. (3) . (2) 🗟 😿 🚺                                                                                                    | 🖷 3. I. K. 🖑 🏟 🕶 🔣 🏠 🥜 📕 🐜                                                             |
| ∲a ▼ ∛a ▼ ∜> <> ▼                                                                                                    | Quick Access                                                                           |
| 🔁 Pr 🙁 🔀 Per 🕮 Re 🚸 Fa 🖳 🗖                                                                                                    | i wiced_iperf.c ☆                                                                      |
| Image: Constraint of the second second s | 53<br>54 #ifndef IPERF_SERVER_ADDRESS<br>55 #define TPERF_SERVER_ADDRESS "192 168 2 1: |
| U Quicks 💥 (x)= Variabl 💁 Break 🗖 🗖                                                                                                    | 👘 н 🕱 р 🔮 р 🚍 с 🖉 т 🔜 н 🖳 р 🖓 🗖                                                        |
|                                                                                                    |                                                                                        |
| ▼ Debug your project IS ▼ III ▼                                                                                                    | Installed SDKs (2.x EVKB-IMXR11050' (2.6.1') rep                                       |
| 🕵 🕸 Debug                                                                                                    | To install an SDK, simply drag and drop an SDK (zip file/folder) int                   |
| < >                                                                                                    | >                                                                                      |
| c /evkbimxrt1050_wiced_iperf_43012/source/wiced_iperf                                                                                                    | l.c                                                                                    |
| U NXP MIMXRT1052xxxxB* (evkbi43012)                                                                                                    |                                                                                        |
|                                                                                                    |                                                                                        |

6. After the debug process is complete, the iperf example is ready to run. Open Tera Term on the appropriate COM port (i.e., COM 22 in this case). Configure port for 115200 bps, 8 bits data, no parity, and 1 stop bit (115200/8/N/1).

| Terminal            | Tera Term: Serial port set | up           | ×      |
|---------------------|----------------------------|--------------|--------|
| Window              | Dort'                      | COM22 V      |        |
| Font                | FUIG                       |              | ОК     |
| Serial port         | Speed:                     | 115200 ~     |        |
| Proxy               | Data:                      | 8 bit $\sim$ | Cancel |
| SSH Authentication  | Parity:                    | none v       |        |
| SSH Forwarding      |                            |              | 11-1-  |
| SSH KeyGenerator    | Stop bits:                 | 1 bit 🗸 🗸    | нер    |
| TCP/IP              | El                         |              |        |
| General             | Flow control:              | none v       |        |
| Additional settings |                            |              |        |
| Save setup          | Transmit dela              | iy           |        |
| Restore setup       | 0                          | olohor 🕕 mo  | مطالعه |
| Setup directory     | u mse                      |              | cynne  |
| Load key map        |                            |              |        |

7. Click resume button in MCUXpresso.

| 🔀 i.MX RT 1050_2.7.0 - evkbimxrt1050_wiced_iperf_43012/sc                                                                                                    | ource/wiced_iperf.c - MCUXpresso IDE -                                                                                                    | ×                            |
|----------------------------------------------------------------------------------------------------|----------------------------------------------------------------------------------------------------|------------------------------|
| File Edit Source Refactor Navigate Search Project                                                                                                    | t ConfigTools Run Analysis FreeRTOS Window Help                                                                                                   |                              |
| · □ · □ · □ · □ · · · · · · · · · · · ·                                                                                                    |                                                                                                    |                              |
| ½ - <sup>5</sup> / <sub>1</sub> - <sup>1</sup> / <sub>2</sub>                                                                                                    | Quick Access                                                                                                    |                              |
| 陷 Proj 🛛 🔀 Peri 👭 Regi 🞋 Fau 🖳 🗖                                                                                                    | 🎋 Debug 🛛 🙀 🙀 🔽                                                                                                    | - 8                          |
| □         □         □         ▼         ▼           ~         □         □         □         □         ▼         ▼           ~         □         □         □         □         □         □         □         □         □         □         □         □         □         □         □         □         □         □         □         □         □         □         □         □         □         □         □         □         □         □         □         □         □         □         □         □         □         □         □         □         □         □         □         □         □         □         □         □         □         □         □         □         □         □         □         □         □         □         □         □         □         □         □         □         □         □         □         □         □         □         □         □         □         □         □         □         □         □         □         □         □         □         □         □         □         □         □         □         □         □         □         □ | <ul> <li>v LS evkbimxrt1050_wiced_iperf_43012 LinkServer Debug [C/C+</li> <li>v R evkbimxrt1050_wiced_iperf_43012.axf [MIMXRT1052xxxx]</li> </ul> | + (N ∧<br>B (cc <sub>↓</sub> |
| > S Project Settings                                                                                                    | <                                                                                                    | >                            |
| > ﷺ Binaries                                                                                                    | i wiced_iperf.c 🕅                                                                                                    |                              |
| S CASIS Y                                                                                                    | int main(void)                                                                                                    |                              |
| 😃 Quicksta 💥 💷 Variables 🍨 Breakpo 🗖 🗖                                                                                                    | 👘 і 🔲 Р 🚉 Р 📮 С 🐹 🖉 Т 🔜 І 🖓 О 📑                                                                                                    |                              |
| MCUXpresso IDE - Quickstart Pan $\hat{\checkmark}$                                                                                                    | ■ X X   De LinkServer Debug [C/C++ (NXP<br>[MCUXpresso Semihosting Telnet console for 'evkbing<br><                                               | Semico<br>nxrt∴<br>>         |
| Sevkbimxrt1050_wiced_iperf_43012                                                                                                    |                                                                                                    |                              |
| U <u>NXP MIMXRT1052xxxxB* (evkbi43012</u> )                                                                                                    |                                                                                                    |                              |
| 10000                                                                                                    |                                                                                                    |                              |

8. You should see following output in Tera Term.

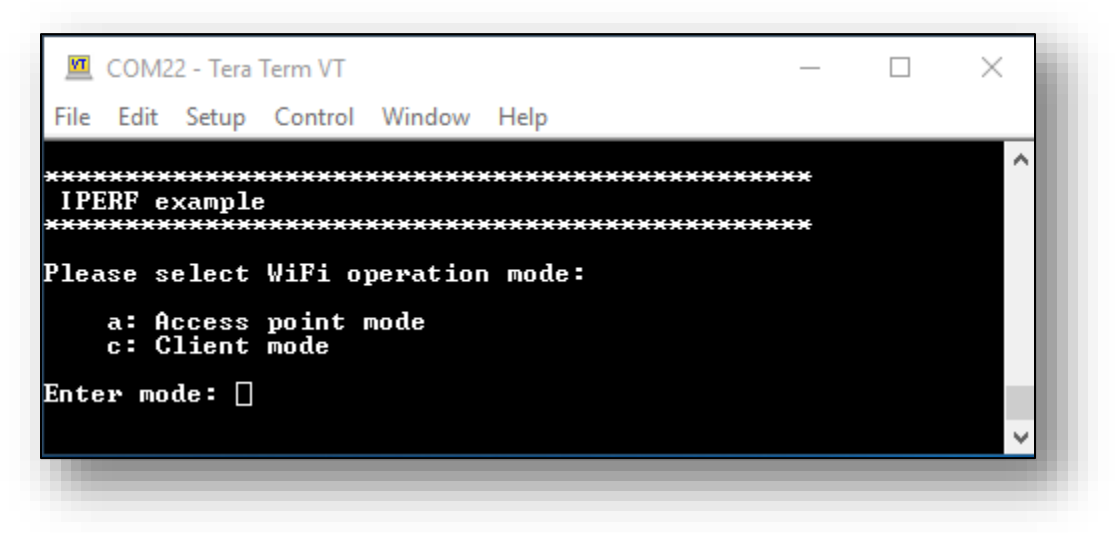

9. Type "c" to run as client mode. The sample wiced\_iperf support several options. Let's try iperf server. Type '1' in Tera Term.

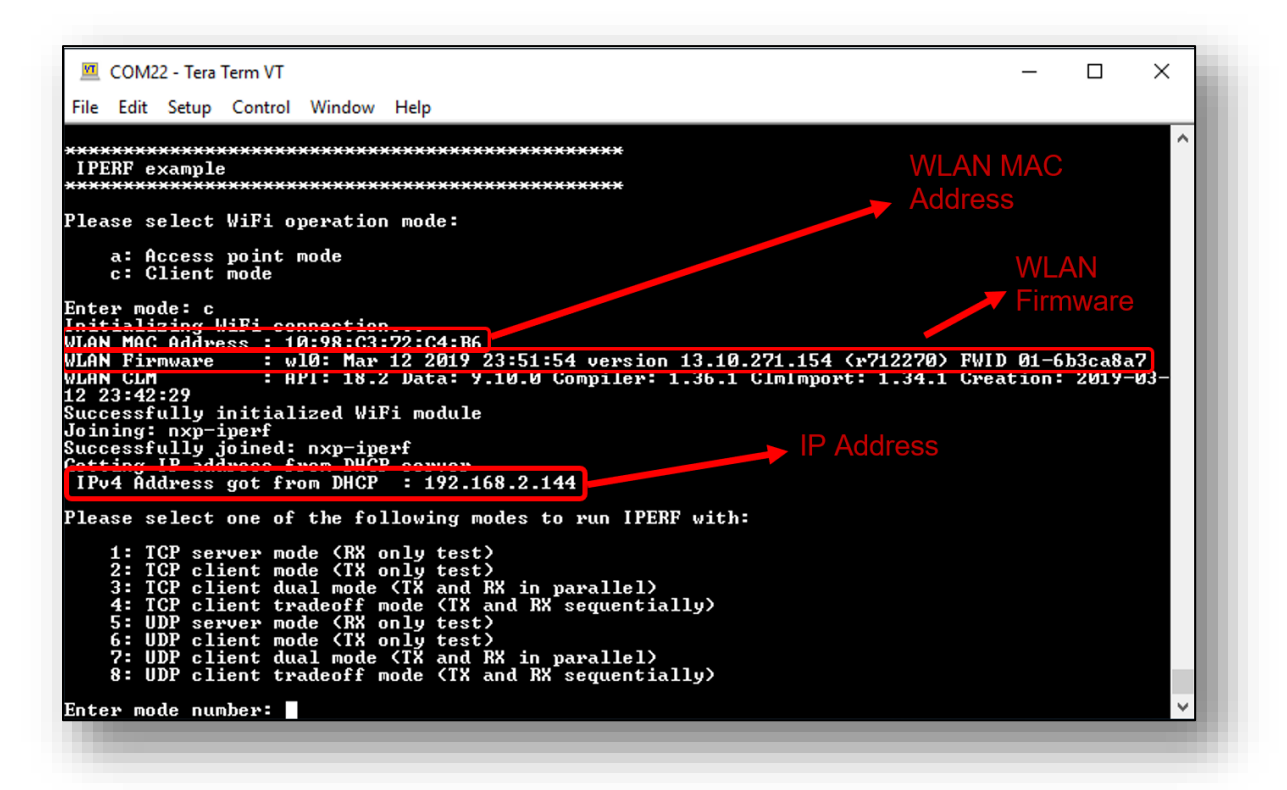

10. To see the throughput numbers, type iperf command in another laptop with iperf2 installed in it: "iperf -c <ip address> -w 256k -i 1 -P 1". Throughput performance numbers are shown for both 2.4GHz and 5GHz below.

#### Laptop iPerf Results (2.4GHz):

```
🔵 🔲 skerr@SDK-W520: ~
skerr@SDK-W520:~$ iperf -c 192.168.2.144 -w 256k -i 1 -P 1
Client connecting to 192.168.2.144, TCP port 5001
TCP window size: 416 KByte (WARNING: requested 256 KByte)
                            3] local 192.168.2.120 port 58913 connected with 192.168.2.144 port 5001
 ID] Interval Transfer Bandwidth
  3]
      0.0- 1.0 sec 4.38 MBytes 36.7 Mbits/sec
      1.0- 2.0 sec 4.12 MBytes 34.6 Mbits/sec
  3]
      2.0- 3.0 sec 3.62 MBytes 30.4 Mbits/sec
  3]
      3.0- 4.0 sec 4.25 MBytes 35.7 Mbits/sec
   3]
      4.0- 5.0 sec 4.12 MBytes 34.6 Mbits/sec
5.0- 6.0 sec 4.25 MBytes 35.7 Mbits/sec
   3]
  3]
  31
      6.0- 7.0 sec 3.88 MBytes 32.5 Mbits/sec
   3]
      7.0- 8.0 sec 4.25 MBytes 35.7 Mbits/sec
   31
      8.0- 9.0 sec 4.12 MBytes 34.6 Mbits/sec
      9.0-10.0 sec 3.75 MBytes 31.5 Mbits/sec
   31
      0.0-10.0 sec 40.9 MBytes 34.2 Mbits/sec
   3]
skerr@SDK-W520:~$
```

Console Output – Tera Term (2.4GHz):

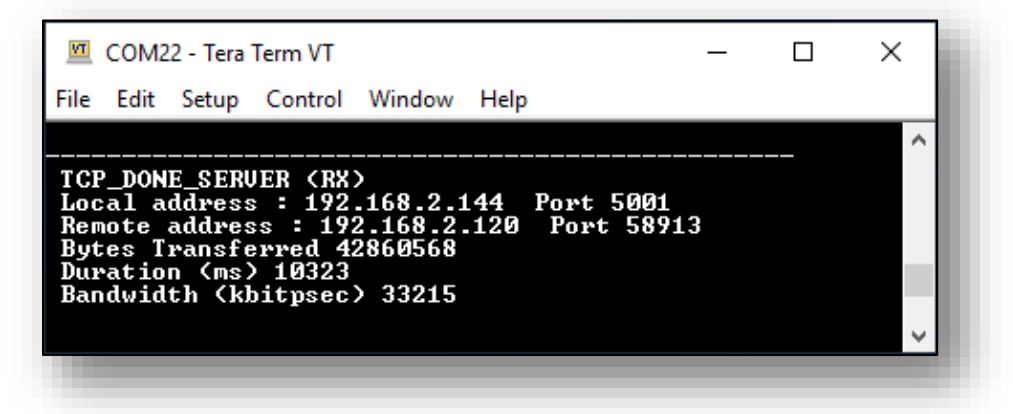

Laptop iPerf Results (5GHz):

| 💊 🔵 🗊 🛛 sk | err@SDK-W5  | 20: ~         |                                               |
|------------|-------------|---------------|-----------------------------------------------|
| skerr@SDK- | W520:~\$ ip | erf -c 192.16 | 8.2.144 -w 256k -i 1 -P 1                     |
| client con |             | 102 160 2 14  | 4 TCD post 5001                               |
| TCP window | size: 41    | 6 KRvte (WARN | 4, TCP port 5001<br>ING: requested 256 KBvte) |
|            |             |               |                                               |
| [ 3] loca  | l 192.168.  | 2.120 port 58 | 949 connected with 192.168.2.144 port 5001    |
| [ ID] Inte | rval        | Transfer      | Bandwidth                                     |
| [ 3] 0.0   | - 1.0 sec   | 5.75 MBytes   | 48.2 Mbits/sec                                |
| [ 3] 1.0   | - 2.0 sec   | 5.38 MBytes   | 45.1 Mbits/sec                                |
| [ 3] 2.0   | - 3.0 sec   | 5.38 MBytes   | 45.1 Mbits/sec                                |
| [ 3] 3.0   | - 4.0 sec   | 5.50 MBytes   | 46.1 Mbits/sec                                |
| [ 3] 4.0   | - 5.0 sec   | 5.50 MBytes   | 46.1 Mbits/sec                                |
| [ 3] 5.0   | - 6.0 sec   | 5.50 MBytes   | 46.1 Mbits/sec                                |
| [ 3] 6.0   | - 7.0 sec   | 5.38 MBytes   | 45.1 Mbits/sec                                |
| [ 3] 7.0   | - 8.0 sec   | 5.62 MBytes   | 47.2 Mbits/sec                                |
| [ 3] 8.0   | - 9.0 sec   | 5.25 MBytes   | 44.0 Mbits/sec                                |
| [ 3] 9.0   | -10.0 sec   | 5.50 MBytes   | 46.1 Mbits/sec                                |
| [ 3] 0.0   | -10.0 sec   | 54.9 MBytes   | 45.9 Mbits/sec                                |
| skerr@SDK- | W520:~\$    |               |                                               |
|            |             |               |                                               |

Console output – Tera Term (5GHz):

| 🔟 COM22                                                              | - Tera 1                                         | Ferm VT                                                    |                                               |                          | _            | ×     |
|----------------------------------------------------------------------|--------------------------------------------------|------------------------------------------------------------|-----------------------------------------------|--------------------------|--------------|-------|
| File Edit                                                            | Setup                                            | Control                                                    | Window                                        | Help                     |              |       |
| TCP_DONE<br>Local ad<br>Remote a<br>Bytes Tr<br>Duration<br>Bandwidt | SERU<br>dress<br>ddres<br>ansfe<br>(ms)<br>h (kb | ER (RX)<br>: 192<br>s : 192<br>rred 57<br>10092<br>itpsec) | )<br>168.2.1<br>2.168.2<br>7540632<br>9 45612 | 44 Port 50<br>120 Port 9 | 001<br>58949 | <br>~ |

11. Type 2 in Tera Term to run TCP client mode (TX only). Before typing 2, make sure to run server on another Laptop ("iperf -s -w 256k -i 1"). You will see below outputs:

Laptop iPerf Results (2.4GHz):

```
🔊 🗐 🗉 🛛 skerr@SDK-W520: ~
skerr@SDK-W520:~$ iperf -s -w 256k -i 1
Server listening on TCP port 5001
TCP window size: 416 KByte (WARNING: requested 256 KByte)
  4] local 192.168.2.120 port 5001 connected with 192.168.2.144 port 49153
                                  Bandwidth
 ID] Interval
                     Transfer
   41
       0.0- 1.0 sec
                    1.47 MBytes
                                 12.3 Mbits/sec
       1.0- 2.0 sec 1.66 MBytes 13.9 Mbits/sec
  41
  41
       2.0- 3.0 sec
                    1.70 MBytes
                                 14.2 Mbits/sec
   4]
      3.0- 4.0 sec
                    1.30 MBytes 10.9 Mbits/sec
   41
      4.0- 5.0 sec 1.24 MBytes
                                 10.4 Mbits/sec
   41
       5.0- 6.0 sec
                    1.52 MBytes
                                 12.7 Mbits/sec
   41
       6.0- 7.0 sec 1.57 MBytes
                                 13.2 Mbits/sec
   41
       7.0- 8.0 sec 1.09 MBytes 9.12 Mbits/sec
   4]
      8.0- 9.0 sec
                    1.51 MBytes 12.7 Mbits/sec
   41
                    1.49 MBytes 12.5 Mbits/sec
      9.0-10.0 sec
   4]
       0.0-10.0 sec
                    14.6 MBytes 12.2 Mbits/sec
```

Console output – Tera Term (2.4GHz):

| V                        | COM2                              | 2 - Tera                             | Term VT                                 |                                     |              |                      | _        |      | × |
|--------------------------|-----------------------------------|--------------------------------------|-----------------------------------------|-------------------------------------|--------------|----------------------|----------|------|---|
| File                     | Edit                              | Setup                                | Control                                 | Window                              | Help         |                      |          |      |   |
| Ente<br>Pres             | er mo<br>s SP                     | de num<br>ACE to                     | ber: 2<br>abort                         | the tes                             | st and       | return               | to main  | menu | ^ |
| TCI<br>Loc<br>Rer<br>Byt | P_DON<br>al a<br>note a<br>tes Tr | E_CLIE<br>ddress<br>addres<br>ransfe | NT (TX)<br>: 192<br>:s : 192<br>:rred 1 | )<br>.168.2.1<br>2.168.2<br>5258484 | 144 P<br>120 | ort 4919<br>Port 500 | 53<br>01 |      |   |
| Dui<br>Bar               | ation<br>dwid                     | n (ms)<br>th (kh                     | itpsec                                  | > 12206                             |              |                      |          |      | ~ |
|                          |                                   |                                      |                                         |                                     |              |                      |          |      |   |

```
😑 🗉 skerr@SDK-W520: ~
skerr@SDK-W520:~$ iperf -s -w 256k -i 1
Server listening on TCP port 5001
TCP window size: 416 KByte (WARNING: requested 256 KByte)
   4] local 192.168.2.120 port 5001 connected with 192.168.2.144 port 49153
                                   Bandwidth
 ID] Interval
                     Transfer
   4]
       0.0- 1.0 sec
                     2.01 MBytes
                                  16.9 Mbits/sec
                     1.75 MBytes
                                  14.7 Mbits/sec
   4]
       1.0- 2.0 sec
   4]
       2.0- 3.0 sec
                     2.42 MBytes
                                  20.3 Mbits/sec
   41
       3.0- 4.0 sec
                     2.47 MBytes
                                  20.7 Mbits/sec
   4]
       4.0- 5.0 sec
                     2.54 MBytes
                                  21.3 Mbits/sec
   41
       5.0- 6.0 sec
                     2.51 MBytes
                                  21.1 Mbits/sec
   41
                                  20.9 Mbits/sec
       6.0- 7.0 sec
                     2.50 MBytes
   4]
       7.0- 8.0 sec
                     2.56 MBytes 21.5 Mbits/sec
   41
                                  21.7 Mbits/sec
       8.0- 9.0 sec
                     2.58 MBytes
   41
       9.0-10.0 sec
                     2.53 MBytes
                                  21.2 Mbits/sec
   4]
       0.0-10.0 sec
                     23.9 MBytes
                                 20.0 Mbits/sec
```

Console output – Tera Term (5GHz):

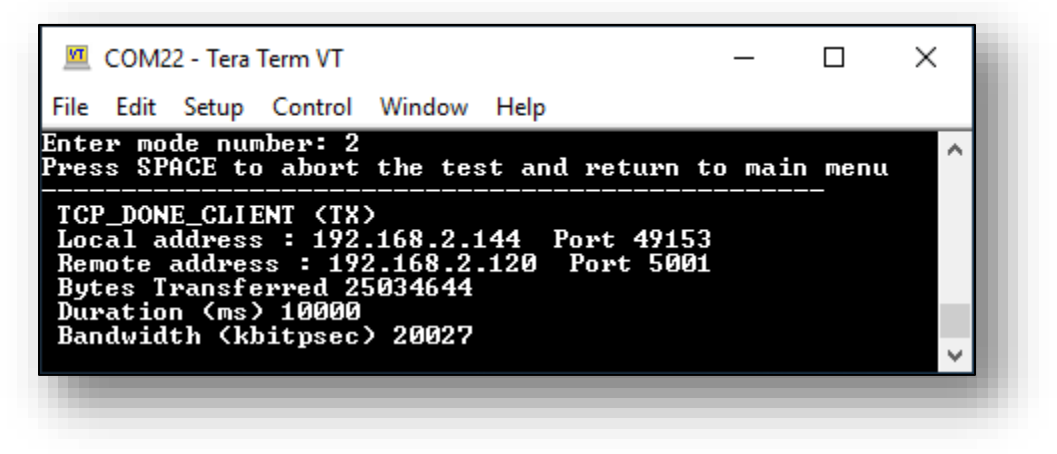

## 7.3 Example wiced\_mfg\_test\_4343W

- 1. Hardware Requirement (Optional):
  - a. evkbimxrt1050 board's connector J22, pin 3 to Murarta\_uSD M.2 Adapter's connector J9, pin 3
  - b. Connect the board with PC by using USB/UART converter:
    - board uart RX (pin 1 on J22) connect it to TX pin on converter
    - board uart TX (pin 2 on J22) connect it to RX pin on converter
    - board GND (pin 7 on J24)
- 2. Step 1 is only required if you want to see throughput in the terminal window. Otherwise just skip step 1 and go to step 3.
- 3. Click on "Import SDK example(s)..." in the Quickstart Panel.

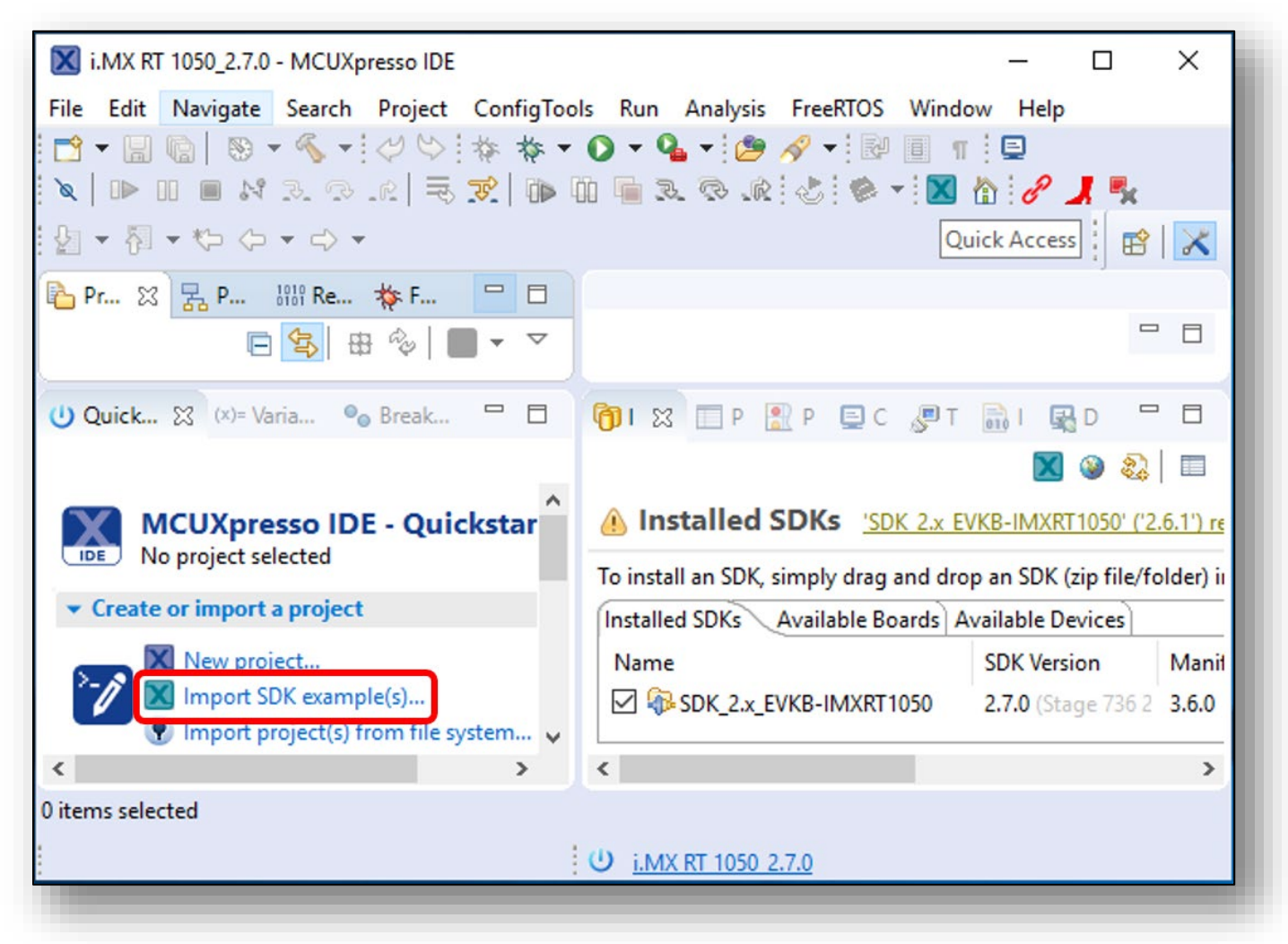

4. Select "evkbimxrt1050" board and click Next button.

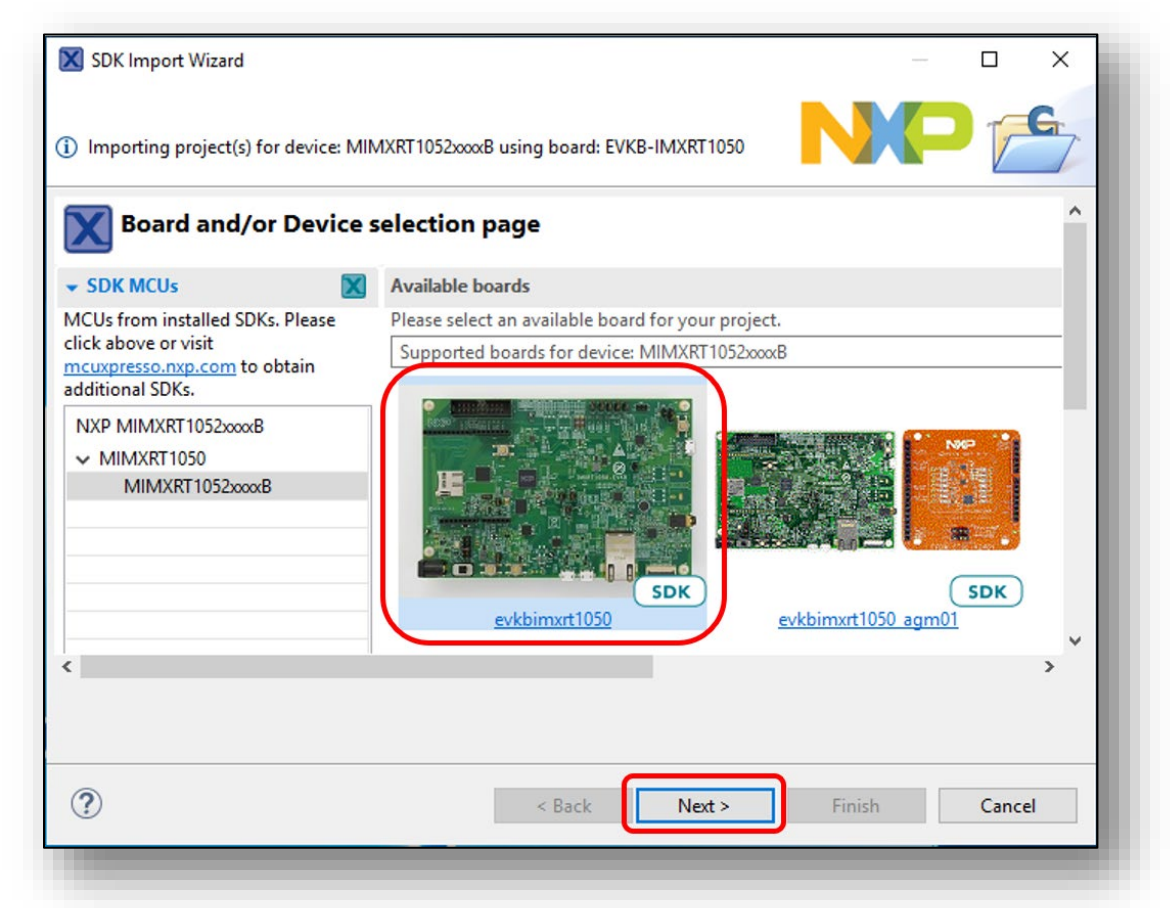

5. Expand wifi\_examples and select wiced\_mfg\_test\_4343W. Select UART for SDK Debug Console, then click Finish button.

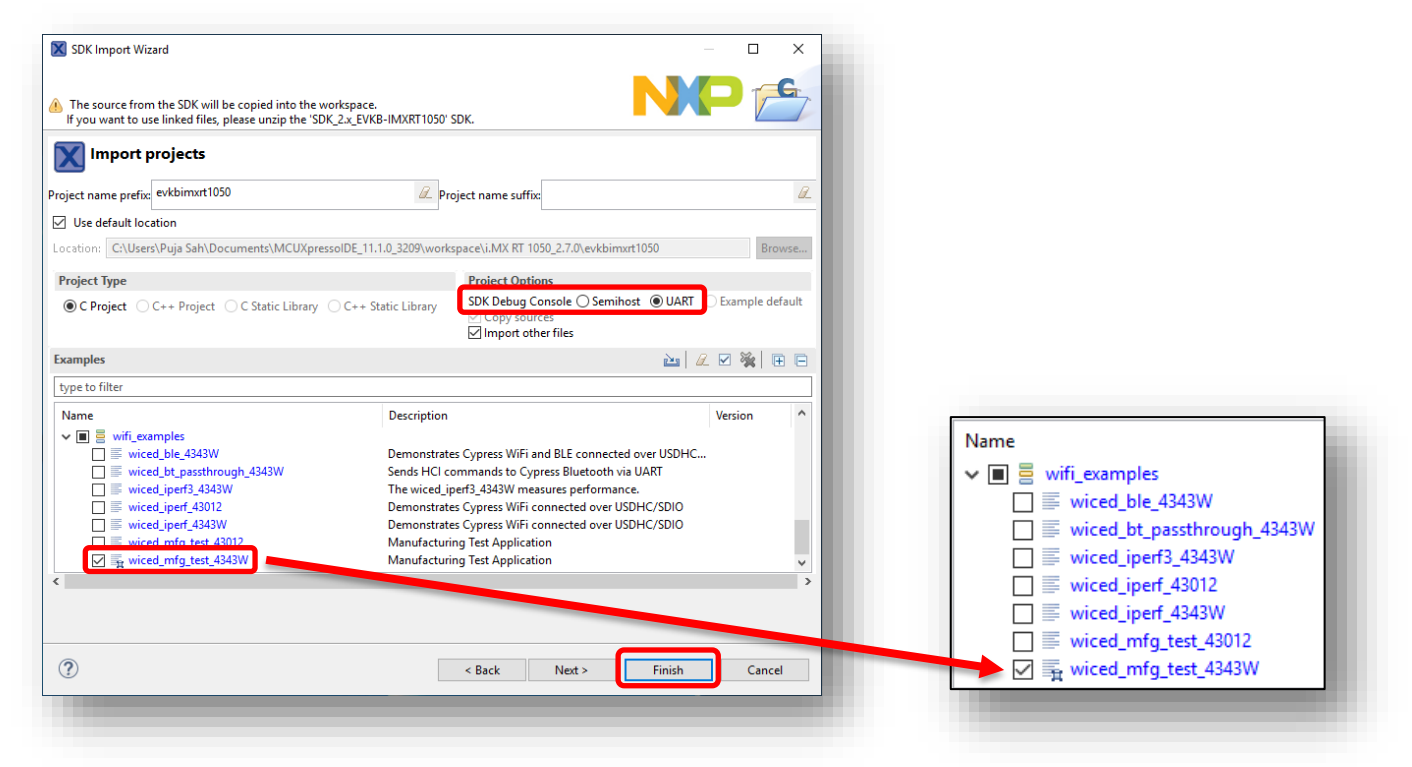

6. Click on "Debug" button in the Quickstart Panel.

| 🐹 i.MX RT 1050_2.7.0 MCUXpresso IDE                    | - 🗆 X                                            |
|--------------------------------------------------------|--------------------------------------------------|
| File Edit Navigate Search Project ConfigTools Run      | Analysis FreeRTOS Window Help                    |
| 🔁 - 🔚 🕼   🛞 - 🍫 - 🔝 🛷 🏷   🎋 🌴 - 💽 -                    | • 💁 • 🤔 🛷 • 🖻 🗉 🗉 🖻                              |
| x   D II = N 2. 3 .e   🗟 😿   D II = 3                  | L 🕾 🖈 🍪 🗣 🔣 🏠 🥜 📕 💺 👘                            |
| <u>4</u> • ₩ ↔ ↔ • ↔ •                                 | Quick Access 🔡 😭 🔀                               |
| 陷 Proj 🙁 🔀 Peri 👭 Regi 🚸 Faults 🖓 🗖                    |                                                  |
| 🖻 🔄 🖶 🍫 🔣 🕶 芩                                          |                                                  |
| > 😂 evkbimxrt1050_wiced_mfg_test_4343W <debug></debug> |                                                  |
|                                                        |                                                  |
| () Quickstar ☆ (×)= Variables 🍨 Breakpoi 🖓 🗖           | 🎁 I 🐹 🔲 P 🚉 P 🔤 C 🄧 🗖 🗖                          |
|                                                        | 🔟 🎱 🕹 🔲                                          |
|                                                        |                                                  |
| 🕵 🕸 Debug                                              |                                                  |
| Terminate Ruild and Debug                              | To install an SDK, simply drag and drop an SDI ✓ |
|                                                        |                                                  |
| <pre>evkbimxrt1000_wiced_mtg_test_4343w</pre>          |                                                  |
| <u>U</u> <u>NXP</u>                                    | MIMXRT1052xxxxB* (evkbi343W)                     |

7. After the Debug process is complete, open the "Device Manager" in windows and go to "Ports (COM & LPT)" to check the mbed COM port number. In this case, COM 22 is our COM port number.

| 🗄 Device Manager — 🗆                             | ×   |
|--------------------------------------------------|-----|
| File Action View Help                            |     |
| ← →   □   2 □                                    |     |
| ✓                                                | ^   |
| Intel(R) Active Management Technology - SOL (COM | 13) |
| mbed Serial Port (COM22)                         |     |
| USB Serial Port (COM24)                          | ~   |
|                                                  |     |
|                                                  | _   |

 Open evkbimxrt1050\_wiced\_mfg\_test\_4343W/wiced/43xxx\_Wi-Fi/libraries/test/wl\_tool and right click on wl\_tool. Select Utilities/Open command prompt here and a command prompt window will come up.

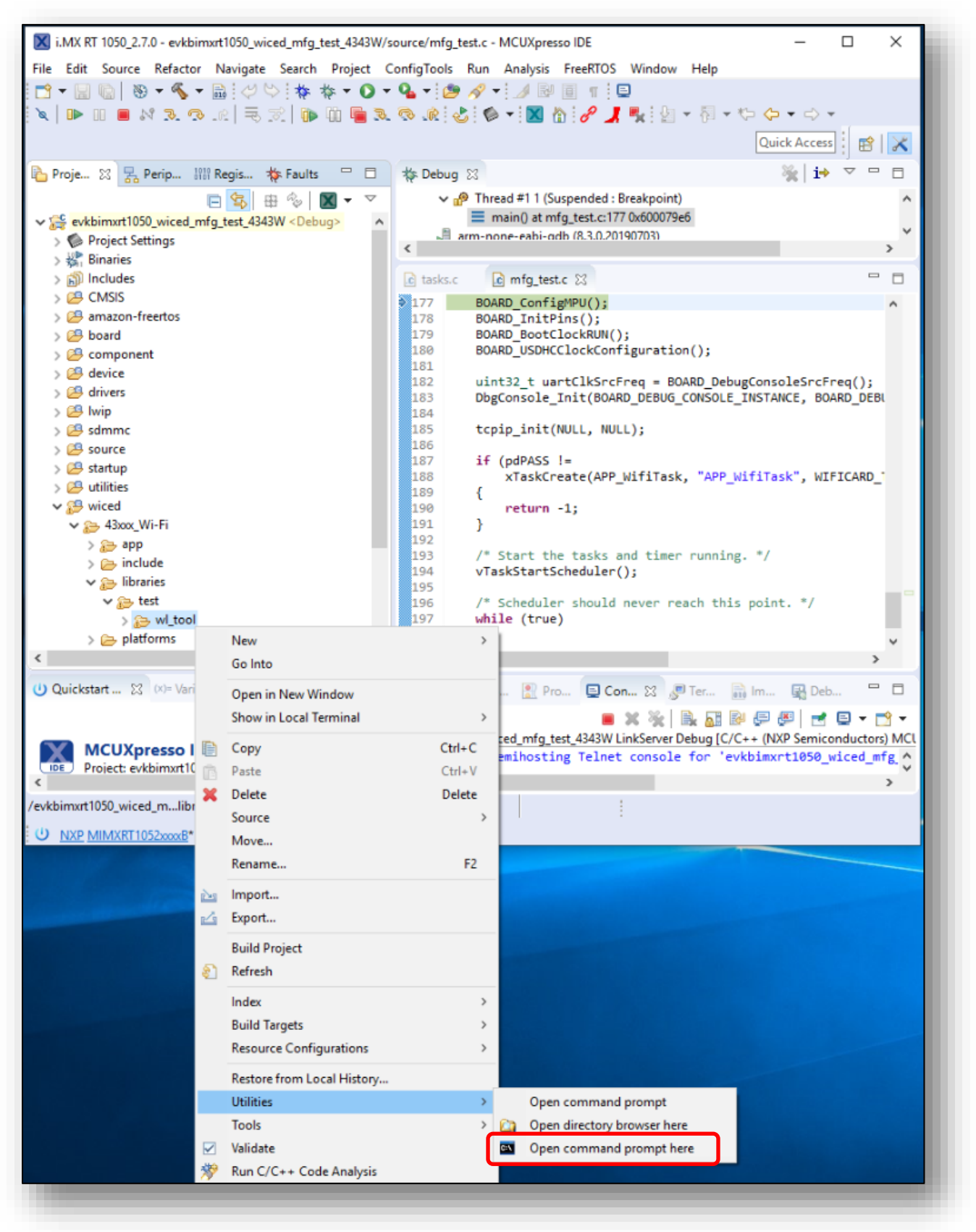

9. After the command prompt window shows up, click on "resume debug" in the MCUXpresso IDE.

| i.MX RT 1050_2.7.0 - evkbimxrt1050_wiced_mfg_test_4343  | W/source/mfg_test.c - MCUXpresso I 🛛 🗙                                |
|---------------------------------------------------------|-----------------------------------------------------------------------|
| File Edit Source Refactor Navigate Search Project       | ConfigTools Run Analysis FreeRTOS Window Help                         |
| T → □ □ □ → ∞ → ∞ → ∞ → ∞ → ∞ → ∞ → ∞ → ∞               | ) • 💁 • 🤔 🛷 • 🥒 🔛 🗐 👖 📮                                               |
|                                                         |                                                                       |
| 2 ▼ २ ▼ ♥ ♥ ♥ ♥ ♥                                       | Quick Access                                                          |
| 🔁 Proj 🛛 🔀 Peri 👭 Regi 救 Faults 🖓 🗖                     | 🎋 Debug 🛛 🦌 🙀 🔽 🗖 🗖                                                   |
| 🖻 😫 🖗 🕅 🔻 🏹                                             | ic mfg_test.c ⊠ □                                                     |
| evkbimxrt1050_wiced_mfg_test_4343W < Debug>             | 10 /*                                                                 |
| > S Binaries                                            | 2 * Copyright (c) 2015, Freescale Semi<br>3 * Copyright 2016-2017 NXP |
| < >                                                     | <                                                                     |
| (U) Quicksta 💥 (x)= Variables 💁 Breakpoi 🗖 🗖            | 👘 Пр 🖹 р 📃 с 👷 🖉 т 🗟 і 🖓 р 🖓 🗖                                        |
| c /evkbimxrt1050_wiced_mfg_test_4343W/source/mfg_test.c |                                                                       |
| U NXP MIMXRT1052xxxxB* (evkbi343W)                      |                                                                       |
|                                                         |                                                                       |

10. To see logs from debug console, open the Tera Term with USB/UART converter port number (i.e., COM 24). You should see the output as below in the terminal window:

| 🔟 COM24 - Tera Term VT                                                                                                    | _                |                | $\times$    |
|----------------------------------------------------------------------------------------------------|------------------|----------------|-------------|
| File Edit Setup Control Window Help                                                                                                    |                  |                | _           |
| Initializing WiFi Connection                                                                                                    |                  |                | ^           |
| AsyncInterrupt is not supported<br>WLAN MAC Address : 00:9D:6B:8E:89:76<br>WLAN Firmware : w10: Apr 30 2018 04:13:29 version 7.45.98.50 (r688715<br>D 01-68e4a7a6<br>WLAN CLM : API: 12.2 Data: 9.10.39 Compiler: 1.29.4 ClmImport: 1.<br>2018-04-11 22:31:04<br>Successfully Initialized WiFi Connection<br>Starting WL server | CY WLT<br>36.3 C | TEST<br>Creati | FWI<br>on : |

11. Type "wl4343WA1 --serial <COM port number> ver" and hit return. If you can see CY WLTEST in the output that means the manufacturing example is working fine.

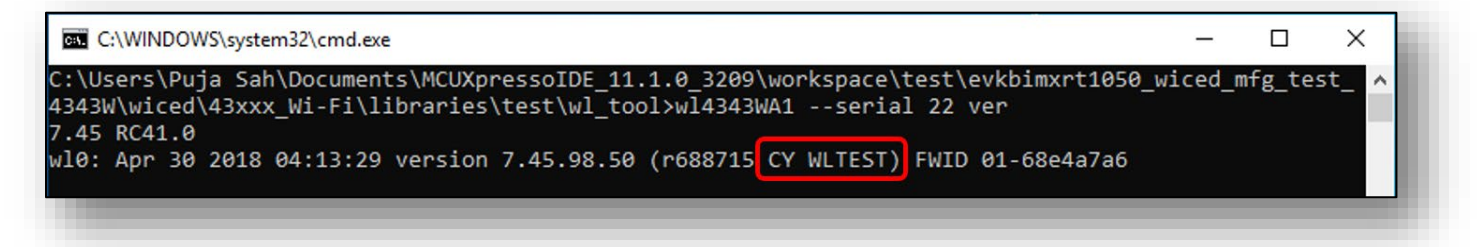

## 7.4 Example wiced\_mfg\_test\_43012

1. Click on "Import SDK example(s)..." in the Quickstart Panel.

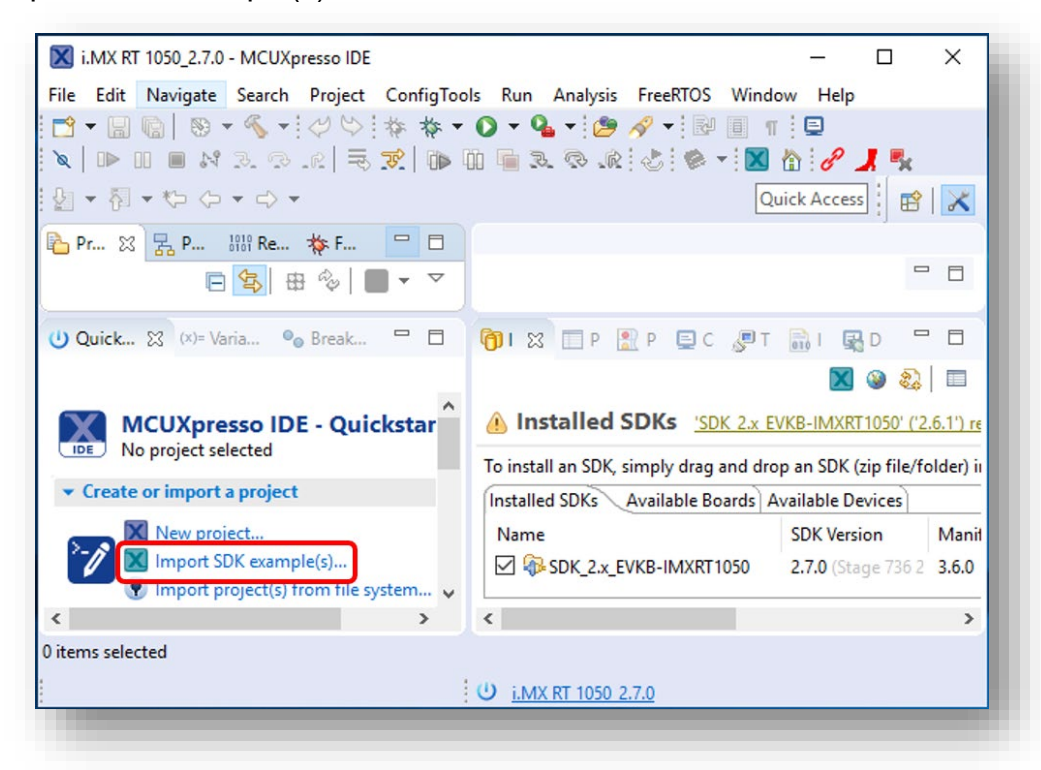

2. Select "evkbimxrt1050" board and click Next button.

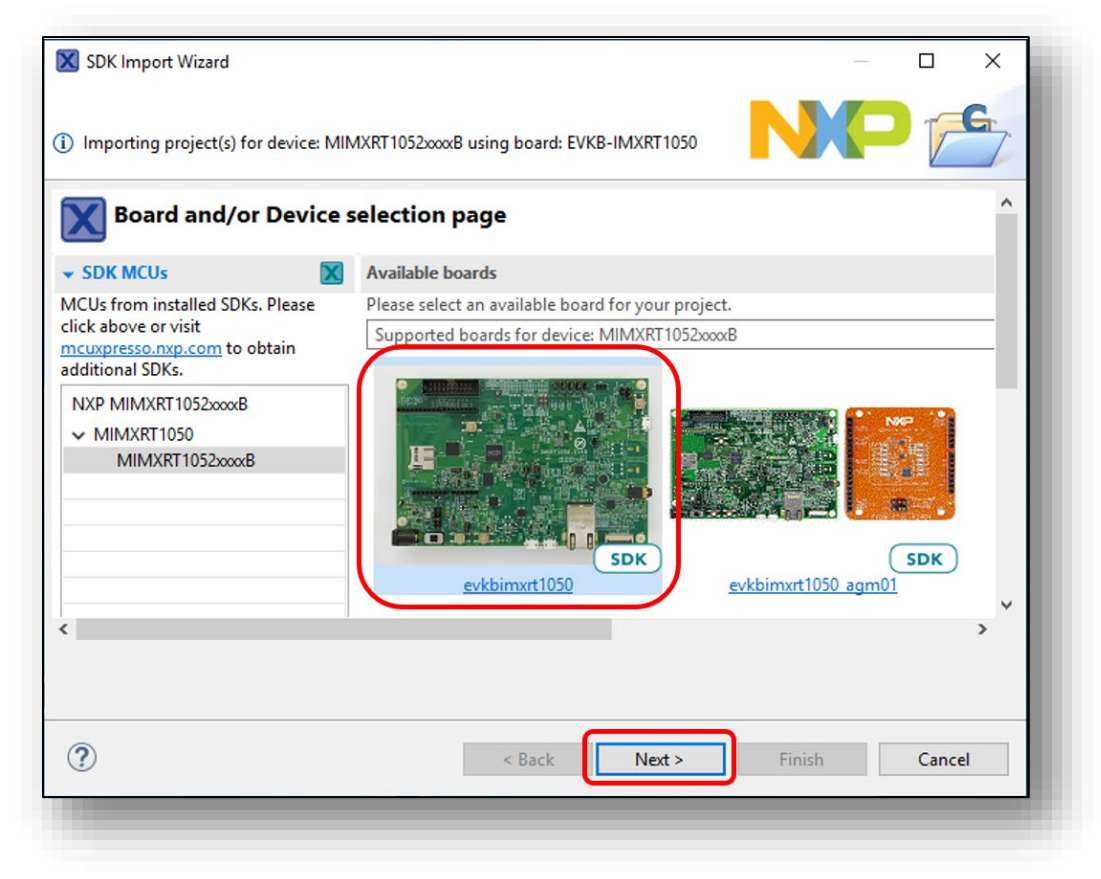

3. Expand wifi\_examples and select wiced\_mfg\_test\_43012. Select UART for SDK Debug Console, then click Finish button.

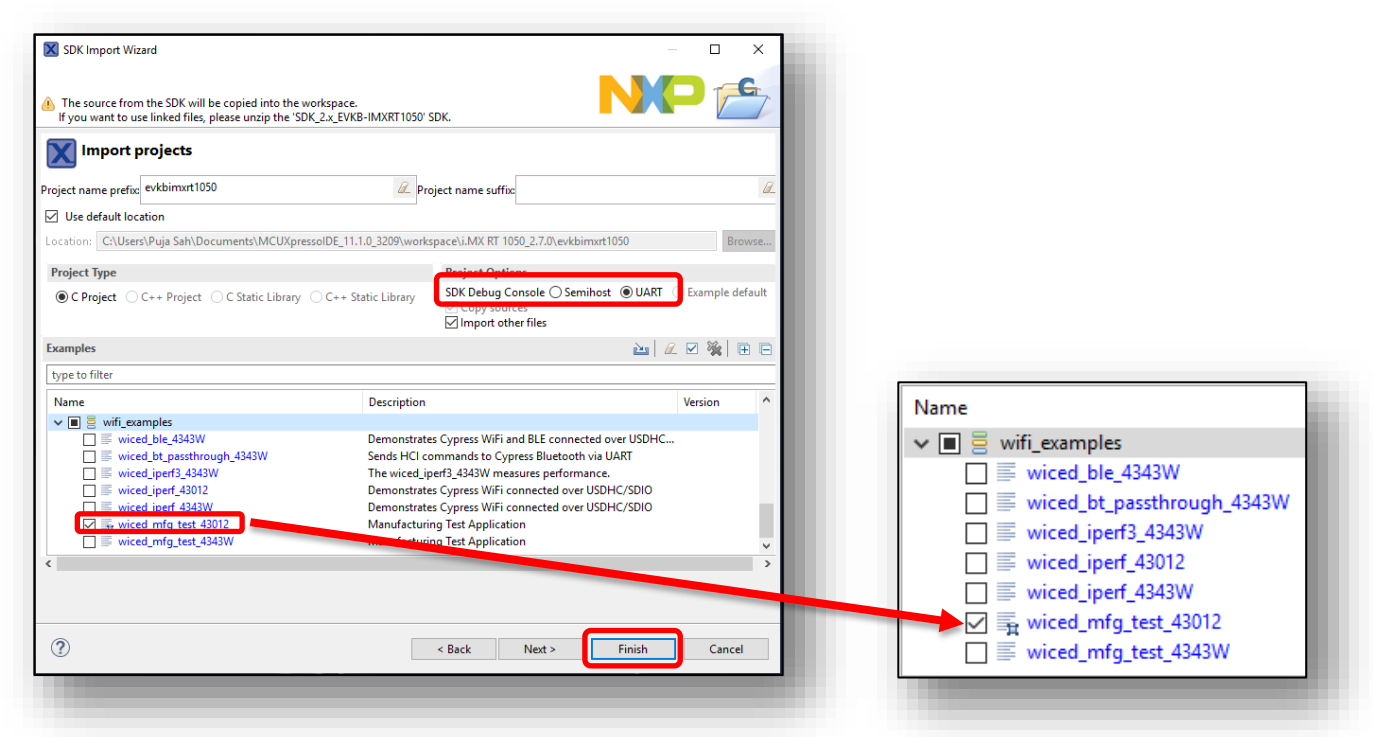

4. Click on "Debug" button in the Quickstart Panel.

| File Edit Navigate Search Project ConfigTools Run<br>r + | Analysis FreeRTOS Window Help                            |
|----------------------------------------------------------|----------------------------------------------------------|
| ×   D> 00 = N 2. 3 . 10 = 00 = 1                         | R. R. & K - X & A -                                      |
|                                                          | Quick Access 🔡 😰 🔀                                       |
| 陷 Proj 😥 🚼 Peri 🔠 Regi 🚸 Faul 🖳 🗖                        |                                                          |
| 🖻 🔄 🖶 🍫 🕅 🕶 🌫                                            |                                                          |
| > 👺 evkbimxrt1050_wiced_mfg_test_43012 <debug></debug>   |                                                          |
| 😃 Quicksta 💥 💷 Variables 💁 Breakpo 🖻 🗖                   | 👘 I 🕱 🗖 P 🚉 P 🚍 C 🖉 T 🦖 🗖 🗖                              |
|                                                          | 🔀 🥹 😫 🗐                                                  |
| ▼ Debug your project IS ▼ III ▼ ^                        | Installed SDKs <u>SDK 2.x EVKB-IMXRT1050</u>             |
| w Debug                                                  | To install an SDK, simply drag and drop an SDK (zip file |
| Terminate, Build and Debug                               | <                                                        |
| evkbimxrt1050_wiced_mfg_test_43012                       |                                                          |
| (1) AD                                                   | (D. MIN AVET 1052 D* (                                   |

5. After the Debug process is complete, open the "Device Manager" in windows and go to "Ports (COM & LPT)" to check the mbed COM port number. In this case, COM 22 is our COM port number.

|           | ^         |
|-----------|-----------|
| OL (COM3) |           |
|           | ~         |
|           |           |
|           | OL (COM3) |

 Open evkbimxrt1050\_wiced\_mfg\_test\_43012/43xxx\_Wi-Fi/libraries/test/wl\_tool and right click on wl\_tool. Select Utilities/Open command prompt here and a command prompt window will come up.

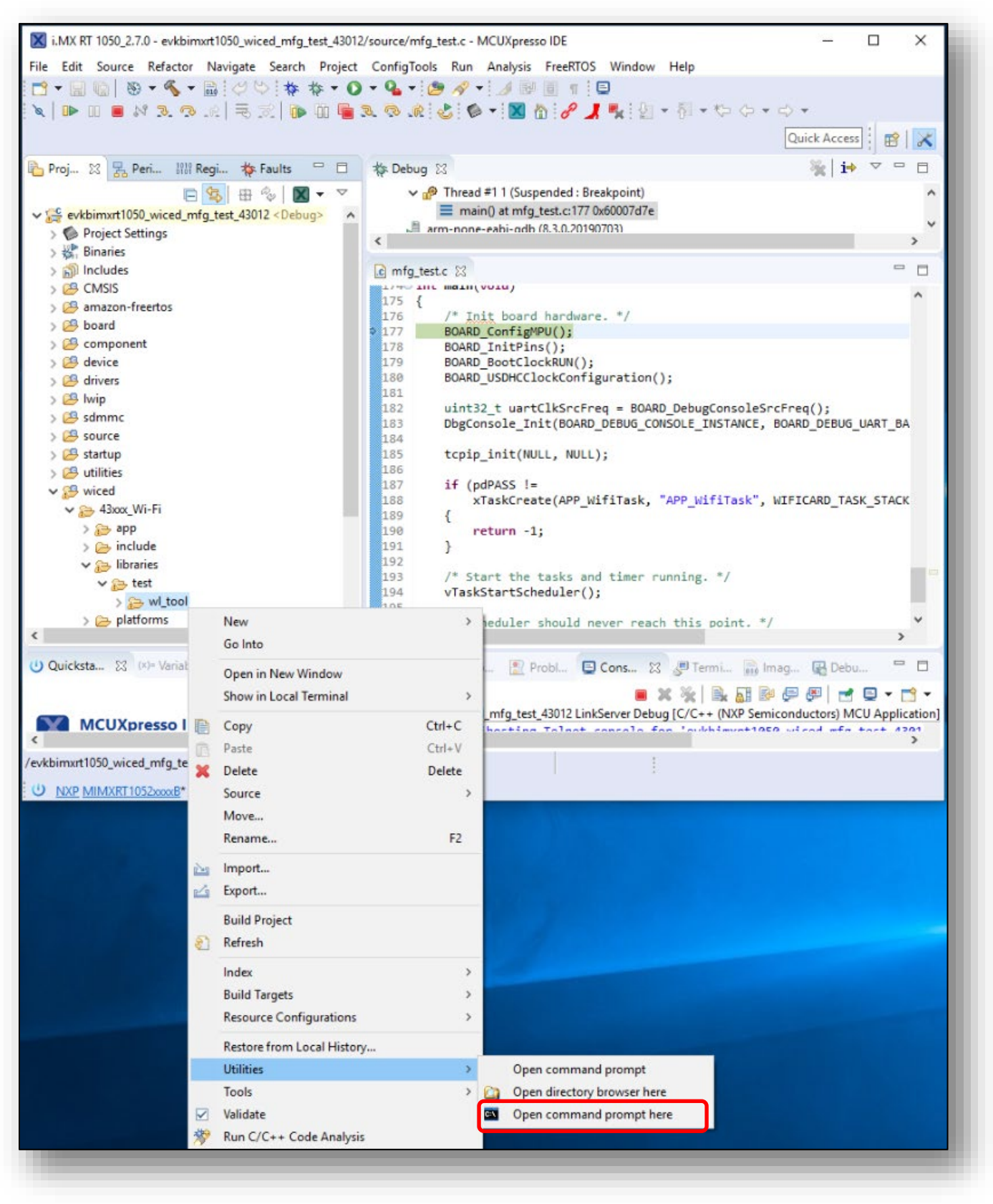

7. After the command prompt window shows up, click on "resume debug" in the MCUXpresso IDE.

| 🔀 i.MX RT 1050_2.7.0 - evkbimxrt1050_wi                                                                        | ced_mfg_test_4301                  | 2/source/mfg_test.c - MC                                  | UXpresso I —                    | пx         |
|----------------------------------------------------------------------------------------------------|------------------------------------|-----------------------------------------------------------|---------------------------------|------------|
| File Edit Source Refactor Navigate<br>Help                                                                     | Search Project                     | ConfigTools Run A                                         | nalysis FreeRTOS                | Window     |
|                                                                                                    | > <b>* * * 0</b><br>∑ <b>0 0 0</b> | ▼ 94 ▼ 19 A ▼<br>R R R & 6 ▼                              | <u></u>                         |            |
| E Proj ☆ Regi ☆ F                                                                                              | au                                 | ∰ Debug ⊠                                                 | ×                               | i⇒ ▽ □ □   |
| <ul> <li>w Settings</li> <li>w Settings</li> <li>w Settings</li> <li>w Settings</li> <li>W Binaries</li> </ul> | ♦ Debug>                           | © mfg_test.c ⊠<br>1⊕ /*<br>2 * Copyright<br>3 * Copyright | (c) 2015, Eree<br>2016-2017 NXP | scale Semi |
| <                                                                                                    | >                                  | <                                                         |                                 | >          |
| U Quicksta ☆ (x)= Variables Solution Bread                                                                     | Smart Insert                       | 177:1                                                     | C 🖾 🎤 T 🔜 I                     |            |
| U <u>NXP MIMXRT1052xxxxB* (evkbi3012</u> )                                                                     |                                    |                                                           |                                 |            |

8. Type "wl43012C0 --serial <COM port number> ver" and hit return. If you can see WLTEST in the output that means the manufacturing example is working fine.

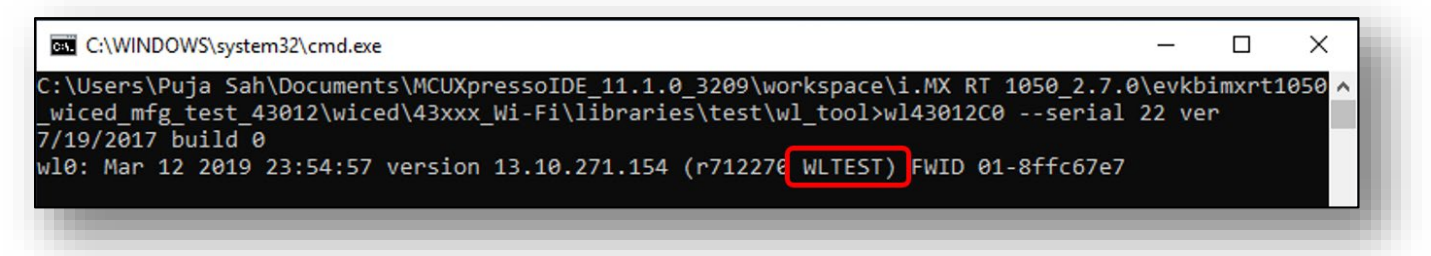

## 7.5 Example wiced\_bt\_passthrough\_4343W

#### 1. Hardware requirements:

- a. Connect the uSD-M.2 adapter with the NXP i.MX RT EVK as per **Table 5** and **Figure 9**.
- b. Set the uSD-M.2 adapter to run in 3.3V override mode:
  - i. For rev A adapter, J12 is closed for 3.3V VIO
  - ii. For rev B1 adapter, J12 is in 2-3 pos for 3.3V & J13 is in 1-2 pos for 3.3V VIO
- c. Connect the board with PC by using USB/UART converter (Optional):
  - board UART RX (pin 8 on J22) connect it to TX pin on converter
  - board UART TX (pin 7 on J22) connect it to RX pin on converter
  - board GND (pin 7 on J24)

#### Table 5: Additional connections to run BT passthrough

| Signal Name      | uSD-M.2 Adapter<br>Header/Pin | i.MX RT EVK<br>Pin | i.MX RT<br>EVK Signal |
|------------------|-------------------------------|--------------------|-----------------------|
| BT_UART_TXD_HOST | J9 / Pin 1                    | J22 / 1            | LPUART3_RX            |
| BT_UART_RXD_HOST | J9 / Pin 2                    | J22 / 2            | LPUART3_TX            |
| BT_REG_ON_HOST   | J9 / Pin 4                    | J22 / 4            | GPIO1_IO24            |
| BT_UART_RTS_HOST | J8 / Pin 3                    | J23 / 3            | LPUART3_CTS_B         |
| BT_UART_CTS_HOST | J8 / Pin 4                    | J23 / 4            | LPUART3_RTS_B         |

#### Figure 9: NXP i.MX RT 1050 EVK hardware settings to run BT passthrough

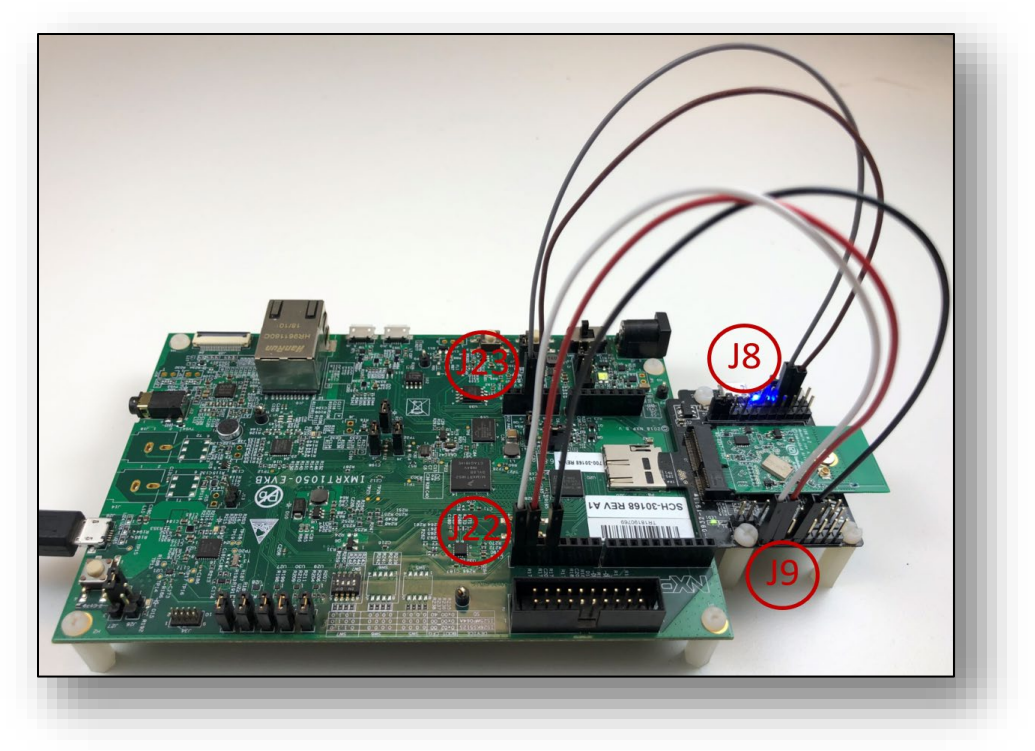

 Click on "Import SDK example(s)..." in the Quickstart Panel. Select "evkbimxrt1050" board and click Next button. Expand wifi\_examples and select wiced\_bt\_passthrough\_4343W. Select UART for SDK Debug Console, then click Finish button.

| 🔀 SDK Import Wizard                                                                                                    |                                                                                                    | - C X                                                                           |                                                                                                    |
|----------------------------------------------------------------------------------------------------|----------------------------------------------------------------------------------------------------|---------------------------------------------------------------------------------|----------------------------------------------------------------------------------------------------|
| The source from the SDK will be copied into the w<br>If you want to use linked files, please unzip the 'SD                                                                                                    | vorkspace.<br>K_2.x_EVKB-IMXRT1050' SDK.                                                                                                    | NP                                                                              |                                                                                                    |
| Import projects                                                                                                    |                                                                                                    |                                                                                 |                                                                                                    |
| oject name prefix: evkbimxrt1050                                                                                                    | Project name suffix:                                                                                                    | æ                                                                               |                                                                                                    |
| Use default location                                                                                                    |                                                                                                    |                                                                                 |                                                                                                    |
| cation: C:\Users\Puja Sah\Documents\MCUXpre                                                                                                    | ssoIDE_11.1.0_3209\workspace\i.MX RT 1050_2.7.0                                                                                                    | Vevkbimxrt1050 Browse                                                           |                                                                                                    |
| roject Type                                                                                                    | Project Ontions                                                                                                    |                                                                                 |                                                                                                    |
| C Project C++ Project C Static Library                                                                                                    | C++ Static Library SDK Debug Console                                                                                                    | Semihost  UART Example default                                                  |                                                                                                    |
| amples                                                                                                    |                                                                                                    | 🔤 🖉 🗹 🔆 🗎 🖃                                                                     |                                                                                                    |
| ype to filter                                                                                                    |                                                                                                    |                                                                                 |                                                                                                    |
| Name                                                                                                    | Description                                                                                                    | Version ^                                                                       |                                                                                                    |
| <ul> <li>■ wifi_examples</li> <li>■ wired_ble_2423W</li> <li>■ wired_tpasthrough_4343W</li> <li>■ wired_iperf_4343W</li> <li>■ wired_iperf_4343W</li> <li>■ wired_iperf_4343W</li> <li>■ wired_ingerf_4343W</li> <li>■ wired_ing_test_43012</li> <li>■ wired_mfg_test_4343W</li> </ul> | Demonstrates Cypress WiFi and BLE<br>Sends HCl commands to Cypress Blt<br>The wiced_pensWife onsures p<br>Demonstrates Cypress WiFi connecte<br>Demonstrates Cypress WiFi connecte<br>Manufacturing Test Application<br>Manufacturing Test Application | connected over USDHC<br>erformance.<br>Id over USDHC/SDIO<br>ed over USDHC/SDIO | Name       Wifi_examples       Wicd_ble_4343W       Wiced_ble_4343W       Wiced_bt_passthrough_4343W                                         |
| 2                                                                                                    | < Back Next :                                                                                                    | > Finish Cancel                                                                 | <ul> <li>□ ■ wiced_iperf_43012</li> <li>□ ■ wiced_iperf_4343W</li> <li>□ ■ wiced_mfg_test_43012</li> <li>□ ■ wiced_mfg_test_4343W</li> </ul> |

3. Click on "Debug" button.

| 🔀 i.MX RT 1050_2.7.0 - evkbimxrt1050_wiced_bt_passthrough_4  | 4343W/source/wiced_bt_passthro − □ ×                       |
|--------------------------------------------------------------|------------------------------------------------------------|
| File Edit Source Refactor Navigate Search Project            | ConfigTools Run Analysis FreeRTOS Window                   |
| Help                                                         |                                                            |
| 📑 👻 🔚 🕼   🥸 🕶 🗞 🕶 🔜 💝 😒 🗐                                    |                                                            |
| 🔌 🕪 🗉 🖬 🖉 R. 🖓 . R 🛛 🗮 🕄 🧊 🖬 🖷 R                             | . 👁 🕼 🖑 🌘 🕶 📶 🏠 🥜 📕 🔩                                      |
| ♦ ♦ • Ο • ٩ • ૭ ≈ ٨ • ⊿ ₪ π ½ •                              |                                                            |
| 🎦 Proje 🛛 🔀 Perip 👭 Regis 🗱 Faults 🛛 🗖                       | i wiced_bt_passthrough.c ☆ □                               |
| 🖻 🔄 🖶 🍫 🕅 🕶 🗢                                                | 1⊖/* ^                                                     |
| > 😂 evkbimxrt1050_wiced_bt_passthrough_4343W <debug></debug> | 2 * Copyright 2019 NXP                                     |
|                                                              | < > ATT PIPELS PERPUPE. >                                  |
| 🕛 Quickstart 💢 💷 Variables 💁 Breakpoints 🗖 🗖                 | 🍘 I 🔀 🗖 P 🚉 P 🚍 C 🖉 T 🧏 🗖 🗖                                |
|                                                              | 🔀 🥹 🔜                                                      |
| ▼ Debug your project IS ▼ IA ^                               | 🗥 Installed SDKs <u>SDK 2.x EVKB-IMXRT1050</u>             |
| 🙀 🔅 Debug                                                    | To install an SDK, simply drag and drop an SDK (zip file 🗸 |
| < >>                                                         | < >                                                        |
| vkbimxrgh_4343W                                              |                                                            |
| U NXP MIMXRT1052xxxxB* (evkbi343W)                           |                                                            |
|                                                              |                                                            |

4. Copy and paste the folder 4343W (evkbimxrt1050\_wiced\_bt\_passthrough\_4343W/firmware/4343W) in your desktop.

| i.MX RT 1050_2.7.0 - evkbimxrt1050_wiced_bt_passthrough_4343W/<br>File Edit Source Refactor Navigate Search Project Config                                                                                                    | 'source/wiced_bt_passthrough.c - MCUXpresso IDE — □ ×<br>Tools Run Analysis FreeRTOS Window Help |
|----------------------------------------------------------------------------------------------------|--------------------------------------------------------------------------------------------------|
| 📑 🕶 🔚 🕼   🛞 🕶 🗞 🖛 🔜 🥔 🗇 📮 🔌   🕪 🗉 🔳                                                                                                    | N R 70 . R 🗟 🚺 🖬 🖬 🖬 R 70 . R 70 . R 10                                                          |
| 🛛 🟠 🥜 🤳 🍢 🔯 🎋 + 🔿 - 🂁 - 🎒 🖉 -                                                                                                    | □ π : 🖢 ▼ 🖓 ▼ 🏷 ↔ ▼ ↔ ▼ □ Quick Access : 🗄 😭   🔀                                                 |
| 陷 Project 🛛 🚼 Periph 👭 Registers 🚸 Faults 👘 🗖                                                                                                    | 💽 wiced_bt_passthrough.c 🔀 🗖 🗖                                                                   |
| <ul> <li>E S</li> <li>E S</li> <li>E Evkbimxrt1050_wiced_bt_passthrough_4343W &lt; Debug&gt;</li> <li>Project Settings</li> <li>Project Settings</li> <li>Project Settin</li></ul> | <pre>1⊖ /*</pre>                                                                                 |
| > 🔁 source 🗸 🗸                                                                                                    | < >>                                                                                             |
| (1) Quickstart Panel 😫 (x)= Variables 💁 Breakpoints 🛛 🗖                                                                                                    | 😚 📖 🐹 🔲 P 😰 P 📮 C 🐙 T 📷 L 🙀 D 🦳 🗖                                                                |
| 😂 evkbimxrt1050_wiced_bt_passthrough_4343W                                                                                                    |                                                                                                  |
| U NXP MIMXRT1052xxxxB* (evkbi343W)                                                                                                    |                                                                                                  |

5. Open the device manager and check for the port numbers.

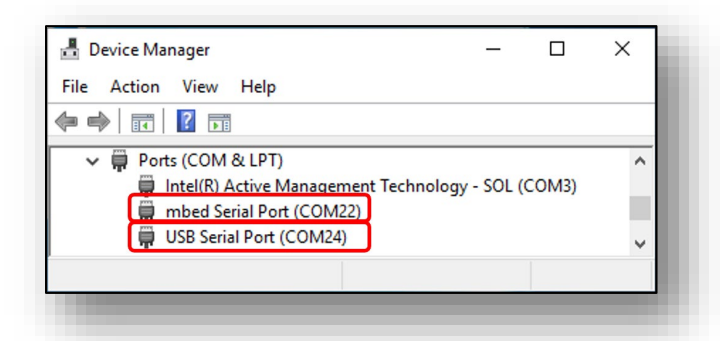

6. Open Tera Term at the USB serial port number (i.e., COM 24). Run debug in the IDE and then do resume debug. You will see below output in the terminal window.

NOTE: This step is optional. This step is required only when USB/UART converter is used.

| 🔟 COM24 - Tera Term VT                                                     |              |                 |                                 |                   |                                                 |   |
|----------------------------------------------------------------------------|--------------|-----------------|---------------------------------|-------------------|-------------------------------------------------|---|
| File                                                                       | Edit         | Setup           | Control                         | Window            | Help                                            | _ |
| ****                                                                       | ****         | ****            | ******                          | ******            | *****                                           | _ |
| Bluetooth HCI Pass-Through example<br>************************************ |              |                 |                                 |                   |                                                 |   |
| BLU<br>××××                                                                | etoo<br>×××× | th HCl<br>***** | Pass-'<br>      Pass-'          | Through<br>****** | example<br>************************************ |   |
| 81u<br>*****                                                               | etoo<br>×××× | th HC]<br>***** | [ Pass-]<br><del>(xxxxxx)</del> | Through<br>****** | example<br>************************************ |   |

7. Open the CyBluetool and select Firmware Download.

| S CyBluetool            | - |   | ×   |
|-------------------------|---|---|-----|
| File Tools Help         |   |   | _   |
| Selec Firmware Download |   |   | _   |
| Logs<br>Clear           |   |   |     |
|                         |   |   |     |
|                         |   |   | _   |
|                         |   |   | _   |
|                         |   |   | _   |
|                         |   |   | - 1 |
|                         | - | - |     |

8. The below window will come up. Select the UART as mbed serial port number (i.e., COM 22). Browse for the BTP file and go to the 4343W folder location in Desktop. Also browse for the Firmware file and then Click on "Download".

| Firmware Downloa                      | d                                                                         |
|---------------------------------------|---------------------------------------------------------------------------|
| Transport                             |                                                                           |
| UART COM2                             | 2 ▼ Baudrate Auto 115200 ✓                                                |
| O USB                                 | ✓                                                                         |
| Download files                        |                                                                           |
| BTP file                              | :/Users/Puja Sah/Desktop/4343W/4343A1_runtime_RAM_37_4MHz_XTAL.btp Browse |
| Minidriver file                       | C:/Users/Puja Sah/Desktop/4343W/uart.hex Browse                           |
| Config file                           | ART\37_4MHz\fcbga_BU\bld\4343A0_Generic_UART_37_4MHz_fcbga_BU.cgs Browse  |
| Firmware file                         | 4343A1_001.002.009.0103.0000_Generic_UART_37_4MHz_wlbga_wiced.hex Browse  |
| ✓ Override BD Add ✓ Send DL minidrive | ress 0123456789AB  er command  Cancel .::                                 |

- 9. Click on "Select device" in CyBluetool. Use the following settings in the dialog window:
  - Transport: UART
  - Device Name: the name of the mbed serial port
  - Baud Rate: 115200
  - Flow Control: None

| 😔 CyBluetool    | — | $\times$ |                   |          |
|-----------------|---|----------|-------------------|----------|
| File Tools Help |   |          |                   |          |
| Select device   |   |          |                   |          |
| Logs            |   |          |                   |          |
| Clear log       |   |          |                   |          |
|                 |   |          |                   |          |
|                 |   |          | Select Device ?   | $\times$ |
|                 |   |          | Transport UART    | •        |
|                 |   |          | Device Name COM22 | -        |
|                 |   |          |                   |          |
|                 |   |          | Baud Rate 115200  | ~        |
|                 |   |          | Flow Control None | -        |
|                 |   |          | Connect           | ancel    |

10. Using CyBluetool, send command Reset to verify its successful working.

| COM22                                                                                                    |                                          |              |       |      | đΧ |
|----------------------------------------------------------------------------------------------------|------------------------------------------|--------------|-------|------|----|
| rese                                                                                                    | Expand all Collapse all                  | Parameter    | Value |      |    |
| Command Name<br>* 7 Hest Centroller & Baseb<br>Set Reserved LT_ADDR<br>Delete, Reserved LT_ADD<br>* 7.5: Status Parameters<br>Reset_Failed_Contact_Co                             | and Commands<br>R<br>unter               | Description: | <br>  |      |    |
| HCI Throughput Test                                                                                                    |                                          |              |       | Send |    |
| Clear log                                                                                                    |                                          |              |       |      |    |
| COM22                                                                                                    |                                          |              |       |      | _  |
| 01/06/20 15:24:00.954 com22 c5 +<br>HCI Command<br>com22@115200<br>[03 0C 00 ]<br>opcode = 0x0C03 {<br>01/06/20 15:24:00.960 com22 <c f<br="">HCI Command Co<br/>com22@115200</c> | (3075, "Reset")<br>Reset<br>mplete Event |              |       |      | ^  |

11. Send command LE\_Set\_Advertise\_Enable with parameter Advertising\_Enable set to "Advertising is enabled".

| 😴 CyBluetool                                                                                                    |               |                        |                    |                | _       |     | ×        |
|----------------------------------------------------------------------------------------------------|---------------|------------------------|--------------------|----------------|---------|-----|----------|
| File Tools Help                                                                                                    |               |                        |                    |                |         |     |          |
| Select device                                                                                                    |               |                        |                    |                |         |     | _        |
| COM22                                                                                                    |               |                        |                    |                |         |     | đΧ       |
| LE_SET                                                                                                    | Expand all    | Collapse all           | Parameter          |                | Value   |     |          |
| Command Name                                                                                                    |               | ^                      | Advartising En     | Advartising is | anablad |     |          |
| ✓ 7.8: LE Controller Command                                                                                                    | s             |                        | Advertising_ch     | Advertising is | enableu |     |          |
| LE_Set_Event_Mask                                                                                                    |               |                        |                    |                |         |     |          |
| LE_Set_Random_Address                                                                                                    |               |                        | Description:       |                |         |     | _        |
| LE_Set_Advertising_Para                                                                                                    | meters        |                        |                    |                |         |     | - 1      |
| LE Set Scan Response                                                                                                    |               |                        |                    |                |         |     | - 1      |
| LE_Set_Advertise_Enable                                                                                                    | ]             |                        |                    |                |         |     | - 1      |
| LE_Set_Scan_Parameters                                                                                                    |               |                        |                    |                |         |     | - 1      |
| LE_Set_Scan_Enable                                                                                                    | assification  |                        |                    |                |         |     | - 1      |
| LE_Set_Data_Length                                                                                                    | assincation   |                        |                    |                |         | Sen | м        |
| The second second second                                                                                                    |               | •                      |                    |                |         | 001 | <u> </u> |
| HCI Inrougnput Test                                                                                                    |               |                        |                    |                |         |     |          |
| Logs                                                                                                    |               |                        |                    |                |         |     | _        |
| Clear log                                                                                                    |               |                        |                    |                |         |     | - 8      |
| COM22                                                                                                    |               |                        |                    |                |         |     |          |
| 01/06/20 15:25:16.679 com22 c><br>HCI Command                                                                                     | LE_Set_Adve   | rtise_Enable           |                    |                |         |     | ^        |
| com22@115200                                                                                                    |               |                        |                    |                |         |     |          |
| [0A 20 01 ]: 01<br>opcode = 0x200A                                                                                                | (8202, "LE_S  | et Advertise E         | inable")           |                |         |     |          |
| Advertising_Enable                                                                                                    | e = 0x1(1, "A | dvertising is e        | nabled")           |                |         |     |          |
| 01/06/20 15:25:16.683 com22 <c< td=""><td>LE_Set_Adve</td><td>rtise_Enable</td><td></td><td></td><td></td><td></td><td></td></c<> | LE_Set_Adve   | rtise_Enable           |                    |                |         |     |          |
| HCI Command Co                                                                                                    | mplete Event  |                        |                    |                |         |     |          |
| [0E 04]: 01 0A 20                                                                                                    | 00            |                        |                    |                |         |     |          |
| event = 0x0E (14,                                                                                                    | Command Co    | omplete")              |                    |                |         |     |          |
| Num_HCI_Comman<br>Command Opcode                                                                                                  | = 0x200A (8   | 0x1(1)<br>202, "LE Set | Advertise Enable") |                |         |     |          |
| Status = 0x0 (0, "S                                                                                                    | Success", "Su | ccess")                | ,                  |                |         |     |          |
|                                                                                                    |               |                        |                    |                |         |     | ~        |
|                                                                                                    |               |                        |                    |                |         |     |          |
|                                                                                                    | _             |                        |                    |                | _       | _   | .::      |
|                                                                                                    |               |                        |                    |                |         |     |          |
|                                                                                                    |               |                        |                    |                |         |     |          |

12. Send command Read\_BD\_ADDR by double clicking on "Read\_BD\_ADDR".

| COM22                                                                                                    |                                                                                                    |              |       |    | ₽× |
|----------------------------------------------------------------------------------------------------|----------------------------------------------------------------------------------------------------|--------------|-------|----|----|
| READ_BD                                                                                                    | Expand all Collapse all                                                                                                    | Parameter    | Value |    |    |
| Command Name<br>7.4: Informational Parameter<br>Read_BD_ADDR                                                                                                    | 3                                                                                                    | Description: |       |    |    |
| Read_BD_Clock                                                                                                    |                                                                                                    |              |       | Se | nd |
| HCI Throughput Test                                                                                                    |                                                                                                    |              |       |    |    |
| Logs<br>Clear log                                                                                                    |                                                                                                    |              |       |    |    |
| COM22                                                                                                    |                                                                                                    |              |       |    |    |
| 01/06/20 15:26:58.606 com22 c> 1<br>HCI Command<br>Com22@115200<br>[09 10 0 0]<br>opcode = 0x1009 (<br>01/06/20 15:26:58.611 com22 <c<br>HCI Command Co<br/>com22@115200<br/>[0E 0A]: 01 09 10<br/>event = 0x0E (14,<br/>Num_HCI_Comman<br/>Command_Opcode<br/>Status = 0x0 (0, 5</c<br> | (4105, "Read_BD_ADDR")<br>Read_BD_ADDR<br>mplete Event<br>00 93 76 12 A1 43 43<br>'command Complete")<br>id Packets = 0x1 (1)<br>= 0x1009 (4105, "Read_Bi<br>buccess", "Success") | D_ADDR")     |       |    | ^  |

## 7.6 Example wiced\_ble\_4343W

#### 1. Hardware Requirements:

- a. Connect the uSD-M.2 adapter with the NXP i.MX RT EVK as per Table 5 and Figure 10.
- b. Run at 3.3V:
  - i. For rev A adapter, J12 is closed for 3.3V VIO
  - ii. For rev B1 adapter, J12 is in 2-3 pos for 3.3V & J13 is in 1-2 pos for 3.3V VIO

Table 6: Additional connections to run BLE

| Signal Name      | uSD-M.2 Adapter<br>Header/Pin | i.MX RT EVK<br>Pin | i.MX RT<br>EVK Signal |
|------------------|-------------------------------|--------------------|-----------------------|
| BT_UART_TXD_HOST | J9 / Pin 1                    | J22 / 1            | LPUART3_RX            |
| BT_UART_RXD_HOST | J9 / Pin 2                    | J22 / 2            | LPUART3_TX            |
| WL_REG_ON_HOST   | J9 / Pin 3                    | J22 / 3            | GPIO1_IO11            |
| BT_REG_ON_HOST   | J9 / Pin 4                    | J22 / 4            | GPIO1_IO24            |
| BT_UART_RTS_HOST | J8 / Pin 3                    | J23 / 3            | LPUART3_CTS_B         |
| BT_UART_CTS_HOST | J8 / Pin 4                    | J23 / 4            | LPUART3_RTS_B         |

#### Figure 10: NXP i.MX RT 1050 EVK hardware settings to run BLE

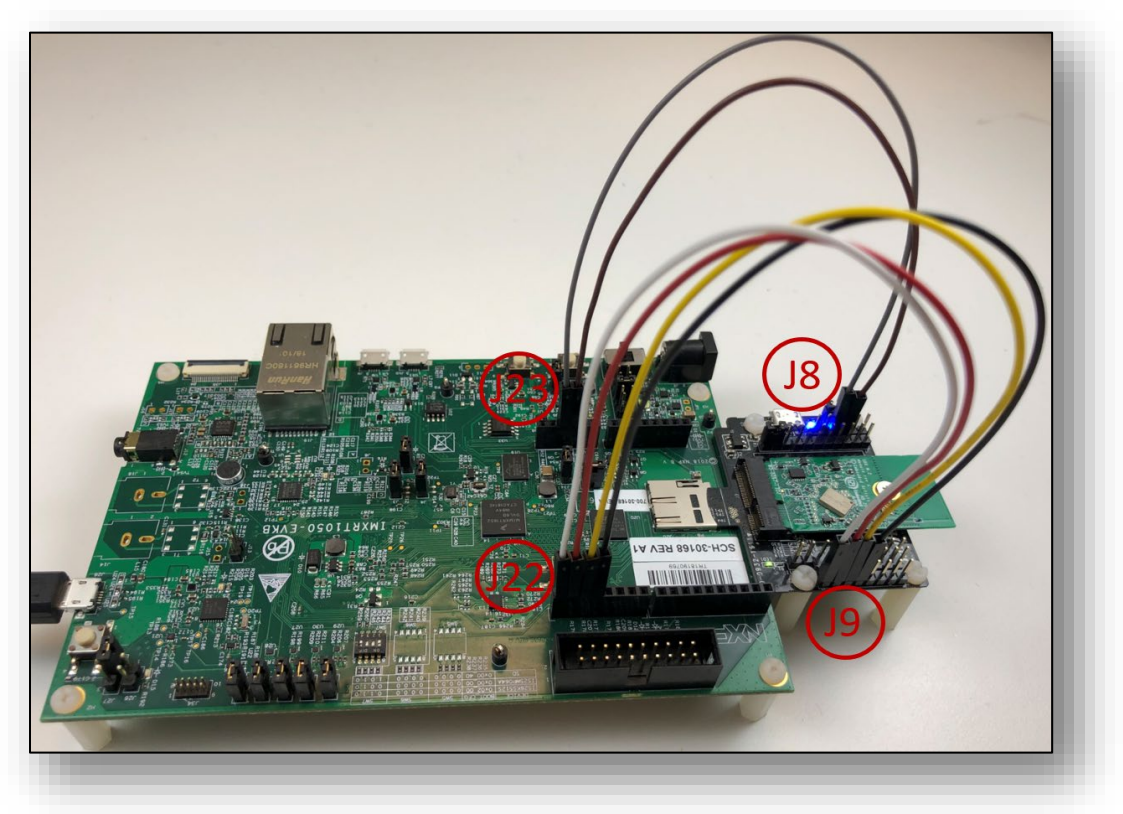

2. Click on "Import SDK example(s)..." in the Quickstart Panel. Select "evkbimxrt1050" board and click Next button. Expand wifi\_examples and select "wiced\_ble\_4343W". Select UART for SDK Debug Console, then click Finish button.

| SDK Import Wizard                                                                                                    |                                                                                                    | – 🗆 X                                                                                                    |                                                                                                    |
|----------------------------------------------------------------------------------------------------|----------------------------------------------------------------------------------------------------|----------------------------------------------------------------------------------------------------|----------------------------------------------------------------------------------------------------|
| The source from the SDK will be copied into t<br>If you want to use linked files, please unzip the                                                                                     | he workspace.<br>! 'SDK_2x_EVKB-IMXRT1050' SDK.                                                                                                    | <b>)P</b>                                                                                                    |                                                                                                    |
| Import projects                                                                                                    |                                                                                                    |                                                                                                    |                                                                                                    |
| oject name prefix: evkbimxrt1050                                                                                                    | 2 Project name suffix:                                                                                                    | æ                                                                                                    |                                                                                                    |
| Use default location                                                                                                    |                                                                                                    |                                                                                                    |                                                                                                    |
| pcation: C:\Users\Puja Sah\Documents\MCUX                                                                                                    | pressolDE_11.1.0_3209\workspace\i.MX RT 1050_2.7.0\evkbimxrt105                                                                                                    | 0 Browse                                                                                                    |                                                                                                    |
| Project Type                                                                                                    | Project Options                                                                                                    |                                                                                                    |                                                                                                    |
| C Project O C++ Project O C Static Libra                                                                                                    | ry OC++ Static Library SDK Debug Console O Semihost (                                                                                                    | UART Example default                                                                                                    |                                                                                                    |
|                                                                                                    | Import other files                                                                                                    | _                                                                                                    |                                                                                                    |
|                                                                                                    |                                                                                                    |                                                                                                    |                                                                                                    |
| kamples                                                                                                    |                                                                                                    |                                                                                                    |                                                                                                    |
| vpe to filter                                                                                                    |                                                                                                    |                                                                                                    |                                                                                                    |
| xamples<br>type to filter<br>Name                                                                                                    | Description                                                                                                    | Version                                                                                                    | New                                                                                                    |
| xamples<br>type to filter<br>Name<br>✓ ■ = wifi.examples                                                                                                    | Description                                                                                                    | Version                                                                                                    | Name                                                                                                    |
| xamples<br>type to filter<br>Name<br>✓ ■ S wiff: examples<br>↓ S wiced_ble_4343W<br>↓ S wiced_ble_4343W                                                                                | Description<br>Demonstrates Cypress WiFi and BLE connected ove<br>Sends FICI commandate ways and the theory in 104                                                                                                    | Version                                                                                                    | Name                                                                                                    |
| xamples<br>type to filter<br>Name<br>✓ ■ wiff examples<br>→ wiced_ble_4343W<br>→ wiced_ble#3433W<br>→ wiced_iperf3_4343W                                                               | Description<br>Demonstrates Cypress WiFi and BLE connected ove<br>Sends HCI commany system of the destroy of the<br>The wiced_iperf3_4343W measures performance.                                                                                                    | Version                                                                                                    | Name                                                                                                    |
| xamples<br>type to filter<br>Name<br>✓ ■ wiced_ble_4343W<br>■ wiced_ble_4343W<br>■ wiced_ole_4343W<br>■ wiced_ole_4343W<br>■ wiced_ole_4343W<br>■ wiced_ole_4343W<br>■ wiced_ole_4343W | Description<br>Demonstrates Cypress WiFi and BLE connected ove<br>Sends FICI commance opp and in cortain and<br>The wiced, juget 3443W measures performance.<br>Demonstrates Cypress WiFi connected over USDHC                                                                                                    | Version ^<br>r USDHC                                                                                                    | Name<br>✓ ■ Ξ wifi_examples<br>✓ = wiced_ble_4343W                                                                                                    |
| xamples type to filter Name  Use to filter  Same  Same Same Same Same Same Same Same Same Same                                                                                         | Description<br>Demonstrates Cypress WiFi and BLE connected ove<br>Sends HCL communications of the sends with IAI<br>The wiced_iperf3_4343W measures performance.<br>Demonstrates Cypress WiFi connected over USDHC<br>Demonstrates Cypress WiFi connected over USDHC                                                                         | Version ^<br>r USDHC<br>I<br>/SDIO<br>/SDIO                                                                                                    | Name<br>✓ ■ 등 wifi_examples<br>✓ ➡ wiced_ble_4343W<br>□ ≣ wiced_bt_passthrough_43                                                                                                    |
| xamples  type to filter  Name                                                                                                    | Description<br>Demonstrates Cypress WiFi and BLE connected over<br>Sends HCI comminicary system of the device in HA<br>The wiced juent 34343W measures performance.<br>Demonstrates Cypress WiFi connected over USDHC<br>Demonstrates Cypress WiFi connected over USDHC<br>Manufacturing Test Application<br>Manufacturing Test Application  | Version  VUSDHC TUSDHC TUSDHC TUSDHC                                                                                                    | Name<br>✓ ■                                                                                                    |
| xamples type to filter Name                                                                                                    | Description<br>Demonstrates Cypress WiFi and BLE connected ove<br>Sends HCI commandous of yr an Britanshuia HAI<br>The wiced_iperf3_4343W measures performance.<br>Demonstrates Cypress WiFi connected over USDHC<br>Demonstrates Cypress WiFi connected over USDHC<br>Manufacturing Test Application<br>Manufacturing Test Application      | Version  VUSDHC                                                                                                    | Name<br>✓ ■                                                                                                    |
| xamples type to filter Name                                                                                                    | Description<br>Demonstrates Cypress WiFi and BLE connected ove<br>Sends HCF commany of the send of the<br>The wiced_jperf3_4343W measures performance.<br>Demonstrates Cypress WiFi connected over USDHC<br>Demonstrates Cypress WiFi connected over USDHC<br>Manufacturing Test Application<br>Manufacturing Test Application               | version<br>r USDHC<br>//SDIO<br>/SDIO                                                                                                    | Name         ✓       Image: wifi_examples         ✓       Image: wiced_ble_4343W         Image: miced_ble_4343W       Image: wiced_ble_4343W         Image: wiced_iperf3_4343W       Image: wiced_iperf3_4343W         Image: wiced_iperf_43012       Image: wiced_iperf_43012 |
| xamples type to filter Name                                                                                                    | Description<br>Demonstrates Cypress WiFi and BLE connected over<br>Sends HCL communications of the sends of the sends of the sends<br>Demonstrates Cypress WiFi connected over USDHC<br>Demonstrates Cypress WiFi connected over USDHC<br>Manufacturing Test Application<br>Manufacturing Test Application                                   | Version ^<br>r USDHC<br>/SDIO<br>/SDIO                                                                                                    | Name<br>V  S wifi_examples<br>V  S wiced_ble_4343W<br>V  Wiced_ble_4343W<br>V  V  V  V  V  V  V  V  V  V  V  V  V                                                                                                    |
| xamples type to filter Name                                                                                                    | Description<br>Demonstrates Cypress WiFi and BLE connected over<br>Sends HCL communications, e.g., and the sends HAL<br>The wiced_iperf3_4343W measures performance.<br>Demonstrates Cypress WiFi connected over USDHC<br>Demonstrates Cypress WiFi connected over USDHC<br>Manufacturing Test Application<br>Manufacturing Test Application | Version  VUSDHC  VSDHC  VSDHC. | Name<br>✓ ■                                                                                                    |
| xamples type to filter Name                                                                                                    | Description<br>Demonstrates Cypress WiFi and BLE connected over<br>Sends HCI communicacy opp. The Vice bia UAI<br>The wiced jperf3-4343W measures performance.<br>Demonstrates Cypress WiFi connected over USDHC<br>Demonstrates Cypress WiFi connected over USDHC<br>Manufacturing Test Application<br>Manufacturing Test Application       | Version  VUSDHC  VSDHC  VSDHC. | Name<br>✓ ■ ■ wifi_examples<br>✓ ■ wiced_ble_4343W<br>■ wiced_bt_passthrough_43<br>■ wiced_iperf3_4343W<br>■ wiced_iperf_43012<br>■ wiced_iperf_4343W<br>■ wiced_iperf_4343W<br>■ wiced_iperf_4343W                                                                            |

3. Open evkbimxrt1050\_wiced\_ble\_4343W/source/wiced\_ble.c to modify AP\_SSID, AP\_PASS if necessary.

| X RT 1050_2.7.0 - evkbimxrt1050_wiced_ble_4343W/source/wice           File Edit Source Refactor Navigate Search Project Confi           Image: Source Refactor Navigate Search Project Confi           Image: Source Refactor Navigate Search Project Confi </th <th>ed_ble.c - MCUXpresso IDE - □ X<br/>gTools Run Analysis FreeRTOS Window Help<br/>· · · · · · · · · · · · · · · · · · ·</th> | ed_ble.c - MCUXpresso IDE - □ X<br>gTools Run Analysis FreeRTOS Window Help<br>· · · · · · · · · · · · · · · · · · · |
|----------------------------------------------------------------------------------------------------|----------------------------------------------------------------------------------------------------|
| Projec №                                                                                                    | Quick Access :<br>wiced_blec &<br>250 /************************************                                          |
| Ouckstart Panel X3 (№) Variables • Breakpoints       ■         Image: MCUXpresso IDE - Quickstart Panel       ↓         Project: exkbinxxt1050_wiced_ble_4343W [Debug]       ↓         ∴ exkbinxxt1050_wiced_ble_4343W/source/wiced_ble.c       ↓         ① NXP MIMXRT1052∞x08* (evkbi4343W)       ↓                                                                                                    | Image: SDK 2x EVKB-IMXRT1050' (2.6.1') replaced by S         i                                                       |

4. Run debug in the IDE. Once the app is booted, BLE advertising starts with the device name "mcuxpresso-hello-sensor".

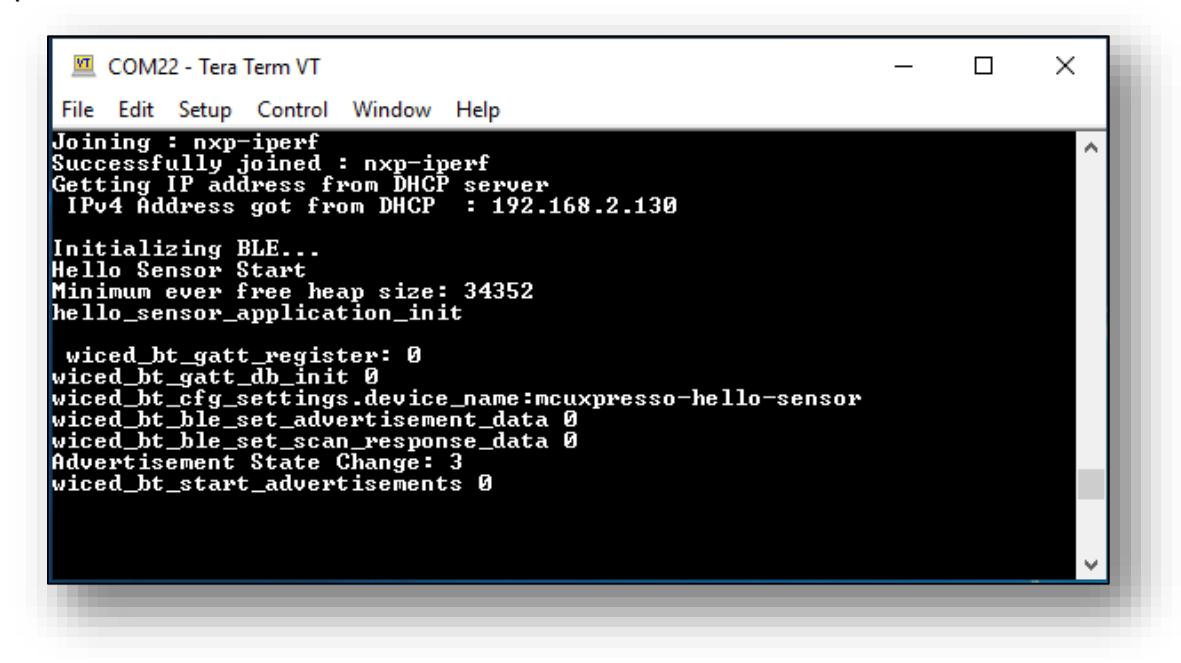

- 5. Download and install any of the BLE scanner apps such as LightBlue / BLE Scanner / nRF Connect to the BLE enabled device.
- 6. Open the app and scan for devices. Scan results shows "mcuxpresso-hello-sensor". You will see below output in your phone.

| II AT&T Wi-Fi | <del>?</del> 5:11 F     | РМ   | @ 1 🗖  |
|---------------|-------------------------|------|--------|
| Sort          | Light                   | Blue | Filter |
| Peripherals   | Nearby                  |      |        |
| -88 No ser    | amed<br>rvices          |      | >      |
| hello         | o-sensor                |      | >      |
| -74 No ser    | amed<br>rvices          |      | >      |
| -87 No ser    | amed<br>rvices          |      | >      |
| -85 No set    | amed<br>rvices          |      | >      |
| -87 No ser    | amed<br>rvices          |      | >      |
| -83 No set    | amed<br>rvices          |      | >      |
| -88 No ser    | amed<br>rvices          |      | >      |
|               | amed                    |      | >      |
|               | ((0))                   | =-,  | •••    |
| Peripherals   | (())<br>Virtual Devices | Log  | More   |

7. Connect to mcuxpresso-hello-sensor to view its services. When paired to the device, you will see below outputs:

In Tera Term:

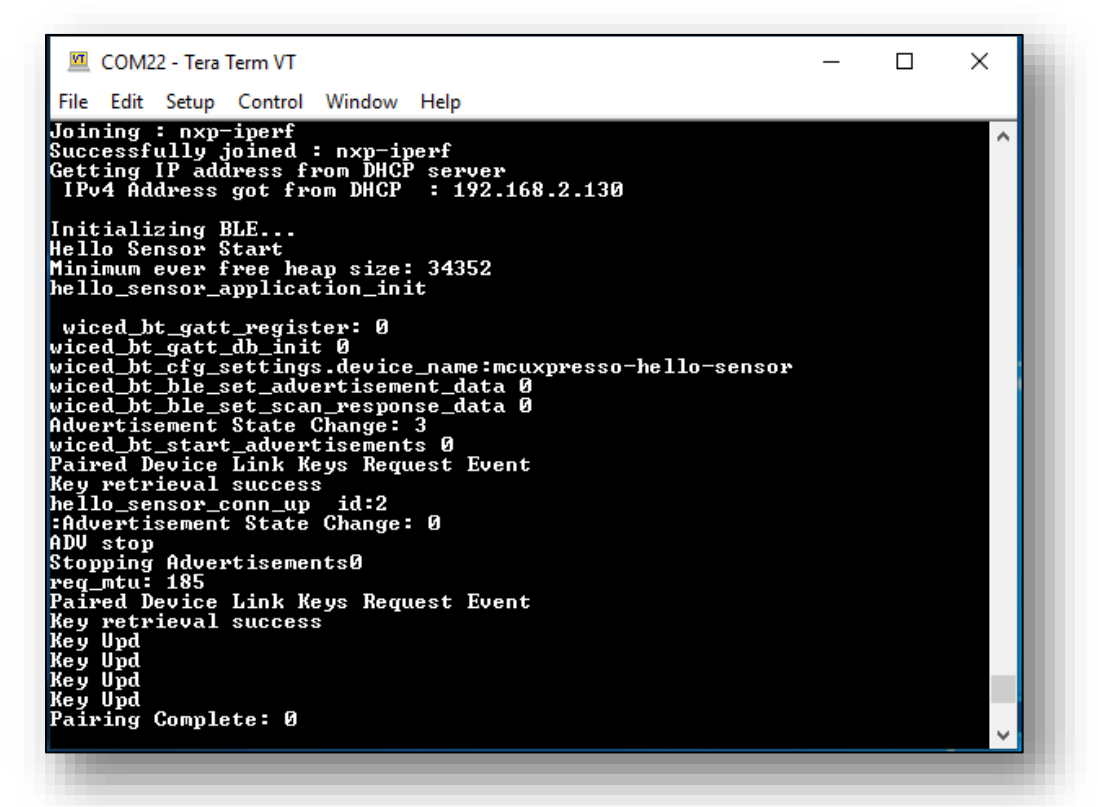

In Phone:

| 🖬 AT&T Wi-Fi 🗢                                                                       | 5:11 PM                   | e 1 🗖        |
|--------------------------------------------------------------------------------------|---------------------------|--------------|
| K Back                                                                               | Peripheral                | Clone        |
| hello-sens                                                                           | sor                       |              |
| UUID: 876365FA-7                                                                     | 24C-7AF7-EDF1-57          | CFC582E947   |
| Connected                                                                            |                           |              |
| ADVERTISEN                                                                           | IENT DATA                 | Show         |
| UUID: 1B7E8<br>CF057C562                                                             | 251-2877-410<br>023       | C3-B46E-     |
| 0x8AC32D3F-5C<br>Properties: Read No                                                 | B9-4D44-BEC2-EE           | 689169F626 > |
| 0x5E9BF2A8-F93<br>Properties: Read W                                                 | 3F-4481-A67E-3B2<br>'rite | F4A07891A >  |
| Device Inform                                                                        | nation                    |              |
| Manufacturer                                                                         | Name String               | >            |
| Model Numbe                                                                          | er String                 | >            |
| System ID<br><bbb8a180.5f9f91< td=""><th>71&gt;</th><td>&gt;</td></bbb8a180.5f9f91<> | 71>                       | >            |
|                                                                                      | (0)) =-]                  |              |
| Peripherals Virtua                                                                   | al Devices Log            | More         |

## 7.7 Example wiced\_webconfig\_4343W

- 1. Hardware Requirement:
  - a) Connect pin3 of evkbimxrt1050 board's connector J22 to pin 3 of Murata uSD M.2 Adapter's connector J9, using plug-to-receptable cables:

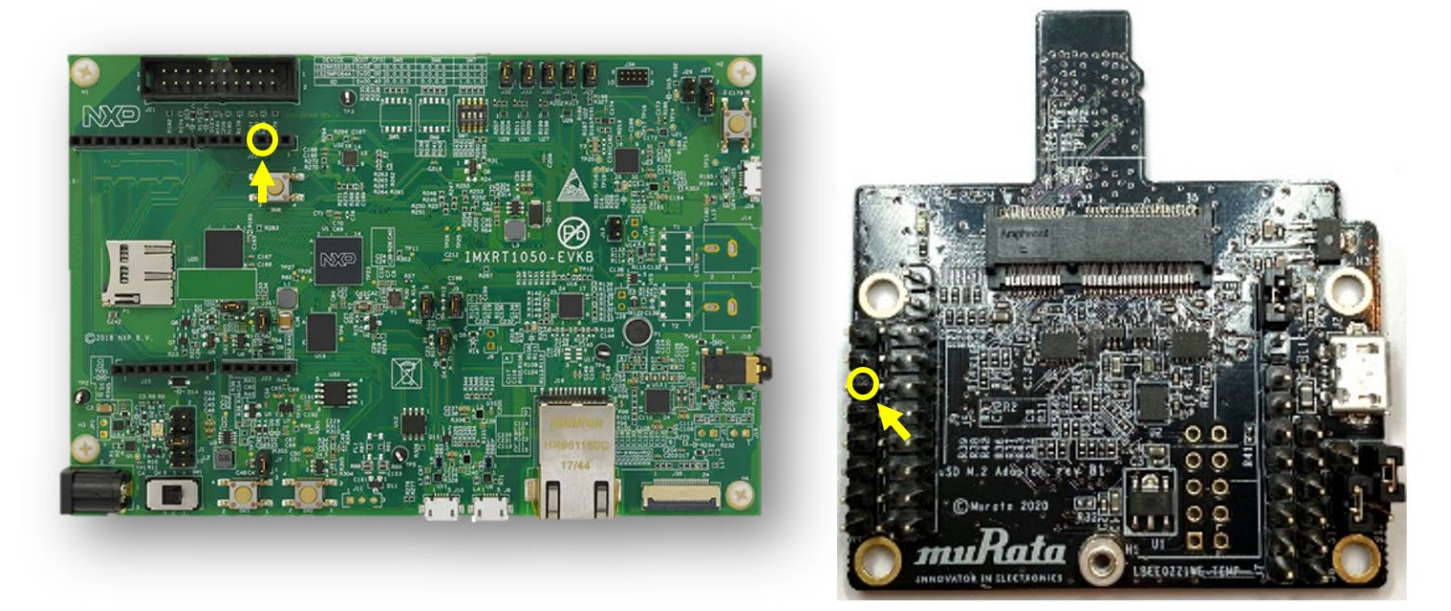

#### Figure 11: Additional cabling pins

See the figure below for this additional cabling.

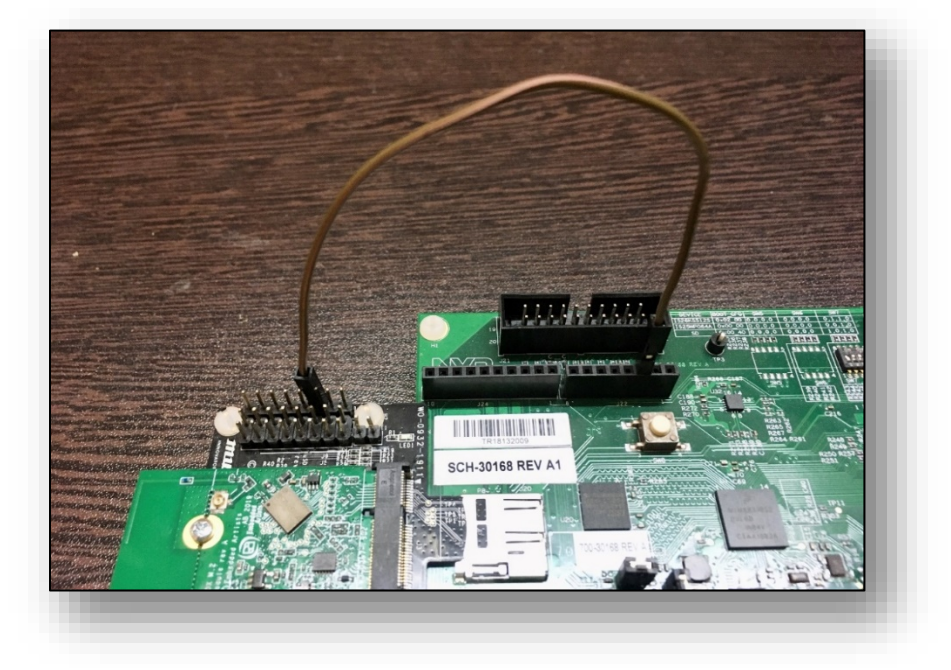

#### Figure 12: Additional cabling

2. Click on "Import SDK example(s)..." in the Quickstart Panel.

| Workspace - Micoxpressoride                                                                                                    |                                                                                                    |                                                                                                    |                                                                                          |                                                                                                 |                                       |
|----------------------------------------------------------------------------------------------------|----------------------------------------------------------------------------------------------------|----------------------------------------------------------------------------------------------------|------------------------------------------------------------------------------------------|-------------------------------------------------------------------------------------------------|---------------------------------------|
| ile <u>E</u> dit <u>N</u> avigate Se <u>a</u> rch <u>P</u> roject ConfigTools <u>R</u> un                                                                                                    | n Analysis FreeRTOS <u>W</u> indow <u>H</u> e                                                                                                    | lp                                                                                                    |                                                                                          |                                                                                                 |                                       |
| ≝ ▼ 🔚 🕼   🗞 ▼ 🎸 ▼   🗢 😫   🍬   🕨 🗉                                                                                                    | 🔳 🕅 2. O. R. 🗟 🕺 🕪                                                                                                    |                                                                                                    | R 🖑 🍭 🕶 🗋                                                                                | s 🗿 🖉 📕                                                                                         | <b>N</b> 🙀                            |
|                                                                                                    |                                                                                                    |                                                                                                    |                                                                                          |                                                                                                 |                                       |
| 🖕 Proj 🐹 🚼 Peri 🚻 Regi 🎋 Faul 🖳 🗖                                                                                                    |                                                                                                    |                                                                                                    |                                                                                          |                                                                                                 |                                       |
| 🖻 😫 🖶 🍫 🔳 🔻 🏹                                                                                                    |                                                                                                    |                                                                                                    |                                                                                          |                                                                                                 |                                       |
| There are no projects in your workspace.<br>To add a project:                                                                                                    |                                                                                                    |                                                                                                    |                                                                                          |                                                                                                 |                                       |
| Create a new MCUXpresso IDE C/C++ project.                                                                                                    |                                                                                                    |                                                                                                    |                                                                                          |                                                                                                 |                                       |
| Import examples from SDK.                                                                                                    |                                                                                                    |                                                                                                    |                                                                                          |                                                                                                 |                                       |
| Create a project                                                                                                    |                                                                                                    |                                                                                                    |                                                                                          |                                                                                                 |                                       |
| Import projects                                                                                                    |                                                                                                    |                                                                                                    |                                                                                          |                                                                                                 |                                       |
|                                                                                                    |                                                                                                    |                                                                                                    |                                                                                          |                                                                                                 |                                       |
|                                                                                                    |                                                                                                    |                                                                                                    |                                                                                          |                                                                                                 |                                       |
|                                                                                                    |                                                                                                    |                                                                                                    |                                                                                          |                                                                                                 |                                       |
|                                                                                                    |                                                                                                    |                                                                                                    |                                                                                          |                                                                                                 |                                       |
|                                                                                                    |                                                                                                    |                                                                                                    |                                                                                          |                                                                                                 |                                       |
|                                                                                                    |                                                                                                    |                                                                                                    |                                                                                          |                                                                                                 |                                       |
|                                                                                                    |                                                                                                    |                                                                                                    |                                                                                          |                                                                                                 |                                       |
|                                                                                                    |                                                                                                    |                                                                                                    |                                                                                          |                                                                                                 |                                       |
| ) Quicksta 😥 (0> Variables 💁 Breakpo 🗖 🗖                                                                                                    | 🍘 Inst 😢 🔲 Prop 👔 Prob                                                                                                    | 🕒 Cons 🖉 1                                                                                                    | Ferm 📷 Ima                                                                               | Debu                                                                                            |                                       |
| ) Quicksta ☆ ៚ Variables 🍖 Breakpo 😑 🗖                                                                                                    | 🍘 Inst 🛛 🗖 Prop 🖹 Prob                                                                                                    | Cons 🦉 T                                                                                                    | Ferm 📑 Ima                                                                               | Debu                                                                                            |                                       |
| 9 Quicksta 💥 🖙 Variables 💁 Breakpo 며 🗖                                                                                                    | ⑦ Inst ⋈ □ Prop ♥ Prob A Installed SDKe: VOK 3 = 6                                                                                                    | Cons J                                                                                                    | Term 📷 Ima                                                                               | Debu                                                                                            |                                       |
| U Quicksta 🔀 🖙 Variables 🗣 Breakpo 며 🗖                                                                                                    | <ul> <li>Inst ≅ □ Prop  Prob</li> <li>Installed SDKs SDK 2x E</li> </ul>                                                                                                    | Cons @ 1                                                                                                    | Term 📷 Ima<br>2.8.0') replaced by                                                        | Debu<br>X W<br>SDK version (*2                                                                  | 2                                     |
| U Quicksta  O (4)- Voriables  U Breakpo  U CUXpresso IDE - Quickstart Pan                                                                                                    | <ul> <li>Inst ⋈ □ Prop ♥ Prob</li> <li>Installed SDKs SDK 2x E</li> <li>To install an SDK, simply drag and dro</li> </ul>                                                                                     | Cons @ 1<br>VK-MIMXRT1060' (?<br>p an SDK (zip fille/Ca                                                        | Term i Ima<br>2.8.0') replaced by<br>Jolder) into the 'Inst                              | Debu<br>SDK version ('2<br>alled SDKs' view                                                     | 2 0<br>22 0<br>23 0<br>2607.<br>2007. |
| U Quicksta 22 00- Variables 💁 Breakpo 📼 🗆                                                                                                    | <ul> <li>Inst 22 Prop Prop</li> <li>Installed SDKs SDK 2x E</li> <li>To install an SDK, simply drag and dro<br/>Installed SDKs Available Boards A</li> </ul>                                                  | Cons @ 1<br>VK-MIMXRT1060' (?)<br>p an SDK (zip file/fc<br>vailable Devices                                    | Term i Ima<br>2.8.0') replaced by<br>older) into the 'Inst                               | Debu  SDK version ("2 alled SDKs" view                                                          | 2.65).<br>w. [Comme                   |
| Quicksta (2) Or Variables 💁 Breakpo 📼 🗆<br>MCUXpresso IDE - Quickstart Pan<br>No project selected<br>Create or import a project<br>New project                                                                                                    | <ul> <li>Inst 23 Prop Prob</li> <li>Installed SDKs SDK 2x E</li> <li>To install an SDK, simply drag and dro<br/>Installed SDKs Available Boards A</li> <li>Name</li> </ul>                                    | Cons J<br>VK-MIMXRT1060 C<br>p an SDK (zip file/fc<br>vailable Devices]<br>SDK Version                         | Term is Ima<br>2.8.0') replaced by<br>older) into the 'Inst<br>Manifest Version          | Debu<br>SDK version ("2<br>alled SDKs" view                                                     | 2.65).<br>w. [Comme                   |
| Quicksta 22 00- Variables • Breakpo  Variables • Breakpo   MCUXpresso IDE - Quickstart Pan  MCUXpresso IDE - Quickstart Pan  Comport Soft Agrophet Soft Agrophet | <ul> <li>Inst 22 Prop Prob</li> <li>Installed SDKs SDK 2x E</li> <li>To install an SDK, simply drag and dro<br/>Installed SDKs Available Boards   A</li> <li>Name</li> <li>Sok, 2x, EVK-MIMKRT1660</li> </ul> | Cons J<br>VK-MIMXRT1060' Cr<br>p an SDK (zip file/fo<br>vailable Devices)<br>SDK Version<br>2.8.6 (Epluginsite | Term as Ima<br>2.8.0') replaced by<br>older) into the 'Inst<br>Manifest Version<br>3.6.0 | Debu Debu SDK version ("2 alled SDKs' view Location , <plugins:< td=""><td>200</td></plugins:<> | 200                                   |

3. Select "evkbimxrt1050" board and click Next button.

| J SDK Import Wizard                                       |                                                        |                        |                |             | – 🗆 X             |
|-----------------------------------------------------------|--------------------------------------------------------|------------------------|----------------|-------------|-------------------|
| Importing project(s) for device: MIN                      | IXRT1052xxxxB using board: EVKB-IMXRT1050              |                        |                | N           | P 😤               |
| Board and/or Device s                                     | election page                                          |                        |                |             |                   |
| SDK MCUs                                                  | Available boards                                       |                        |                |             |                   |
| CUs from installed SDKs. Please                           | Please select an available board for your project.     |                        |                |             |                   |
| cuxpresso.nxp.com to obtain                               | Supported boards for device: MIMXRT1052xxxxB           |                        |                |             |                   |
| NXP MIMXRT1052xxxxB<br>MIMXRT1052xxxxB<br>MIMXRT1052xxxxB | evkbimurt1050                                          | SDK<br>0_agm01         |                |             |                   |
| elected Device: MIMYRT1052vvvv                            | R using board: EVKR-IMYRT1050                          | SDKs for selected MCU  |                |             |                   |
| arget Core: cm7                                           | a using boards EVRD-INART 1050                         | Name                   | SDK Version    | Manifest Ve | Location          |
| escription: i.MX MIMXRT1052 6<br>Cortex-M7 Core           | 00MHz, 512KB SRAM Microcontrollers (MCUs) based on ARM | SDK_2.x_EVKB-IMXRT1050 | 2.8.6 (Eplugin | 3.6.0       | <pre>/com.n</pre> |
|                                                           |                                                        |                        |                |             | >                 |
|                                                           |                                                        |                        |                |             |                   |

4. Expand wifi\_examples and select "wiced\_webconfig\_4343W". Select "UART" for SDK Debug Console, then click "Finish" button.

| X SDK Import Wizard                                                                                                    |                                                                                | —                            | ×   |
|----------------------------------------------------------------------------------------------------|--------------------------------------------------------------------------------|------------------------------|-----|
| A The source from the SDK will be copied into the worksp<br>If you want to use linked files, please unzip the 'SDK_2.x. | ace.<br>EVKB-IMXRT1050' SDK.                                                   | NP                           | G   |
| Import projects                                                                                                    |                                                                                |                              |     |
| Project name prefix: evkbimxrt1050                                                                                      | 2 Project name suffix:                                                         |                              | æ   |
| Use default location                                                                                                    |                                                                                |                              |     |
| Location: C:\Users\Romit\Documents\MCUXpressolDE_1                                                                      | 1.1.1_3241\workspace\evkbimxrt1050                                             | Bro                          | wse |
| Project Type                                                                                                    | Project Options                                                                |                              |     |
| C Project      C++ Project      C Static Library      C++                                                               | + Static Library SDK Debug Console O Semiho                                    | ost  OUART C Example default |     |
|                                                                                                    | Import other files                                                             |                              |     |
| Examples                                                                                                    |                                                                                | 🔤 🖉 🔀 🙀 🛙                    | Ê 🖻 |
| type to filter                                                                                                    |                                                                                |                              |     |
| Name                                                                                                    | Description                                                                    | Version                      | ^   |
| > □ ⊆ usb_examples ✓ ■ Ξ wifi_examples                                                                                  |                                                                                |                              |     |
| □ ≡ wiced_ble_4343W                                                                                                    | Demonstrates Cypress WiFi and BLE connected o                                  | over USDHC/SDIO              |     |
| □ ≡ wiced_bc_passtnrough_4545W                                                                                          | The wiced_iperf3_4343W measures performance                                    | DARI<br>2.                   |     |
| wiced_iperf_43012                                                                                                    | Demonstrates Cypress WiFi connected over USD                                   | DHC/SDIO                     |     |
| □ ≡ wiced_ipert_4343W<br>□ ≡ wiced_mfg_test_43012                                                                       | Demonstrates Cypress WiFi connected over USD<br>Manufacturing Test Application | DHC/SDIO                     |     |
| wiced mfa test 4343W                                                                                                    | Manufacturing Test Application                                                 |                              |     |
|                                                                                                    | Simple AP to Client configuration over web.                                    |                              |     |
| □ ≣ wifi_iperf                                                                                                    | wifi_iperf                                                                     |                              |     |
| L] ⇒ witi_webconfig                                                                                                    | Simple AP to Client configuration over web.                                    |                              | ~   |
|                                                                                                    |                                                                                |                              |     |
|                                                                                                    |                                                                                |                              |     |
| ٢                                                                                                    |                                                                                |                              |     |
| $\bigcirc$                                                                                                    | < <u>B</u> ack <u>N</u> ext >                                                  | <u>Einish</u> Canc           | 21  |
|                                                                                                    |                                                                                |                              |     |
|                                                                                                    |                                                                                |                              |     |

5. Click "Debug" in the Quickstart Panel.

| 🗙 workspace - MCUXpresso IDE                                                                                                    |           |                                                                                                    |                                | - 🗆 X                                                   |
|----------------------------------------------------------------------------------------------------|-----------|----------------------------------------------------------------------------------------------------|--------------------------------|---------------------------------------------------------|
| ile <u>E</u> dit <u>N</u> avigate Se <u>a</u> rch <u>P</u> roject ConfigTools <u>R</u> un Analysis                                                                                                    | FreeF     | TOS <u>W</u> indow <u>H</u> elp                                                                                                    |                                | -                                                       |
| 📑 🛨 🔚 🕼   🥸 🕶 🌾 🛨 🔜   🖉 😓   🗟   🖉 💷 🕷                                                                                                    | 1 <u></u> | 우그의   국 🕺   🕩 🔟 🖷 포 🤜 🗷   🕹   🆃 🕇 🖌                                                                                                    | ' 📕 🛼 🗄                        | ‡∻ ‡∻ ▼ 🖸 ▼ 💁 ▼ 🙋 🛹 ▼                                   |
| ඖ Щ ¶ ∮⊴ ▼ ∛ ▼ †⊃ ▼                                                                                                    |           |                                                                                                    |                                | Quick Access 🔡 😭 🔀                                      |
| 🎦 Project Expl 🐹 🚼 Peripherals+ 🔐 Registers 🚸 Faults 📟                                                                                                    |           |                                                                                                    |                                | 📴 Outline 🔀 🗱 Global Vari 💾 🗖                           |
| □       Solution       Image: Solution of the solution of the solution of th | *         |                                                                                                    |                                | There is no active editor that provides an     outline. |
| Jource     Jource     Jource     Jource     Jource     Jource     Jource     Jource     Startun                                                                                                    | -         |                                                                                                    | Memo                           | ny (M= Heap and 🔗 Search 😫 🗖 🗖                          |
| <ul> <li>Build your project</li> </ul>                                                                                                    | ^         |                                                                                                    | 0                              |                                                         |
| Build Clean                                                                                                    |           | Installed SDKs <u>SDK 2.x EVK-MIMXRT1060</u> (2.8.0) replaced To install an SDK, simply drag and drop an SDK (zip file/folder) into the                                                      | No search<br><u>search dia</u> | n results available. Start a search from the alog       |
| ▼ Debug your project S ▼ S × S × S × S × S × S × S × S × S ×                                                                                                    |           | Installed SDKs Available Boards Available Devices                                                                                                    |                                |                                                         |
| the Debug     the Terminate, Build and Debug                                                                                                    |           | Name         SDK Version         Manifest Vers           ☞ ☞ SDK_2.x_EVK-MIMXRT1060         2.8.6 (Epluginsite 3.6.0)           ☞ ☞ SDK_2.x_EVKB-IMXRT1050         2.8.6 (Epluginsite 3.6.0) |                                |                                                         |
| ▼ Wiscellaneous                                                                                                    | ~         | < >                                                                                                    |                                |                                                         |
| IN3 Edit project cettings                                                                                                    |           |                                                                                                    |                                |                                                         |

6. For the very first attempt, you need to select the appropriate JTAG adapter. Select the adapter and click OK, and then wait for a while for the build. You can see the log on console window.

| onnect to target: MIMXRT1<br>1 probe found. Select the probe | 052xxxxB<br>to use:  |       |      |             | -   |
|--------------------------------------------------------------|----------------------|-------|------|-------------|-----|
| vailable attached pro                                        | bes                  |       |      |             |     |
| Name                                                         | Serial number/ID     | Туре  | Мари | IDE Debug M | ode |
| S DAPLink CMSIS-DAP                                          | 0227000040214        | LinkS | ARM  | Non-Stop    |     |
|                                                              |                      |       |      |             |     |
|                                                              |                      |       |      |             |     |
|                                                              |                      |       |      |             |     |
| Supported Probes (tick/untick t                              | o enable/disable)    |       |      |             |     |
| MCUXpresso IDE LinkServer                                    | (inc. CMSIS-DAP) pr  | obes  |      |             |     |
| P&E Micro probes                                             |                      |       |      |             |     |
| SEGGER J-Link probes                                         |                      |       |      |             |     |
| Probe search options                                         |                      |       |      |             |     |
| Search again                                                 |                      |       |      |             |     |
| Remember my selection (for t                                 | his Launch configura | tion) |      |             |     |
| ?                                                            |                      |       | OK   | Cancel      |     |

 After the Debug process is complete, open the "Device Manager" in windows and go to "Ports (COM & LPT)" to check the mbed COM port number. In this case, COM 14 is our COM port number.

| 🗂 Device Manager                                                                                                    | _ | × |
|----------------------------------------------------------------------------------------------------|---|---|
| <u>File Action View H</u> elp                                                                                                    |   |   |
|                                                                                                    |   |   |
| <ul> <li>&gt; Monitors</li> <li>&gt; Portwork adapters</li> <li>&gt; Portable Devices</li> <li>&gt; Ports (COM &amp; LPT)</li> <li>mbed Serial Port (COM14)</li> </ul> |   |   |
|                                                                                                    | - |   |

 Now the webconfig example is ready to run. Open Tera Term on the appropriate COM port (i.e. COM 14 in this case). Configure port for 115200 bps, 8 bits data, no parity, and 1 stop bit (115200/8/N/1).

| m - [disconnected] VT                             |                              |                            |              |
|---------------------------------------------------|------------------------------|----------------------------|--------------|
| etup C <u>o</u> ntrol <u>W</u> indow <u>H</u> elp |                              |                            |              |
| ninal                                             |                              |                            |              |
| w                                                 |                              |                            |              |
| >                                                 | T. T. A. 1. A. A.            |                            |              |
| leyboard                                          | lera lerm: Serial port setup |                            |              |
| ·                                                 | Port:                        | COM14 ~                    | ОК           |
|                                                   | Sp <u>e</u> ed:              | 115200 ~                   | UN           |
| irding                                            | <u>D</u> ata:                | 8 bit ~                    | Cance        |
| nerator                                           | P <u>a</u> rity:             | none ~                     |              |
|                                                   | Stop bits:                   | 1 bit ~                    | <u>H</u> elp |
| al settings                                       | Elow control:                | none ~                     |              |
| re setup                                          |                              |                            |              |
| tory                                              | - Transmit delay             | v                          |              |
| map                                               | 0 msec                       | ,<br>c/ <u>c</u> har 0 mse | c/line       |
|                                                   |                              |                            |              |
|                                                   |                              |                            |              |

9. Click Resume button in MCUXpresso.

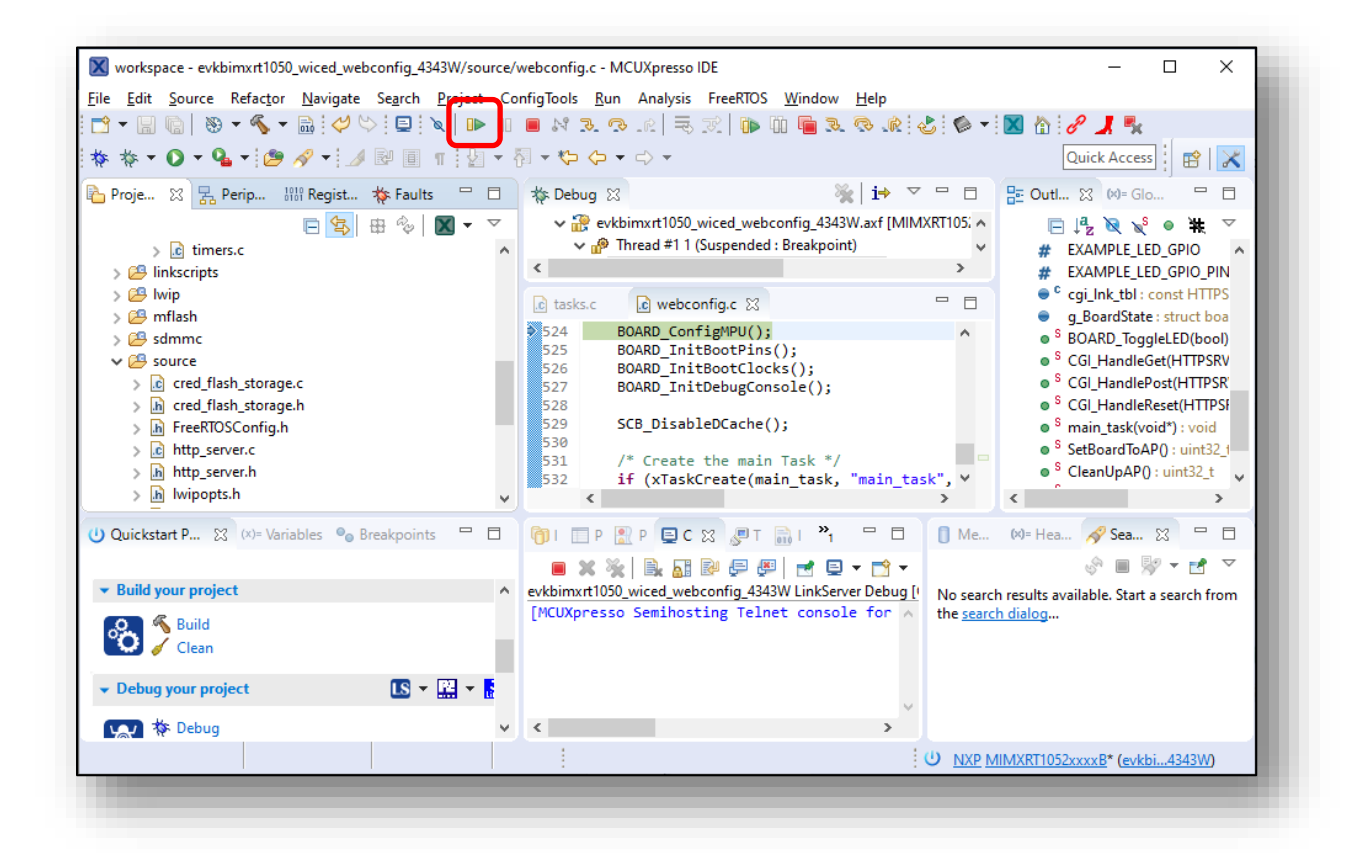

January 28, 2021

#### 10. You should see this output from i.MX RT on Tera Term.

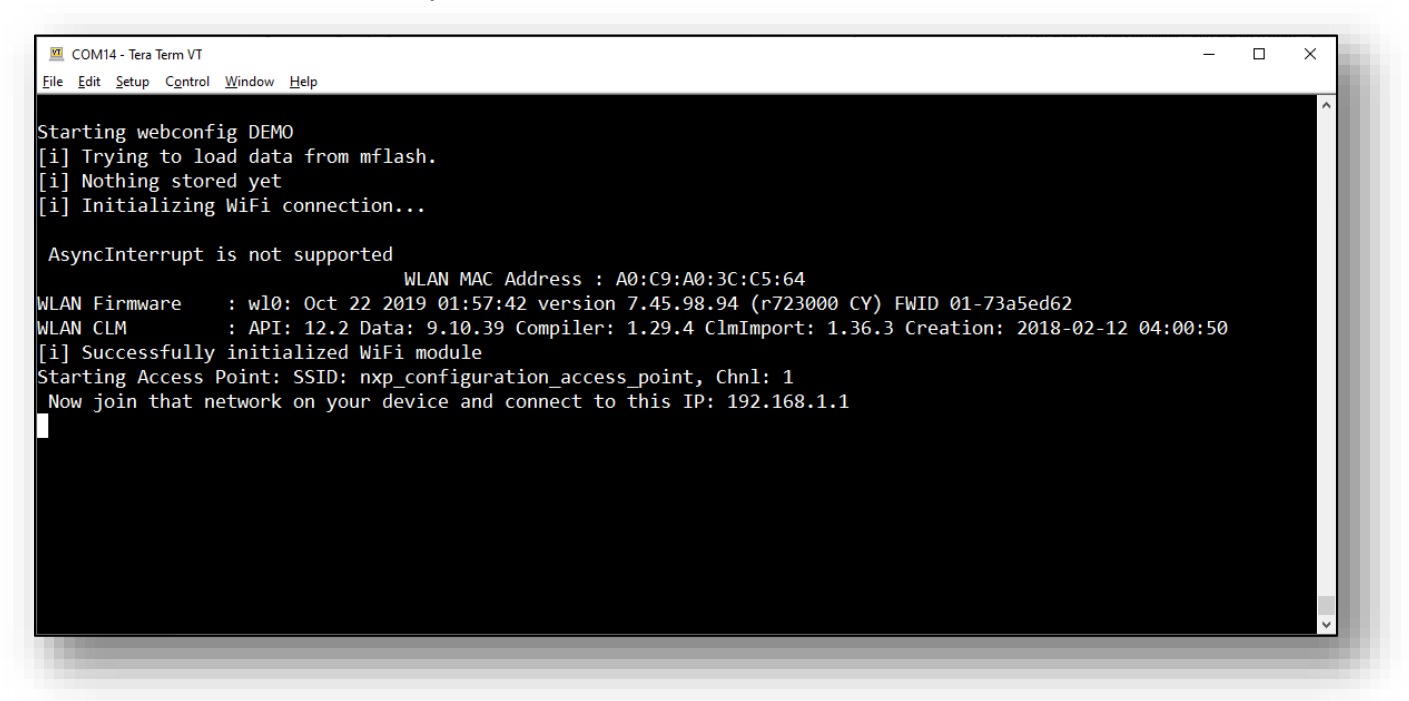

11. From a wireless client device (can be a laptop, or a phone), search for available wireless networks and connect to "nxp\_configuration\_access\_point" SSID. The password is "NXP0123456789".

| Murata_Test JioFi2_F63142 mxp_configuration_access_point Sontoo                                                                                                    |
|----------------------------------------------------------------------------------------------------|
| JioFi2_F63142                                                                                                    |
| <pre>http://www.seconfiguration_access_point figuration_access_point figuratio</pre> |
| Sontoo                                                                                                    |
| · · · ·                                                                                                    |
| 6 2020TPLNKC6                                                                                                    |
| BSNL                                                                                                    |
| A dlink                                                                                                    |
| Network & Internet settings<br>Change settings, such as making a connection metered.                                                                                                    |
| ん に の に の に の に の に の に の に の に の に の に                                                                                                    |
| Wi-Fi Airplane mode hotspot                                                                                                    |

12. Open the web browser on the client device (Microsoft Internet Explorer is not supported) and go to "192.168.1.1" IP address. The wiced\_webconfig\_4343W example creates a web-based configuration interface to set up the Wi-Fi client configurations here. The EVK is currently set up as an AP, as can be seen in the UI. You can scan for available networks here.

|                   | Wi-Fi web configuration                                            |  |
|-------------------|--------------------------------------------------------------------|--|
| IMXRT1050-EVKB    | Welcome!                                                           |  |
| 192.168.1.1       | This is example of a HTTP based Wi-Ei credential configuration web |  |
| Current Wi-Fi Mo  | e: service.                                                        |  |
|                   |                                                                    |  |
| AP Clie           | Available Wi-Fi Networks - Click to Join:                          |  |
|                   |                                                                    |  |
|                   | BSSID: 32:49:50:19:5A:51                                           |  |
| Scan Wi-fi Netwo  | KS Channel: 1                                                      |  |
|                   | Signal Strength: -38dBm                                            |  |
| Clear Board setti | gs 2020TPLNKC6 (WPA2 Mixed)                                        |  |
|                   | BSSID: E4:C3:2A:0F:72:89                                           |  |
|                   | Channel: 4                                                         |  |
|                   |                                                                    |  |
|                   | BSNL (WPA2 Mixed)                                                  |  |
|                   | BSSID: 28:3B:82:65:4C:AD                                           |  |
|                   | Channel: 6                                                         |  |

13. Click on a network of your selection to connect to it.

| BSNL (WPA2 Mixed)                                                                                            |                                                                       |
|----------------------------------------------------------------------------------------------------|-----------------------------------------------------------------------|
| BSSID:                                                                                                    | 28:3B:82:65:4C:AD                                                     |
| Channel:                                                                                                    | 6                                                                     |
| Signal Strength:                                                                                             | -81dBm                                                                |
| JioFi2 F63142 (WPA2 AES)                                                                                     |                                                                       |
| BSSID:                                                                                                    | C8:D7:79:F6:31:42                                                     |
| Channel:                                                                                                    | 7                                                                     |
| Signal Strength:                                                                                             | 61dBm                                                                 |
| Aurata_Test (WPA2 AES)                                                                                       | 60:38:E0:9A:A3:9D                                                     |
| <b>Jurata_Test (WPA2 AES)</b><br>3SSID:<br>Dhannel:<br>3ignal Strength:                                      | -01dBh<br>60:38:E0:9A:A3:9D<br>10<br>-27dBm                           |
| Murata_Test (WPA2 AES)<br>3SSID:<br>Dhannel:<br>3ignal Strength:<br>RNMKR_2 (WPA2 AES)                       | -01dBh<br>60:38:E0:9A:A3:9D<br>10<br>-27dBm                           |
| Alurata_Test (WPA2 AES)<br>3SSID:<br>Channel:<br>Signal Strength:<br>RNMKR_2 (WPA2 AES)<br>BSSID:            | -01dBh<br>60:38:E0:9A:A3:9D<br>10<br>-27dBm<br>30:49:50:29:5A:51      |
| Aurata_Test (WPA2 AES)<br>SSSID:<br>Channel:<br>Signal Strength:<br>RNMKR_2 (WPA2 AES)<br>BSSID:<br>Channel: | -01dBh<br>60:38:E0:9A:A3:9D<br>10<br>_27dBm<br>30:49:50:29:5A:51<br>1 |

14. Enter the network password and click on connect.

| Enter Credentials SSID: Murata_Test Password Connect BSSID: 302                                                                                                    |  |
|----------------------------------------------------------------------------------------------------|--|
| Sional Strength:<br>Attempting connection to <u>Murata Test</u> Network<br>The will get disconnected from the current Wi-Fi Access-point while the board<br>switches as a client to your selected network.<br>Please connect your device to that network to continue. |  |

15. If connection is successful, the credential will be saved on the EVK mflash and will be used automatically after the EVK reboots. The AP will be turned off. You should see this output on Tera Term. Note the IP address shown.

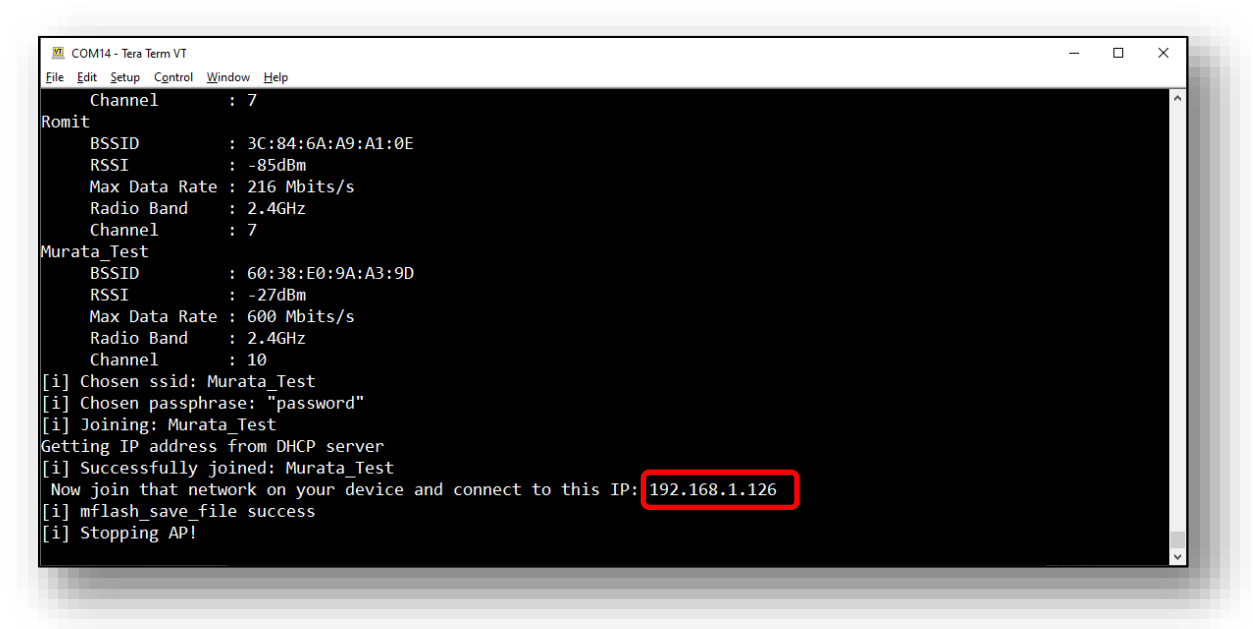

Upon reboot, the EVK will henceforth automatically connect to the saved network.

- 16. Connect the wireless client device to the same network as the EVK, open the web browser and go to the IP address shown on the Tera Term window (192.168.1.126 in this example).
- 17. The web-based configuration interface will be accessible here. The EVK is currently set up as a Wi-Fi client, as can be seen in the UI.

| Wi-Fi web configuration $\times$ +<br>$\leftrightarrow$ C $\uparrow$ A Not secure 192.168.1.126 |                                                                                                    | → □ ×                                 |
|-------------------------------------------------------------------------------------------------|----------------------------------------------------------------------------------------------------|---------------------------------------|
|                                                                                                 | Vi-Fi web configuration                                                                                                    | · · · · · · · · · · · · · · · · · · · |
| IMXRT1050-EVKB<br>192.168.1.126<br>Current Wij Ei Mode                                          | Welcome!<br>This is example of a HTTP based Wi-Fi credential configuration web service.                                                    |                                       |
| AP Client                                                                                       | Available Wi-Fi Networks - Click to Join:<br>[Hidden SSID] (WPA2 AES)<br>BSSID: EA:C3:2A:0F:72:89                                          |                                       |
| Scan Wi-fi Networks<br>Clear Board settings                                                     | Channel: 4 Signal Strength: -73dBm 2020TPLNKC6 (WPA2 Mixed)                                                                                |                                       |
|                                                                                                 | BSSID: E4:C3:2A:0F:72:89<br>Channel: 4<br>Signal Strength: -76dBm                                                                          |                                       |
|                                                                                                 | JioFi2_F63142 (WPA2 AES)           BSSID:         C8:D7:79:F6:31:42           Channel:         7           Signal Strength:         -62dBm |                                       |
|                                                                                                 | Murata_Test (WPA2 AES)<br>BSSID: 60:38:E0:9A:A3:9D<br>Channel: 9                                                                           | •                                     |

18. You can use the "Clear Board settings" button on the interface to remove the saved network settings.

| Wi-Fi web configuration × +                                                                                                    |                                                                                                    | – 🗆 X                                                                                                    |
|----------------------------------------------------------------------------------------------------|----------------------------------------------------------------------------------------------------|----------------------------------------------------------------------------------------------------|
| - → C △ ▲ Not secure   192.168.1.126                                                                                                    | /i-Fi web configuration                                                                                                    | rt 🛞 Incognito :                                                                                                    |
| Data   Data   Data | Welcome!         This is example of a HTTP based Wi-Fi credential configural service.         Available Wi-Fi Networks - Click to Join:         Hidden SSID100202 AES!         Clearing settings Are you sure?         This will clear the saved Wi-Fi credentials from the board of annually reconnect to the board access point.         Clear       Cancel         ZU201FLINKCP         Channel       Signal Strength         Murata_Test (WPA2 AES)         DSSID:         Channel:       Successfully cleare Please connect you IP: 192.168.1.1. | tion web<br>flash<br>e to<br>Success<br>ed the flash memory and reset to an AP.<br>a device back to the AP and browse to the<br>IStrength |

# 8 Murata's uSD-M.2 Adapter

## 8.1 Connecting the Wi-Fi/BT M.2 EVB to uSD-M.2 Adapter

When connecting the Wi-Fi/BT M.2 EVB to uSD-M.2 Adapter Rev B1 (**Figure 13**), make sure to (#1) firmly insert it before using M.2 screw to (#2) secure it in place. Important Jumpers (J12, J13, and J1) are highlighted.

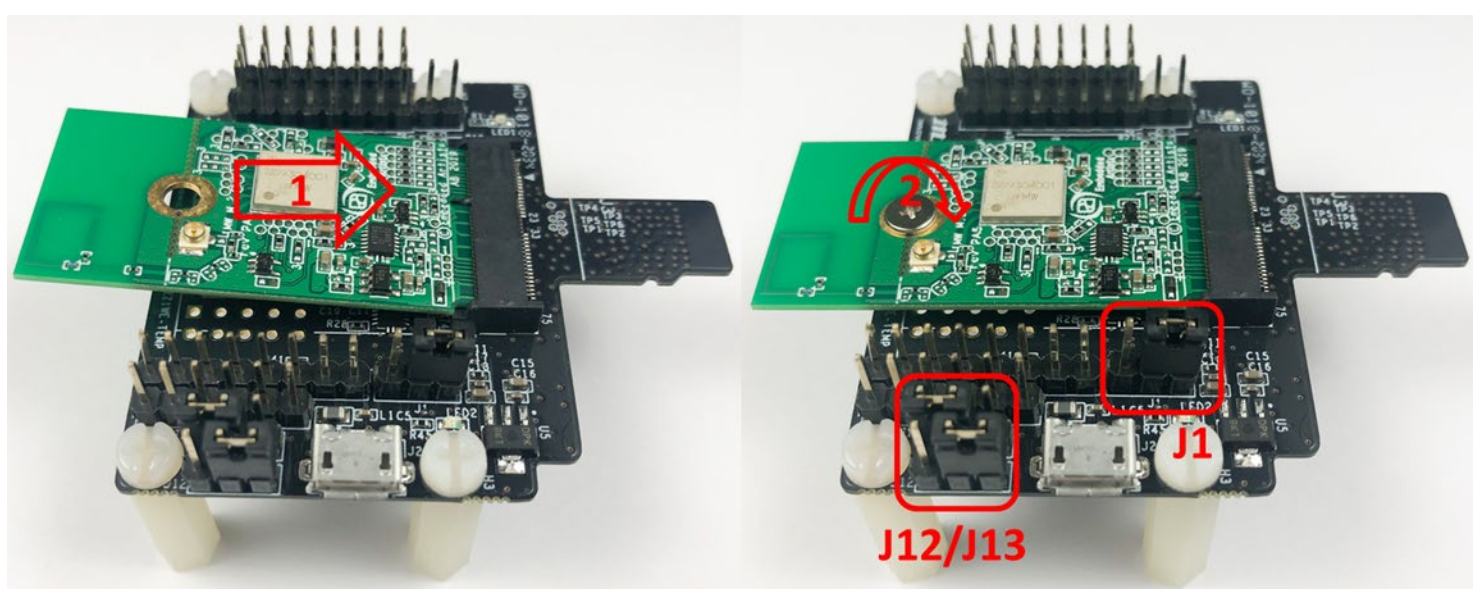

Figure 13: Connecting the Wi-Fi/BT M.2 EVB to uSD-M.2 Adapter

## 8.2 Configuring uSD-M.2 Adapter Jumpers for Correct VIO Signaling

**Figure 14** shows a block diagram highlighting the Host (i.MX RT10xx EVK) and Wi-Fi/BT M.2 EVB VIO signaling voltages.

Default configuration is to have J13/J12 set to 1-2/1-2 positions respectively for the 1.8V VIO default configuration (WLAN-SDIO VIO at 1.8V VIO; BT-UART and WLAN/BT control signals at 3.3V VIO). Rev B1 Adapter level shifts the BT-UART signals and all WLAN/BT control signals except WL\_REG\_ON/BT\_REG\_ON which get level shifted on Wi-Fi/BT M.2 EVB.

In certain configurations where Host WLAN-SDIO VIO is 3.3V, we J13/J12 set to 1-2/2-3 positions respectively for the 3.3V VIO override mode setting (WLAN-SDIO, BT-UART, and WLAN/BT control signals all at 3.3V VIO). There is no level shifting on the Adapter of Wi-Fi/BT M.2 EVB in this case.

#### Figure 14: Host/M.2 IO Voltage Level Shift Options on Rev B1 Adapter

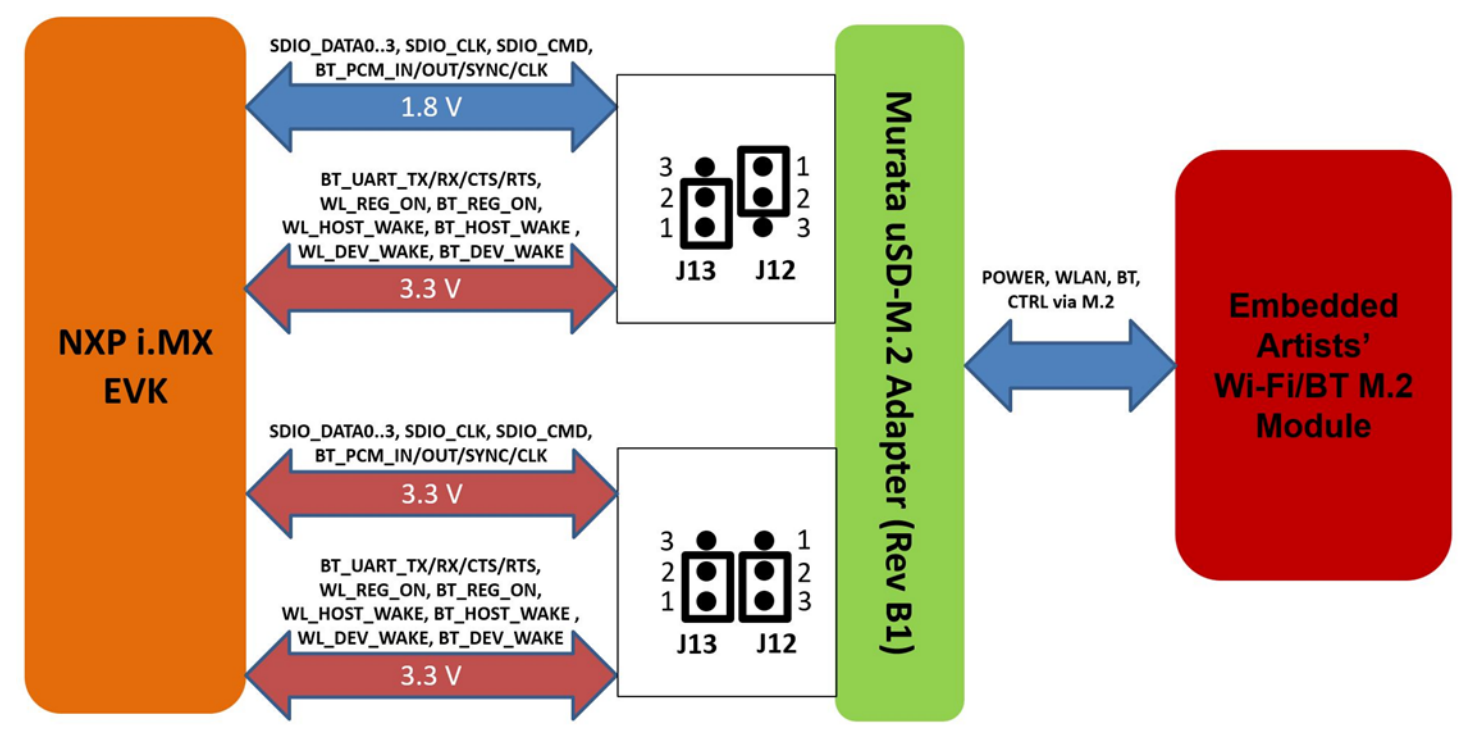

## 8.3 Securing uSD-M.2 Adapter to NXP i.MX RT10xx EVK

On NXP's i.MX RT10xx EVK's, one potential problem is an unreliable uSD/SD electrical connection when using Murata's uSD-M.2 Adapter. This is due to the "push push" uSD connector and lack of friction in the interface between Adapter and microSD connector.

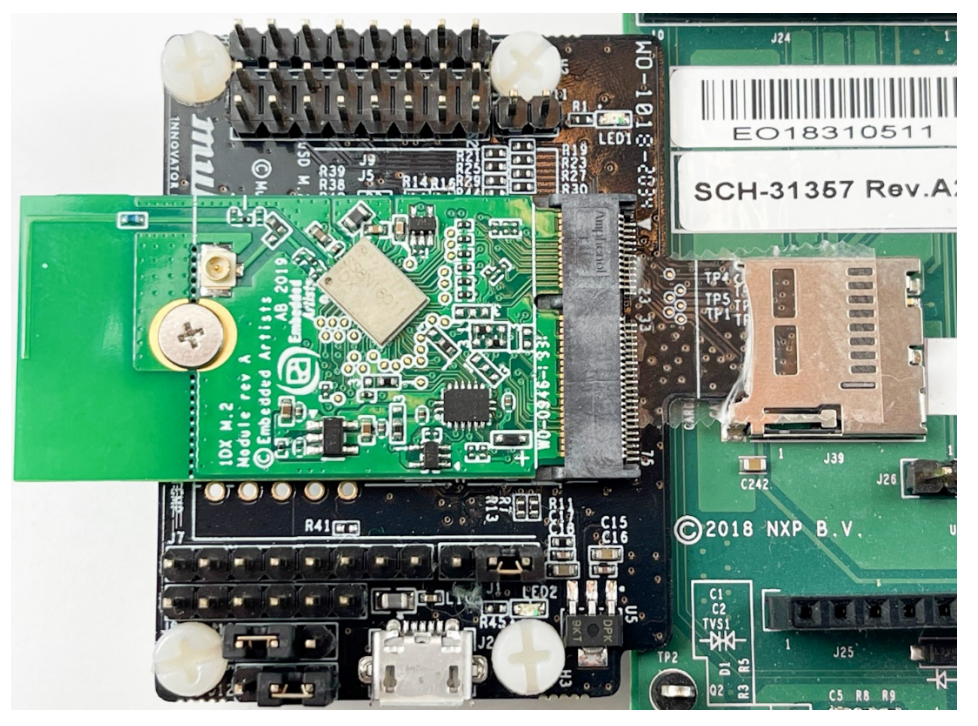

#### Figure 15: Securing uSD-M.2 Adapter to i.MX RT10xx EVK

January 28, 2021

To properly secure the uSD-M.2 Adapter interconnect on the i.MX RT10xx EVK's, Murata *strongly recommends* to simply tape the <u>uSD Adapter-EVK</u> connection as shown in **Figure 15**. Note that taping the <u>uSD Adapter-EVK</u> connection makes the platform a little less flexible to work with. However, removing and re-applying clear tape is straightforward.

# 8.4 uSD-M.2 Adapter High-Level Description

**Figure 16** and **Figure 17** show the features on the uSD-M.2 Adapter; with details in **Table 7.** The uSD-M.2 Adapter supports additional signals to WLAN-SDIO using either Arduino headers (J5, J8, and J9) or 20 pin FFC connector (J6). For more details on Murata's uSD-M.2 Adapter, refer to the <u>Hardware User Manual</u>.

| Char | Description                                                                                                    |
|------|----------------------------------------------------------------------------------------------------|
| Α    | microSD connector provides Power (VBAT, GND) and WLAN-SDIO                                                                                                    |
| В    | SDIO bus test points (CLK, CMD, DAT0, DAT1, DAT2, DAT3)                                                                                                    |
| С    | Power LED Indicator (green): if not illuminated then no power applied to M.2 EVB                                                                                                    |
| D    | J11 = Optional BT Disable Jumper for WLAN-Only Mode (close this jumper to drive<br>BT_REG_ON low and disable Bluetooth Core; thereby optimizing power consumption)                                                                                                    |
| E    | J9 = BT UART TX/RX and WLAN/BT Control Signals (8 pin header)                                                                                                    |
| F    | J5 = Optional BT PCM and WLAN/BT Debug Signals (2x8 pin header)                                                                                                    |
| G    | Threaded mount for M.2 screw: 30mm distance from M.2 connector                                                                                                    |
| Н    | Regulator to step down optional 5V VBAT from USB or Arduino header to 3.3V                                                                                                    |
| 1    | External sleep clock input (32.768kHz)                                                                                                    |
| J    | J7 = Optional Arduino Header Power Supply (8 pin header; 5V or 3.3V VBAT)                                                                                                    |
| K    | J8 = BT UART RTS/CTS Signals (6 pin header)                                                                                                    |
| L    | J13 = Host IO Voltage: J13 in 1-2 pos for 3.3V VDDIO (default); J13 in 2-3 pos for 1.8V                                                                                                    |
| М    | J12 = M.2 IO Voltage: J12 in 1-2 pos for 1.8V VDDIO (default); J12 in 2-3 pos for 3.3V                                                                                                    |
| Ν    | J2 = Optional 5V USB Power Supply via Micro-AB USB Connector                                                                                                    |
| Ο    | LED2 = 3.3V M.2 IO Voltage Indicator (Blue) – not illuminated in default configuration                                                                                                    |
| Р    | Regulator to provide optional 1.8V VIO to M.2 interface (M.2 EVB's have own 1.8V onboard)                                                                                                    |
| Q    | J1 = Power Supply Selector<br>Jumper must be installed to power Adapter (unless J5 Arduino Header Pins #15/16 are<br>connected to external GND/3.3V VBAT).<br>Position 1-2: 5V/3.3V VBAT supply from micro-USB (J2); or Arduino (J7)<br>Position 2-3: VBAT supply (typical 3.1~3.3V) from microSD connector |
| R    | M.2 Connector: type 2230-xx-E                                                                                                    |
| S    | microSD connector pins: provides Power (VBAT, GND) and WLAN-SDIO                                                                                                    |
| Т    | WLAN JTAG header (header pins not populated)                                                                                                    |
| U    | 20 pin FFC connector (BT UART, BT PCM, WLAN/BT Control signals)                                                                                                    |
| V    | Additional test points from 20pin flat/flex connector                                                                                                    |
|      |                                                                                                    |

#### Table 7: uSD-M.2 Adapter Features

## Figure 16: uSD-M.2 Adapter Features (Top View)

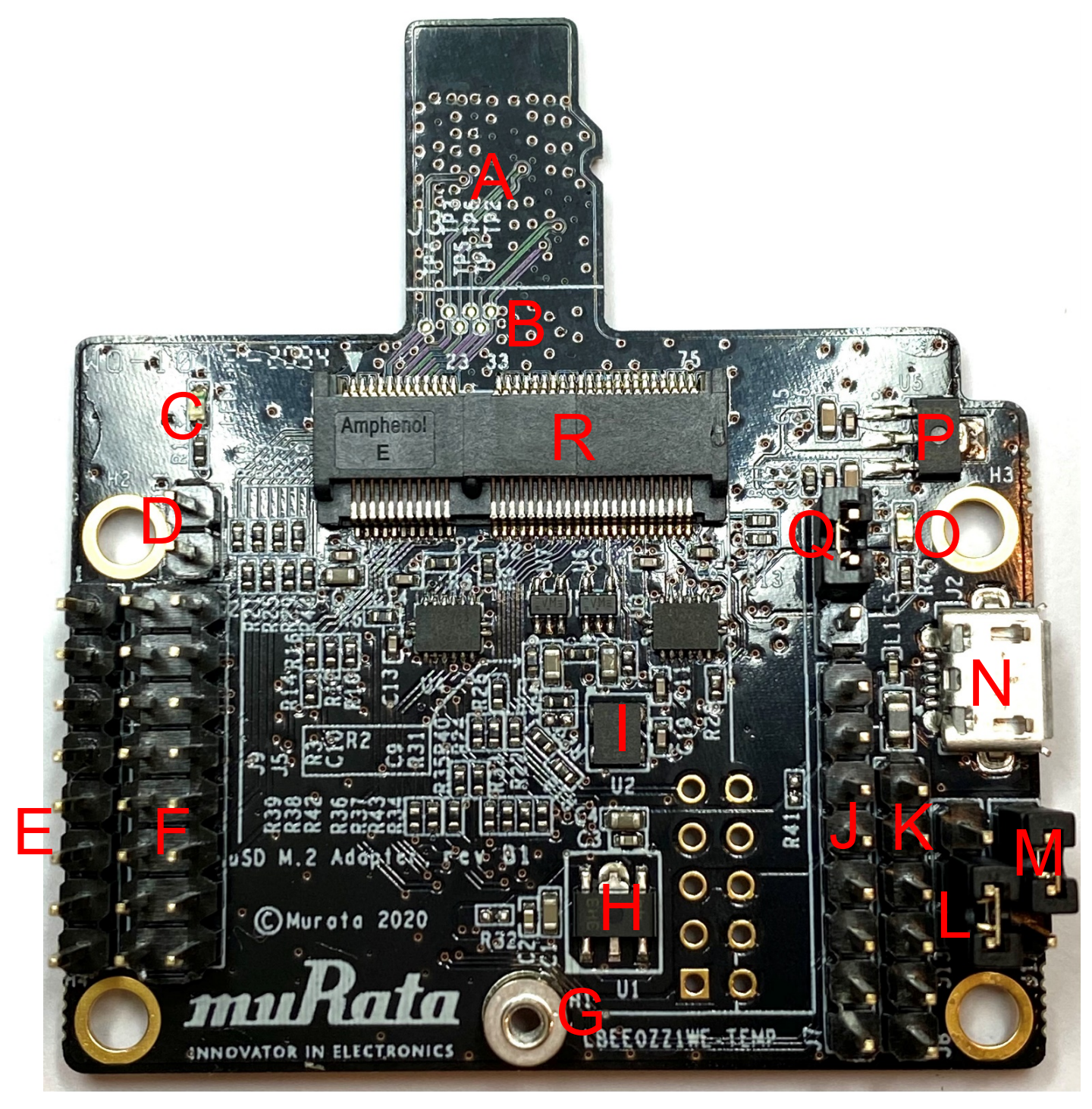

Figure 17: uSD-M.2 Adapter Features (Bottom View)

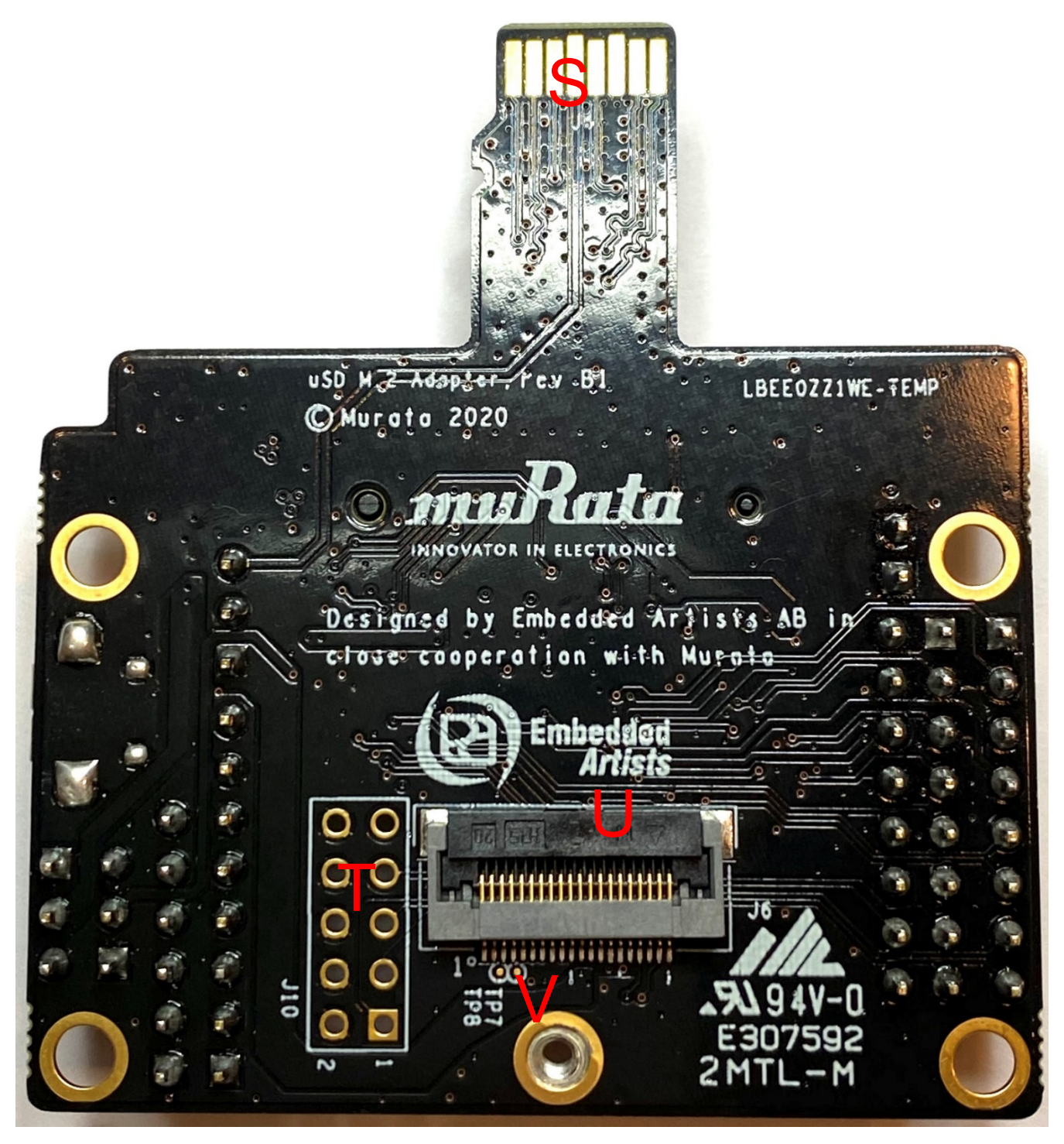

# 9 Technical Support Contact

Table 8 lists all the support resources available for the Murata Wi-Fi/Bluetooth solution.

| Support Site                                         | Notes                                                                                                    |
|------------------------------------------------------|----------------------------------------------------------------------------------------------------|
| Murata Community Forum                               | <b>Primary support point for technical queries.</b> This is an open forum for all customers. Registration is required.                                         |
| Murata i.MX Landing Page                             | <b>No</b> login credentials required. Murata documentation covering hardware, software, testing, etc. is provided here.                                        |
| <u>Murata uSD-M.2 Adapter Landing</u><br><u>Page</u> | Landing page for uSD-M.2 Adapter. In conjunction with Murata i.MX Landing Page, this should provide the user with comprehensive getting started documentation. |
| Murata Module Landing Page                           | <b>No</b> login credentials required. Murata documentation covering all Cypress-based Wi-Fi/BT modules is provided here.                                       |

## **Table 8: List of Support Resources**

# **10 Additional Useful Links**

In addition to **Table 8** listings of support resources, **Table 9**, **Table 10**, **Table 11** and **Table 12** provides some useful links.

| I ADIE J. INAF IIIINS | Table | 9: | NXP | links |
|-----------------------|-------|----|-----|-------|
|-----------------------|-------|----|-----|-------|

| Link                         | Notes                                            |
|------------------------------|--------------------------------------------------|
| MCUXpresso IDE               | Landing page to download MCUXpresso IDE          |
| MCUXpresso SDK               | Comprehensive information of MCUXpresso SDK      |
| MCUXpresso SDK Builder       | Customize and build MCUXpresso SDKs              |
| LPC-Link 2                   | Landing page of the debug probe for i.MX RT EVKs |
| i.MX RT 1050 EVK             | Landing page of the i.MX RT 1050 EVK             |
| i.MX RT 1060 EVK             | Landing page of the i.MX RT 1060 EVK             |
| i.MX RT 1050 Getting Started | Getting started guide for the i.MX RT 1050 EVK   |
| i.MX RT 1056 Getting Started | Getting started guide for the i.MX RT 1056 EVK   |

#### Table 10: Embedded Artists' Landing Pages

| Landing Pages                | Notes                                                |
|------------------------------|------------------------------------------------------|
| Embedded Artists' Website    | The Art of Embedded Systems Development – made EASY™ |
| i.MX RT COM Boards           | Listing of Computer-on-Module boards.                |
| i.MX RT COM Carrier Board V2 | Main baseboard which all the COM boards plug into.   |
| M.2 Module Family            | Top level listing of 1DX, 1LV, 1MW M.2 EVBs.         |

## Table 11: Embedded Artists' Datasheets and Schematics

| Datasheets and Schematics                  | Notes                                                                   |
|--------------------------------------------|-------------------------------------------------------------------------|
| i.MX RT COM Carrier Board V2<br>Datasheet  | Comprehensive definition of COM Carrier (baseboard).                    |
| i.MX RT COM Carrier Board V2<br>Schematics | Complete schematics including clear definition of uSD-M.2 Adapter.      |
| M.2 SDIO Interface Schematic               | Reference schematic for customers designing in WLAN-SDIO M.2 EVB.       |
| M.2 PCIe Interface Schematic               | Reference schematic for customers designing in WLAN-PCIe M.2 EVB.       |
| EACOM Board Specification<br>Guide         | Comprehensive definition of Embedded Artists' Computer-<br>On-Module's. |
| 1DX M.2 Module Datasheet                   | Comprehensive details on 1DX Wi-Fi/BT M.2 Module.                       |
| 1LV M.2 Module Datasheet                   | Comprehensive details on 1LV Wi-Fi/BT M.2 Module.                       |
| 1MW M.2 Module Datasheet                   | Comprehensive details on 1MW Wi-Fi/BT M.2 Module.                       |

## Table 12: Embedded Artists' User Manuals and Software

| User Manuals and Software                       | Notes                                              |
|-------------------------------------------------|----------------------------------------------------|
| Getting Started with M.2 modules<br>and i.MX RT | How to bring up Embedded Artists i.MX RT Dev Kits. |
| Wi-Fi/BT M.2 EVB Primer                         | Introduction and drill-down on M.2 interface.      |